Payments Weblogic Configuration Oracle Banking Payments

Release 14.2.0.0.0 [November] [2018]

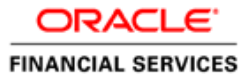

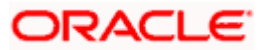

# **Table of Contents**

| 1. | COI   | NFIGURING SSL ON ORACLE WEBLOGIC                               |     |
|----|-------|----------------------------------------------------------------|-----|
| 1  | 1.1   | INTRODUCTION                                                   |     |
|    | 1.2   | SETTING UP SSL ON ORACLE WEBLOGIC                              |     |
| 1  | 1.3   | CERTIFICATES AND KEYPAIRS                                      |     |
| 2. | СН    | DOSING THE IDENTITY AND TRUST STORES                           |     |
| 2  | 2.1   | INTRODUCTION                                                   |     |
| 3. | OBT   | FAINING THE IDENTITY STORE                                     |     |
|    | 3.1   | CREATING IDENTITY STORE WITH SELF-SIGNED CERTIFICATES          |     |
|    | 3.1.1 | Creation of Self-signed Certificate                            |     |
| 2  | 3.2   | CREATING IDENTITY STORE WITH TRUSTED CERTIFICATES ISSUED BY CA |     |
|    | 3.2.1 | Creation of Public and Private Key Pair                        |     |
|    | 3.2.2 | 2 Generating CSR                                               |     |
|    | 3.2.3 | B Obtaining Trusted Certificate from CA                        |     |
|    | 3.2.4 | Importing Certificate into Identity Store                      |     |
| 4. | CO    | NFIGURING IDENTITY AND TRUST STORES FOR WEBLOGIC               | 4-1 |
| 2  | 4.1   | ENABLING SSL ON ORACLE WEBLOGIC SERVER                         |     |
| 4  | 4.2   | CONFIGURING IDENTITY AND TRUST STORES                          |     |
| 5. | SET   | TING SSL ATTRIBUTES FOR MANAGED SERVERS                        |     |
| 4  | 5.1   | SETTING SSL ATTRIBUTES FOR PRIVATE KEY ALIAS AND PASSWORD      | 5-1 |
| 6. | TES   | TING CONFIGURATION                                             |     |
| (  | 5.1   | TESTING CONFIGURATION                                          | 6-1 |
| 7. | CRI   | EATING RESOURCES ON WEBLOGIC                                   |     |
| 7  | 7.1   | INTRODUCTION                                                   |     |
| 7  | 7.2   | RESOURCE ADMINISTRATION                                        |     |
|    | 7.2.1 | Creating Data Source                                           |     |
|    | 7.2.2 | 2 JMS Server Creation                                          |     |
|    | 7.2.3 | 3 JMS Modules Creation                                         |     |
|    | 7.2.4 | 1 Subdeployment Creation                                       |     |
|    | 7.2.5 | 5 JMS Queue Creation                                           |     |
|    | 7.2.6 | 5 JMS Connection Factory Creation                              |     |
| ŕ  | 7.4   | CONFIGURING WEBLOGIC FOR ORACLE BANKING                        |     |
| ,  | 7.5   | SETUP/CONFIGURE MAIL SESSION IN WEBLOGIC                       |     |
|    | 7.5.1 | Creating JavaMail Session                                      |     |
|    | 7.5.2 | 2 Configuration of the TLS/SSL Trust Store for Weblogic Server |     |

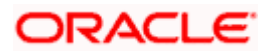

# 1. Configuring SSL on Oracle Weblogic

## 1.1 Introduction

This chapter details out the configurations for SSL on Oracle Weblogic application server.

## 1.2 Setting up SSL on Oracle Weblogic

To setup SSL on Oracle Weblogic application server, you need to perform the following tasks:

- 1. Obtain an identity (private key and digital certificates) and trust (certificates of trusted certificate authorities) for Oracle Weblogic application server.
- 2. Store the identity and trust. Private keys and trust CA certificates are stored in keystores.
- 3. Configure the identity and trust the keystores for Oracle Weblogic application server in the administration console.
- 4. Set SSL attributes for the private key alias and password in Oracle Weblogic administration console.

## 1.3 <u>Certificates and Keypairs</u>

Certificates are used for validating the authenticity of the server. Certificates contains the name of the owner, certificate usage, duration of validity, resource location or distinguished name (DN), which includes the common name (CN - web site address or e-mail address depending of the usage) and the certificate ID of the person who certified (signs) these information. It also contains the public key and a hash to ensure that the certificate has not been tampered with. A certificate is insecure until it is signed. Signed certificates cannot be modified.

A certificate can be self signed or obtained from a reputable certificate authority such as Verisign, Inc., Entrust.net, Thawte, GeoTrust or InstantSSL.

SSL uses a pair of cryptographic keys - a **public key** and a **private key**. These keys are similar in nature and can be used alternatively. What one key encrypts can be decrypted by the other key of the pair. The private key is kept secret, while the public key is distributed using the certificate.

A **keytool** stores the keys and certificates in a **keystore**. The default keystore implementation implements it as a file. It protects private keys with a password. The different entities (key pairs and the certificates) are distinguished by a unique 'alias'. Through its keystore, Oracle Weblogic server can authenticate itself to other parties.

In Java, a keystore is a 'java.security.KeyStore' instance that you can create and manipulate using the **keytool** utility provided with the Java Runtime.

There are two keystores to be managed by Oracle Weblogic server to configure SSL.

- Identity Keystore: Contains the key pairs and the Digital certificate. This can also contain certificates of intermediate CAs.
- Trust Keystore: Contains the trusted CA certificates.

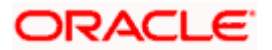

# 2. Choosing the Identity and Trust Stores

## 2.1 Introduction

Oracle Financial Services Software recommends that the choice of Identity and Trust stores be made up front. Oracle Weblogic server supports the following combinations of Identity and Trust stores:

- Custom Identity and Command Line Trust
- Custom Identity and Custom Trust
- Custom Identity and Java Standard Trust
- Demo Identity and Demo Trust

Oracle Financial Services does not recommend choosing Demo Identity and Demo Trust for production environments.

It is recommended to separate the identity and trust stores, since each Weblogic server tends to have its own identity, but might have the same set of trust CA certificates. Trust stores are usually copied across Oracle Weblogic servers, to standardize trust rules; it is acceptable to copy trust stores since they contain public keys and certificates of CAs. Unlike trust stores, identity stores contain private keys of the Oracle Weblogic server, and hence should be protected against unauthorized access.

Command Line Trust, if chosen requires the trust store to be specified as a command line argument in the Weblogic Server startup script. No additional configuration of the trust store is required in the Weblogic Server Administration Console.

Java Standard Trust would rely on the cacerts files provided by the Java Runtime. This file contains the list of trust CA certificates that ship with the Java Runtime, and is located in the 'JAVA\_HOME/jre/lib/security' directory. It is highly recommended to change the default Java standard trust store password from 'changeit' (without quotes), and the default access permission of the file. Certificates of most commercial CAs are already present in the Java Standard Trust store. Therefore, it is recommended to use the Java Standard Trust store whenever possible. The rest of the document will assume the use of Java Standard Trust, since most CA certificates are already present in it.

One can also create custom trust stores containing the list of certificates of trusted CAs.

For further details on identity and trust stores, please refer the Oracle Weblogic Server documentation on Securing Oracle Weblogic Server.

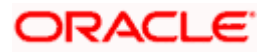

# 3. Obtaining the Identity Store

## 3.1 Creating Identity Store with Self-Signed Certificates

Self-signed certificates are acceptable for use in a testing or development environment. Oracle Financial Services does not recommend the use of self-signed certificates in a production environment.

In order to create a self-signed certificate, the genkeypair option provided by the keytool utility of Sun Java 6 needs to be utilized.

## 3.1.1 Creation of Self-signed Certificate

Browse to the bin folder of JRE from the command prompt and type the following command.

The items highlighted in blue are placeholders, and should be replaced with suitable values when running the command.

keytool -genkeypair -alias *alias* -keyalg RSA -keysize 1024 -sigalg SHA1withRSA -validity 365 -keystore *keystore* 

In the above command,

- 1. *alias* is used to identify the public and private key pair created. This alias is required later when configuring the SSL attributes for the managed servers in Oracle Weblogic Server.
- 2. *keystore* is used to specify the location of the JKS file. If no JKS file is present in the path provided, one will be created.

The command will prompt for the following attributes of the certificate and keystore:

- 1. **Keystore Password**: Specify a password that will be used to access the keystore. This password needs to be specified later, when configuring the identity store in Oracle Weblogic Server.
- 2. **Key Password**: Specify a password that will be used to access the private key stored in the keystore. This password needs to be specified later, when configuring the SSL attributes of the managed server(s) in Oracle Weblogic Server.
- 3. **First and Last Name (CN)**: Enter the domain name of the machine used to access Banking payments, for instance, www.example.com
- 4. **Name of your Organizational Unit**: The name of the department or unit making the request, for example, BPD. Use this field to further identify the SSL Certificate you are creating, for example, by department or by physical server.
- 5. **Name of your Organization:** The name of the organization making the certificate request, for example, Oracle Financial Services. It is recommended to use the company or organization's formal name, and this name entered here must match the name found in official records.

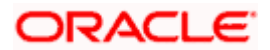

- Name of your City or Locality: The city in which your organization is physically located, for example Mumbai.
- 7. **Name of your State or Province**: The state/province in which your organization is physically located, for example Maharashtra.
- 8. **Two-Letter Country Code for this Unit**: The country in which your organization is physically located, for example US, UK, IN etc.

The key generation algorithm has been specified as RSA, the key size as 1024 bits, the signature algorithm as SHA1withRSA, and the validity days as 365. These can be changed to suitable values if the need arises. For further details, please refer to the documentation of the keytool utility in the JDK utilized by Oracle Weblogic Server.

#### <u>Example</u>

Listed below is the result of a sample execution of the command:

```
D:\Oracle\weblogic11q\jrockit 160 05 R27.6.2-20\bin>keytool -
genkeypair -alias selfcert -keyalg RSA -keysize 1024 -sigalg
SHA1withRSA -validity 365 -keystore D:\keystores\FCUBSKeyStore.jks
Enter keystore password: < Enter a password to protect the keystore >
Re-enter new password: < Confirm the password keyed above>
What is your first and last name?
  [Unknown]: cvrhp0729.i-flex.com
What is the name of your organizational unit?
  [Unknown]: BPD
What is the name of your organization?
  [Unknown]: Oracle Financial Services
What is the name of your City or Locality?
  [Unknown]: Mumbai
What is the name of your State or Province?
  [Unknown]: Maharashtra
What is the two-letter country code for this unit?
  [Unknown]: IN
Is CN=cvrhp0729.i-flex.com, OU=BPD, O=Oracle Financial Services,
L=Mumbai, ST=Maharashtra, C=IN correct?
  [no]: yes
Enter key password for <selfcert>
        (RETURN if same as keystore password): < Enter a password to
protect the key>
Re-enter new password: < Confirm the password keyed above>
```

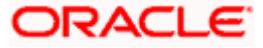

## 3.2 <u>Creating Identity Store with Trusted Certificates Issued</u> by CA

## 3.2.1 Creation of Public and Private Key Pair

Browse to the bin folder of JRE from the command prompt and type the following command.

The items highlighted in blue are placeholders, and should be replaced with suitable values when running the command.

```
keytool -genkeypair -alias alias -keyalg keyalg -keysize keysize -
sigalg sigalg -validity valDays -keystore keystore
```

In the above command,

- 1. *alias* is used to identify the public and private key pair created. This alias is required later when configuring the SSL attributes for the managed servers in Oracle Weblogic Server.
- 2. *keyalg* is the key algorithm used to generate the public and private key pair. The RSA key algorithm is recommended.
- keysize is the size of the public and private key pairs generated. A key size of 1024 or more is recommended. Please consult with your CA on the key size support for different types of certificates.
- 4. *sigalg* is the algorithm used to generate the signature. This algorithm should be compatible with the key algorithm and should be one of the values specified in the Java Cryptography API Specification and Reference.
- 5. *valdays* is the number of days for which the certificate is to be considered valid. Please consult with your CA on this period.
- 6. *keystore* is used to specify the location of the JKS file. If no JKS file is present in the path provided, one will be created.

The command will prompt for the following attributes of the certificate and keystore:

- 1. **Keystore Password**: Specify a password that will be used to access the keystore. This password needs to be specified later, when configuring the identity store in Oracle Weblogic Server.
- 2. **Key Password**: Specify a password that will be used to access the private key stored in the keystore. This password needs to be specified later, when configuring the SSL attributes of the managed server(s) in Oracle Weblogic Server.
- 3. **First and Last Name (CN)**: Enter the domain name of the machine used to access Banking UBS, for instance, www.example.com
- 4. **Name of your Organizational Unit**: The name of the department or unit making the request, for example, BPD. Use this field to further identify the SSL Certificate you are creating, for example, by department or by physical server.

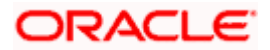

- Name of your Organization: The name of the organization making the certificate request, for example, Oracle Financial Services. It is recommended to use the company or organization's formal name, and this name entered here must match the name found in official records.
- Name of your City or Locality: The city in which your organization is physically located, for example Mumbai.
- 7. **Name of your State or Province**: The state/province in which your organization is physically located, for example Maharashtra.
- 8. **Two-letter Country Code for this Unit**: The country in which your organization is physically located, for example US, UK, IN etc.

#### Example

Listed below is the result of a sample execution of the command:

```
D:\Oracle\weblogic11g\jrockit 160 05 R27.6.2-20\bin>keytool -
genkeypair -alias cvrhp0729 -keyalg RSA -keysize 1024 -sigalg
SHA1withRSA -validity 365 -keystore D:\keystores\FCUBSKeyStore.jks
Enter keystore password: < Enter a password to protect the keystore >
Re-enter new password: < Confirm the password keyed above>
What is your first and last name?
  [Unknown]: cvrhp0729.i-flex.com
What is the name of your organizational unit?
  [Unknown]: BPD
What is the name of your organization?
  [Unknown]: Oracle Financial Services
What is the name of your City or Locality?
  [Unknown]: Mumbai
What is the name of your State or Province?
  [Unknown]: Maharashtra
What is the two-letter country code for this unit?
  [Unknown]: IN
Is CN=cvrhp0729.i-flex.com, OU=BPD, O=Oracle Financial Services,
L=Mumbai, ST=Maharashtra, C=IN correct?
  [no]: yes
Enter key password for <cvrhp0729>
        (RETURN if same as keystore password): < Enter a password to
protect the key>
Re-enter new password: < Confirm the password keyed above>
```

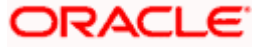

## 3.2.2 Generating CSR

To purchase an SSL certificate, one needs to generate a Certificate Signing Request (CSR) for the server where the certificate will be installed.

A CSR is generated from the server and is the server's unique "fingerprint". The CSR includes the server's public key, which enables server authentication and secure communication.

If the keystore file or the password is lost and a new one is generated, the SSL certificate and the private key will no longer match. A new SSL Certificate will have to be requested.

The CSR is created by running the following command in the bin directory of the JRE:

```
keytool -certreq -alias alias -file certreq file -keystore keystore
```

In the above command,

- 1. *alias* is used to identify the public and private key pair. The private key associated with the alias will be utilized to create the CSR. Specify the alias of the key pair created in the previous step.
- 2. *certreq file* is the file in which the CSR will be stored.
- 3. *keystore* is the location of the keystore containing the public and private key pair.

#### <u>Example</u>

Listed below is the result of a sample execution of the command

```
D:\Oracle\Weblogic11g\jrockit_160_05_R27.6.2-20\bin>keytool -certreq -
alias cvrhp0729 -file D:\keystores\certreq.csr -keystore
D:\keystores\FCUBSKeyStore.jks
Enter keystore password: [Enter the password used to access the
keystore]
Enter key password for <cvrhp0729>[Enter the password used to access
the key in the keystore]
```

## 3.2.3 Obtaining Trusted Certificate from CA

The processes of obtaining a trusted certificate vary from one C A to another. The CA might perform additional offline verification. Consult the CA issuing the certificate for details on the process to be followed for submission of the CSR and for obtaining the certificate.

#### 3.2.4 Importing Certificate into Identity Store

Store the certificate obtained from the CA in the previous step, in a file, preferably in PEM format. Other formats like the p7b file format would require conversion to the PEM format. Details on performing the conversion are not listed here. Please refer to the Oracle Weblogic Server documentation on Securing Oracle Weblogic Server, for details on converting a Microsoft p7b file to the PEM format.

The command to be executed for importing a certificate into the identity store depend on whether the trust store chosen (in the earlier step; see section 2 of this document). It is highly recommended to verify the trust path when importing a certificate into the identity store. The commands provided below assume the use of the Java Standard Trust store.

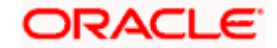

#### Importing the Intermediate CA certificate

Most Certificate Authorities do not use the root CA certificates to issue identity certificates for use by customers. Instead, Intermediate CAs issue identity certificates in response to the submitted CSRs.

If the Intermediate CA certificate is absent in the Java Standard Trust store, the trust path for the certificate will be incomplete for the certificate, resulting in warnings issued by Weblogic Server during runtime. To avoid this, the intermediate CA certificate should be imported into the identity keystore. Although the intermediate CA certificate can be imported into the Java Standard Trust store, this is not recommended unless the intermediate CA can be trusted.

The following command should be executed to import the intermediate CA certificate into the keystore.

```
keytool -importcert -alias alias -file cert_file -trustcacerts -keystore
keystore
```

In the above command,

- 1. *alias* is used to identify the public and private key pair. Specify the alias of the key pair used to create the CSR in the earlier step.
- cert\_file is the location of the file containing the intermediate CA certificate in a PKCS#7 format (PEM or DER file).
- 3. *keystore* is the location of the keystore containing the public and private key pair.

The trustcacerts flag is used to consider other certificates (higher intermediaries and the root CA) in the chain of trust. If no chain of trust is established during verification, the certificate will be displayed and one would be prompted to verify it. It is recommended that due diligence be observed, when the prompt is displayed to verify a certificate when a chain of trust is absent.

Listed below is a sample execution of the command

```
D:\Oracle\weblogic11g\jrockit_160_05_R27.6.2-20\bin>keytool -
importcert -alias verisigntrialintermediateca -file
D:\keystores\VerisignIntermediateCA.cer -trustcacerts -keystore
D:\keystoreworkarea\FCUBSKeyStore.jks
Enter keystore password:<Enter the password used to access the
keystore>
Certificate was added to keystore
```

#### Importing the Identity certificate

The following command should be executed to import the identity certificate into the keystore.

```
keytool -importcert -alias alias -file cert_file -trustcacerts -keystore
keystore
```

In the above command,

1. *alias* is used to identify the public and private key pair. Specify the alias of the key pair used to create the CSR in the earlier step.

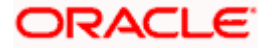

- 2. *cert\_file* is the location of the file containing the PKCS#7 formatted reply from the CA, containing the signed certificate.
- 3. *keystore* is the location of the keystore containing the public and private key pair.

The trustcacerts flag is used to consider other certificates (intermediate CAs and the root CA) in the chain of trust. If no chain of trust is established during verification, the certificate will be displayed and one would be prompted to verify it. It is recommended that due diligence be observed, when the prompt is displayed to verify a certificate when a chain of trust is absent.

Listed below is a sample execution of the command

```
D:\Oracle\weblogic11g\jrockit_160_05_R27.6.2-20\bin>keytool -
importcert -alias cvrhp0729 -file D:\keystores\cvrhp0729.cer -
trustcacerts -keystore D:\keystoreworkarea\FCUBSKeyStore.jks
Enter keystore password:<Enter the password used to access the
keystore>
Enter key password for <cvrhp0729>:<Enter the password used to access
the private key>
Certificate reply was installed in keystore
```

The previous set of commands assumed the presence of the appropriate root CA certificate (in the chain of trust) in the Java Standard Trust store, i.e. in the cacerts file. If the CA issuing the identity certificate (for the Weblogic Server) does not have the root CA certificate in the Java Standard Trust store, one can opt to import the root CA certificate into cacerts, or into the identity store, depending on factors including trustworthiness of the CA, necessity of transporting the trust store across machine, among others.

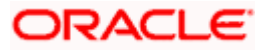

# 4. Configuring Identity and Trust Stores for Weblogic

## 4.1 Enabling SSL on Oracle Weblogic Server

To configure SSL on Oracle Weblogic server, login in to the Admin Console and follow the steps given below:

- 1. Under 'Change Center', click the button 'Lock & Edit'.
- 2. Expand 'Servers' node.
- 3. Select the name of the server for which you want to enable SSL (example exampleserver).
- 4. Go to 'Configuration' and select General' tab.
- 5. Select the option 'SSL Listen Port Enabled' and specify the SSL listen port.
- 6. Against 'Listen Address', specify the hostname of the machine in which the application server is installed.

## 4.2 Configuring Identity and Trust Stores

To configure the Identity and Trust stores in Oracle Weblogic Server, log in to the Admin Console of Weblogic Server.

- 1. Under 'Change Center', click the button 'Lock & Edit'.
- 2. Expand 'Servers' node.
- 3. Select the name of the server for which you want to configure the keystores (example exampleserver).
- 4. Go to 'Configuration' and select 'Keystores' tab.
- 5. In the filed 'Keystores', select the method for storing and managing private keys/digital certificate pairs and trusted CA certificates. This choice should match the one made in Section 2 of this document (Choosing the Identity and Trust Stores).
- 6. In the 'Identity' section, provide the following details:
  - Custom Identity Keystore File Name: Fully qualified path to the Identity keystore.
  - **Custom Identity Keystore Type**: Set this attribute to JKS, the type of the keystore. If left blank, it is defaulted to JKS (Java KeyStore).
  - **Custom Identity Keystore PassPhrase**: The password you enter when reading or writing to the keystore. This attribute is optional or required depending on the type of keystore. All keystores require the passphrase in order to write to the keystore. However, some keystores do not require the passphrase to read from the keystore. Oracle Weblogic server only reads from the keystore. So whether or not you define this property depends on the requirements of the keystore.
- 7. In the 'Trust' section, provide the following details:

If you choose Java Standard Trust, specify the password used to access the trust store.

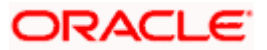

If you choose **Custom Trust**, the following attributes have to be provided:

- **Custom Trust Keystore**: The fully qualified path to the trust keystore.
- **Custom Trust Keystore Type**: Set this attribute to JKS, the type of the keystore. If left blank, it defaults to JKS (Java KeyStore).
- **Custom Trust Keystore Passphrase**: The password you enter when reading or writing to the keystore. This attribute is optional or required depending on the type of keystore. All keystores require the passphrase in order to write to the keystore. However, some keystores do not require the passphrase to read from the keystore. Oracle Weblogic Server only reads from the keystore. So, whether or not you define this property depends on the requirements of the keystore.

When identity and trust stores are of the JKS format, the passphrases are not required.

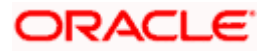

## 5. Setting SSL attributes for Managed Servers

## 5.1 <u>Setting SSL Attributes for Private Key Alias and</u> <u>Password</u>

To configure the private key alias and password, log in to the Oracle Weblogic Server Admin Console.

- 1. Under 'Change Center', click the button 'Lock & Edit'.
- 2. Expand 'Servers' node.
- 3. Select the name of the server for which you want to configure keystores (example exampleserver).
- 4. Go to 'Configuration' and select 'SSL' tab.
- 5. Select 'Keystores' from 'Identity and Trust Locations'.
- 6. Under 'Identity' section, specify the following details:
  - **Private Key Alias**: set this attribute to the alias name defined for the key pair when creating the key pair in the Identity keystore.
  - **Private Key Passphrase**: The password defined for the key pair (alias\_password), at the time of its creation. . Confirm the password.
- 7. Click 'Save'.
- 8. Under 'Change Center', click 'Activate changes'.
- 9. Go to **controls** tab, check the appropriate server and click '**Restart SSL**'. Confirm when it prompts.

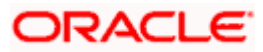

6. Testing Configuration

## 6.1 **Testing Configuration**

Once the Oracle Weblogic has been configured for SSL, deploy the application in the usual manner. After deployment, you can test the application in SSL mode. To launch the application in SSL mode you need to enter the URL in the following format:

#### https://(Machine Name):(SSL\_Listener\_port\_no)/(Context\_root)

It is essential that the Oracle Banking payments web application be accessed via the HTTPS channel, instead of the HTTP channel.

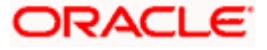

# 7. Creating Resources on Weblogic

## 7.1 Introduction

This document explains the steps to be executed to deploy the FC payments application and gateway application in application server.

## 7.2 **Resource Administration**

This section deals with the process of resource administration on Oracle Weblogic.

All the resources mention in "Resources To be Created" document are need to be created before deployment. One example for each category is explained in the following subsections.

## 7.2.1 Creating Data Source

The method for creating data sources is explained under the following headings.

## 7.2.1.1 Prerequisites

You need to create the data source with OCI enabled. For this, download Oracle Instant Client and install it. The details are given below.

| Package                                | Download Location                                                                            | Remarks                                                                                                    |
|----------------------------------------|----------------------------------------------------------------------------------------------|----------------------------------------------------------------------------------------------------|
| Oracle<br>Instant<br>Client<br>Package | http://www.oracle.com/technetwork/<br>database/features/instant-<br>client/index-097480.html | Install Oracle Instant Client in a local<br>directory. While configuring Weblogic for<br>Windows or Unix/Linux box, you need to<br>provide the directory path where Instant<br>Client is installed. |

You need to do the data source configuration with OCI driver enabled. The configurations are given below.

- Oracle Weblogic on Windows Box:
  - > Set {ORACLE\_HOME} in the environment variable.

> Update the Environment Variable Path as {*ORACLE\_HOME*}/*Instance Client*. This is required to load all the *.dll* files.

> Ensure that the *ojdbc\*.jar* file in {*WL\_HOME*}/*server/lib/ojdbc\*.jar* is the same as the file {*ORACLE\_HOME*}/*jdbc/lib/ojdbc\*.jar*. This is required for ensuring compatibility.

> Update PATH in *StartWebLogic.bat* or in *setDomainEnv.bat*. This must be the path of directory where Oracle Instant Client is installed.

• Oracle Weblogic on Unix/Linux Box:

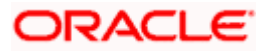

Set {*ORACLE\_HOME*} in the environment variable.

> Update the environment variable *LD\_LIBRARY\_PATH* as {*ORACLE\_HOME*}/*lib*. This is to load all the .so files.

> Ensure that the *ojdbc\*.jar* file in {*WL\_HOME*}/*server/lib/ojdbc\*.jar* is the same as the file {*ORACLE\_HOME*}/*jdbc/lib/ojdbc\*.jar*. This is to ensure compatibility.

> Update *LD\_LIBRARY\_PATH* in *StartWeblogic.sh* or in *setDomainEnv.sh*. This must be the path of directory where Oracle Instant Client is installed.

> If you are still not able to load the .so files, then you need to update the EXTRA\_JAVA\_PROPERTIES by setting Djava.library.path as {ORACLE\_HOME}/lib in StartWebLogic.sh or in setDomainEnv.sh.

#### 7.2.1.2 XA Enabled Data Source

Follow the steps given below:

1. Start the Administrative Console of Weblogic application server. You can start this by entering Oracle Weblogic Admin Console URL in the address bar in an internet browser.

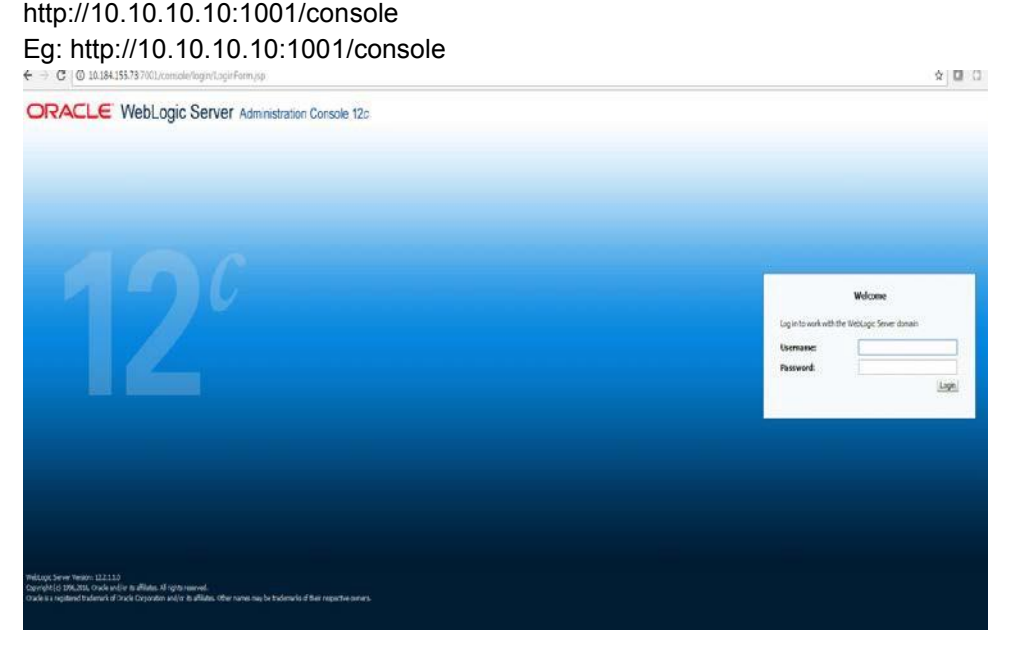

2. Specify the Weblogic administrator user name and password. Click 'Log In'.

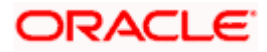

## 3. Navigate to Oracle Weblogic home page.

| ← → ℃ © 10.184.155.73.7001/0                                                | console/console.portal1_nfpb=true&_pageLabel               | -HomePage1                |                                      | P 🖈 🖸 🖬                                                         |
|-----------------------------------------------------------------------------|------------------------------------------------------------|---------------------------|--------------------------------------|-----------------------------------------------------------------|
|                                                                             | dministration Console 12c                                  |                           |                                      | Q                                                               |
| Change Center                                                               | 🗿 Home Log Out Preferences 🔤 Ground Help                   | Q.                        |                                      | Welcome, pminfra Corrected to: OFCPHMATW                        |
| View changes and restarts                                                   | Hote                                                       |                           |                                      |                                                                 |
| Click the Lock & Edit button to modify, add or delete items in this domain. | Home Page                                                  |                           |                                      |                                                                 |
| Lock & Edit                                                                 | - Invension and Resources                                  |                           |                                      |                                                                 |
| Release Configuration                                                       | Helpful Tools                                              | General                   | Information                          |                                                                 |
|                                                                             | Configure applications                                     | Come                      | ion Administration Task Descriptions |                                                                 |
| Domain Structure                                                            | <ul> <li>Configure GridLink for RAC Data Source</li> </ul> | <ul> <li>Read</li> </ul>  | the documentation                    |                                                                 |
| OFCPHMATWI,                                                                 | <ul> <li>Configure a Dynamic Cluster</li> </ul>            | • Adka                    | question on My Oracle Support        |                                                                 |
| 20 Dortain Partitions                                                       | <ul> <li>Recent Task Status</li> </ul>                     |                           |                                      |                                                                 |
| Deployments                                                                 | <ul> <li>Set your console preferences</li> </ul>           |                           |                                      |                                                                 |
| R-Services                                                                  | - Domain Configurations                                    |                           |                                      |                                                                 |
| Seturity Realms                                                             |                                                            |                           |                                      |                                                                 |
| E-Discretions                                                               | Domein                                                     | Resour                    | e Group Templates                    | Interoperability                                                |
| Schusse                                                                     | Corran                                                     | Reso                      | ince Group Templates                 | WITC Servers                                                    |
|                                                                             | The second second second                                   | 1.1.1.1.                  |                                      | <ul> <li>Joit Connection Podia</li> </ul>                       |
|                                                                             | Donalo Partitions.                                         | SP5000                    | e broups                             |                                                                 |
|                                                                             | Comain verticions                                          | <ul> <li>veso</li> </ul>  | ace Groups                           | Depressor                                                       |
| S                                                                           | Parinon work Nanagers                                      |                           | 14 PT (2010)                         | Log rates                                                       |
| How do I                                                                    |                                                            | Cieploya                  | d Resumes                            | Galgroup: Houses                                                |
|                                                                             | Environment                                                | <ul> <li>Depki</li> </ul> | yments                               | Built in Laignostic Process                                     |
| <ul> <li>Search the comparation</li> </ul>                                  | • Series                                                   |                           |                                      | <ul> <li>Subjects strategy</li> <li>The set findeman</li> </ul> |
| Ose the Unarge Center     Parad VII ST Suide                                | Gaters     Securitarian                                    | Service                   |                                      | Actual     Actual                                               |
| <ul> <li>Observe Provide conferences</li> </ul>                             | Minortable Terrets                                         | • Pess                    | iging                                | - Contral                                                       |
| Marana Cravila adarstore                                                    | Colonia di ana                                             |                           | Creek and Encount Louists            | . (300)                                                         |
| Monitory secures                                                            | Coverence outsters     Machinese                           |                           | 116 Modelan                          | Interceptors                                                    |
| · · · · · · · · · · · · · · · · · · ·                                       | Viet al sport                                              |                           | Path Generes                         |                                                                 |
| Custam Ontur                                                                | - Web at Tarrate                                           |                           | Ridnes                               | that's and Grander                                              |
| A state of the base                                                         | Work Managers                                              | . 7664                    | farman )                             | Montrator Dathbard B                                            |
| second losion rates                                                         | Concurrent Templistes                                      | - Lota                    | fact Gross                           | 0.0000000000000000                                              |
| Failed (0)                                                                  | Resource Management                                        | · 704                     | edities                              |                                                                 |
| Critical (0)                                                                | <ul> <li>Startup And Shutdown Classes</li> </ul>           | · X01.5                   | triby Caches                         |                                                                 |

4. Click 'LOCK & EDIT'.

Following screen is displayed:

| 🖉 Summary of JDBC Data Sources - fcubs                                                                                                    | 113_domain - WLS Console - Windows I                                                                                                    | nternet Explorer                           |                                            |                                                                           |            |
|----------------------------------------------------------------------------------------------------|----------------------------------------------------------------------------------------------------|--------------------------------------------|--------------------------------------------|---------------------------------------------------------------------------|------------|
| 🔆 🐑 🐑 http://10.184.74.143.68888/console/console.portal?_nfpb=true8_pageLabel=http://10.184.74.143.68888/console/console.portal?_nfpb=true8_pageLabel=GobalDECDataSourc 🔍 🦃 🗶 🐻 |                                                                                                    |                                            |                                            |                                                                           |            |
| Ele Edit View Favorites Iools Help<br>McAfee /                                                                                                    |                                                                                                    |                                            |                                            |                                                                           |            |
| 🔆 🏟 🏉 Summary of JDBC Data Sources - fcu                                                                                                    | ubs113_domain                                                                                                    |                                            |                                            | 🏠 * 🔂 - 🖶 * 🔂 Bage * 🎯 Te                                                 | gols • »   |
|                                                                                                    | Administration Console                                                                                                    |                                            |                                            |                                                                           | <u>o</u> ^ |
| Change Center                                                                                                    | 🙆 Home Log Out Preferences 🔤 Record                                                                                                    | Help                                       | <b>k</b>                                   | Welcome, weblogic Connected to: fcubs113_do                               | main       |
| View changes and restarts                                                                                                    | Home >Summary of JDBC Data Sources                                                                                                    |                                            |                                            |                                                                           |            |
| No pending changes exist. Click the Release                                                                                                    | Summary of JDBC Data Sources                                                                                                    |                                            |                                            |                                                                           |            |
| domain.                                                                                                    | Configuration Monitoring                                                                                                    |                                            |                                            |                                                                           |            |
| Release Configuration                                                                                                    | A JDBC data source is an object bound to the<br>borrow a database connection from a data so<br>This page summarizes the IDBC data source<br>the source summarizes the IDBC data source<br>the source summarizes the IDBC data source<br>the source summarizes the IDBC data source<br>the source summarizes the IDBC data source<br>the source summarizes the IDBC data source<br>the source summarizes the IDBC data source<br>the source source source source<br>the source source source source<br>the source source source<br>the source source source<br>the source source source<br>the source source source<br>the source source<br>the source source<br>the source source<br>the source source<br>the source source<br>the source<br>the | e JNDI tree that provides databa<br>ource. | e connectivity through a pool of JDBC conn | ections. Applications can look up a data source on the JNDI tree and then |            |
| Domain Structure                                                                                                    |                                                                                                    |                                            |                                            |                                                                           |            |
| D Environment                                                                                                    | Customize this table                                                                                                    |                                            |                                            |                                                                           |            |
| Deployments<br>Services                                                                                                    | Data Sources (Filtered - More Columns                                                                                                    | Exist)                                     |                                            |                                                                           |            |
| Messaging     Data Fources                                                                                                    | New ~ Delete                                                                                                    |                                            |                                            | Showing 1 to 2 of 2 Previous   Nex                                        | t          |
| -Persistent Stores                                                                                                    |                                                                                                    |                                            |                                            |                                                                           | 1          |
| Foreign JNDI Providers                                                                                                    | Name 🗠                                                                                                    | Туре                                       | JNDI Name                                  | Targets                                                                   |            |
| XML Registries                                                                                                    | FCUBS113                                                                                                    | Generic                                    | jdbc/fcjdevDS                              | ManagedServer1                                                            |            |
| -jcom                                                                                                    | FCUBS113Branch                                                                                                    | Generic                                    | jdbc/fcjdevDSBranch                        | ManagedServer 1                                                           |            |
| File T3                                                                                                    | New V Delete                                                                                                    |                                            |                                            | Showing 1 to 2 of 2 Previous   Nex                                        | d I        |
| How do I                                                                                                    | Internet Internet                                                                                                    |                                            |                                            |                                                                           | <u> </u>   |
| Create JDBC generic data sources                                                                                                    |                                                                                                    |                                            |                                            |                                                                           |            |
| Create JDBC GridLink data sources                                                                                                    |                                                                                                    |                                            |                                            |                                                                           |            |
| Create JDBC multi data sources                                                                                                    |                                                                                                    |                                            |                                            |                                                                           |            |
| Delete JDBC data sources                                                                                                    |                                                                                                    |                                            |                                            |                                                                           |            |
|                                                                                                    |                                                                                                    |                                            |                                            |                                                                           |            |
| System Status                                                                                                    |                                                                                                    |                                            |                                            |                                                                           |            |
| Health of Running Servers                                                                                                    |                                                                                                    |                                            |                                            |                                                                           |            |
| Failed (0)                                                                                                    |                                                                                                    |                                            |                                            |                                                                           |            |
| Critical (0)                                                                                                    |                                                                                                    |                                            |                                            |                                                                           |            |
| Warning (0)                                                                                                    |                                                                                                    |                                            |                                            |                                                                           |            |
| OK (2)                                                                                                    |                                                                                                    |                                            |                                            |                                                                           |            |
|                                                                                                    |                                                                                                    |                                            |                                            |                                                                           |            |

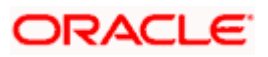

5. Expand 'Services' and then 'Data Sources' under it. Click 'Lock & Edit' button.

| e/console.portal?_nfpb=true8_pageLabel=http://10.184                                                                                                    | 74.143:8888/console/conso                                                                                                    | le.portal?_nfpb=true&_pageLabel=Global3                                                                                                    | DBCDataSourc 💌 🦘 🔀 Google Powered Pandion Search 🖌                                                                                                    |
|----------------------------------------------------------------------------------------------------|----------------------------------------------------------------------------------------------------|----------------------------------------------------------------------------------------------------|----------------------------------------------------------------------------------------------------|
| 113_domain                                                                                                    |                                                                                                    |                                                                                                    |                                                                                                    |
| :113_domain                                                                                                    |                                                                                                    |                                                                                                    |                                                                                                    |
|                                                                                                    |                                                                                                    |                                                                                                    | 🏠 🔹 🔂 👘 🖶 🔁 Bage 🔹 🎯 Tools                                                                                                    |
| ministration Console                                                                                                    |                                                                                                    |                                                                                                    | Q                                                                                                    |
| 🔒 Home Log Out Preferences 🔤 Record Help                                                                                                    | Q                                                                                                    |                                                                                                    | Welcome, weblogic Connected to: fcubs113_domain                                                                                                    |
| Home >Summary of JDBC Data Sources                                                                                                    |                                                                                                    |                                                                                                    |                                                                                                    |
| Summary of JDBC Data Sources                                                                                                    |                                                                                                    |                                                                                                    |                                                                                                    |
| Configuration Monitoring                                                                                                    |                                                                                                    |                                                                                                    |                                                                                                    |
| Domain Structure     This page summarizes the USBC data source objects that have been created in this domain.       B <sup>+</sup> Environment     Castomize this table |                                                                                                    |                                                                                                    |                                                                                                    |
| Data Sources (Filtered - More Columns Exist)                                                                                                    |                                                                                                    |                                                                                                    |                                                                                                    |
| New V Delete                                                                                                    |                                                                                                    |                                                                                                    | Showing 1 to 2 of 2 Previous   Next                                                                                                    |
| Generic Data Source                                                                                                    | Туре                                                                                                    | JNDI Name                                                                                                    | Targets                                                                                                    |
| Multi Data Source                                                                                                    | Generic                                                                                                    | jdbc/fcjdevDS                                                                                                    | ManagedServer1                                                                                                    |
| FCUBS113Branch                                                                                                    | Generic                                                                                                    | jdbc/fcjdevDSBranch                                                                                                    | ManagedServer1                                                                                                    |
| New - Oelete                                                                                                    |                                                                                                    |                                                                                                    | Showing 1 to 2 of 2 Previous   Next                                                                                                    |
|                                                                                                    |                                                                                                    |                                                                                                    |                                                                                                    |
|                                                                                                    |                                                                                                    |                                                                                                    |                                                                                                    |
|                                                                                                    | Arme Log Out Preferences Led Record Help Hore > Summary of JDBC Data Sources     Configuration Monitoring     A JDBC data source is an object bound to the JNDI tre borrow a database connection from a data source.     This page summarizes the JDBC data source objects th     Customize this table     Data Sources (Filtered - Hore Columns Exist)     Generic Data Source     GridLink Data Source     GridLink Data Source     FCUBS1138ranch     New V Cester | Anne Log Out Preferences Cell Record Help     Hone >Summary of JDBC Data Sources     Configuration Monitoring     A JDBC data source is an object bound to the JNOI tree that provides database co     borrow a database correction from a data source.     This page summarizes the JDBC data source objects that have been created in this     Customize this table     Data Source (Filered - Hore Columns Exist)     Generic Data Source     Generic     FCLBS11Branch Generic     New V Decle | A DBC Data Sources     Summary 01 DBC Data Sources     Summary 01 DBC Data Sources     Configuration Monitoring      A DBC data source is an object bound to the JNDI tree that provides database connectivity through a pool of JDBC connects     Dorrw a database connection from a data source.      Customize this table      Data Source (Filtered - Hore Columns Exist)      Vestomize this table      Detei      PCUSS 1138 ranch     Generic Jdbc/figderOS     Jdbc/figderOS     Jd |

6. To create a new data source, click 'New' and select 'Generic Data Source'. The following

| Change Center                                                                               | 😭 Home Log Out Preferences 🔝 Record Help                                                                                                    | Q                             |  |
|---------------------------------------------------------------------------------------------|----------------------------------------------------------------------------------------------------|-------------------------------|--|
| View changes and restarts                                                                   | Home >Summary of 2000 Data Sources >jdbc/fcjdevD5 >5                                                                                                    | -Summary of JOBC Data Sources |  |
| No pending changes exist. Click the Release<br>Configuration button to allow others to edit | Create a New JDBC Data Source                                                                                                    |                               |  |
| Lock & Edt                                                                                  | Back Next Finish Cancel                                                                                                    |                               |  |
| Release Configuration                                                                       | The following properties will be used to identify your                                                                                                    | ur new JOBC data source.      |  |
| OFCPMMATW                                                                                   | Contraction of the second second se |                               |  |
| Domain Partitions     Demain Partitions     Demain Partitions                               | What would you like to name your new JDBC data sour                                                                                                    | urce?                         |  |
| ErServices                                                                                  | d∰ * Name:                                                                                                    | FLEXTEST.WORLD                |  |
| Data Sources<br>Persistent Stores                                                           | What scope do you want to create your data source in                                                                                                    | in ?                          |  |
| Work Contexts                                                                               | scope:                                                                                                    | Cicobal •                     |  |
| XML Entity Caches                                                                           | 🛃 JNDI Name:                                                                                                    | A JOBLE JOBLE ?               |  |
| How do L.                                                                                   | FLEXTEST.WORLD                                                                                                    |                               |  |
| Create JDBC generic data sources     Create LLR-enabled JDBC data sources                   |                                                                                                    |                               |  |
| System Status                                                                               | What database type would you like to select?                                                                                                    |                               |  |
| Health of Running Servers as of 4:14 PM<br>Failed (0)                                       | Database Type:                                                                                                    | Oracle                        |  |
| Critical (0) Diverloaded (0) Warning (0)                                                    | [Finith] [Cancel]                                                                                                    |                               |  |
| Dec(1)                                                                                      |                                                                                                    |                               |  |

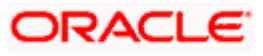

| JDBC Datasource Name | Name of the data source                 |
|----------------------|-----------------------------------------|
| JNDI Name            | JNDI name which will be used for lookup |
| Database Type        | Type of the database which is Oracle    |

#### 8. Click 'Next'.

#### The following screen is displayed:

Failed (0) Critical (0) Overloaded (0) Warning (0) OK (1)

| ORACLE WebLogic Serve                                                                                                    | Administration Console 12c                                                                                                    |  |  |  |  |
|----------------------------------------------------------------------------------------------------|----------------------------------------------------------------------------------------------------|--|--|--|--|
| Change Center                                                                                                    | 😰 Home Log OLE. Preferences 🚾 Record Help                                                                                                    |  |  |  |  |
| View changes and restarts                                                                                                    | Home -Sormary of XXXC Data Sormar -pitochtghenOS -Skammary of XXXC Data Sources                                                                                                    |  |  |  |  |
| No pending changes exist. Click the Release<br>Configuration button to allow others to edit<br>the domain.<br>Lock & Edit<br>Release Configuration | Create a New JOBC Data Source           Back         Next         Finite         Carcel           JOBC Data Source Properties                                                                                                    |  |  |  |  |
| Domain Structure                                                                                                    |                                                                                                    |  |  |  |  |
| OCKINGATWA                                                                                                    | Database Type: Onde     Database Type: Onde     What database drive would you like to use to reast database connections? hore: "Indicates that the driver is explicitly supported by Cracle WebLogic Server.     Database Driver: "Oracle's Driver (Thin XA) for instance connections: Versions: Any     Back, [Mext] [Finith] [Caecel] |  |  |  |  |
| How do I                                                                                                    |                                                                                                    |  |  |  |  |
| Create JDBC generic data sources     Create LLR-enabled JDBC data sources                                                                          |                                                                                                    |  |  |  |  |
| System Status                                                                                                    | 8                                                                                                    |  |  |  |  |
| Health of Dunning Servers as of d-13 DM                                                                                                    |                                                                                                    |  |  |  |  |

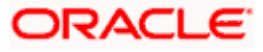

9. Select the database driver as shown in the figure. Click 'Next'.

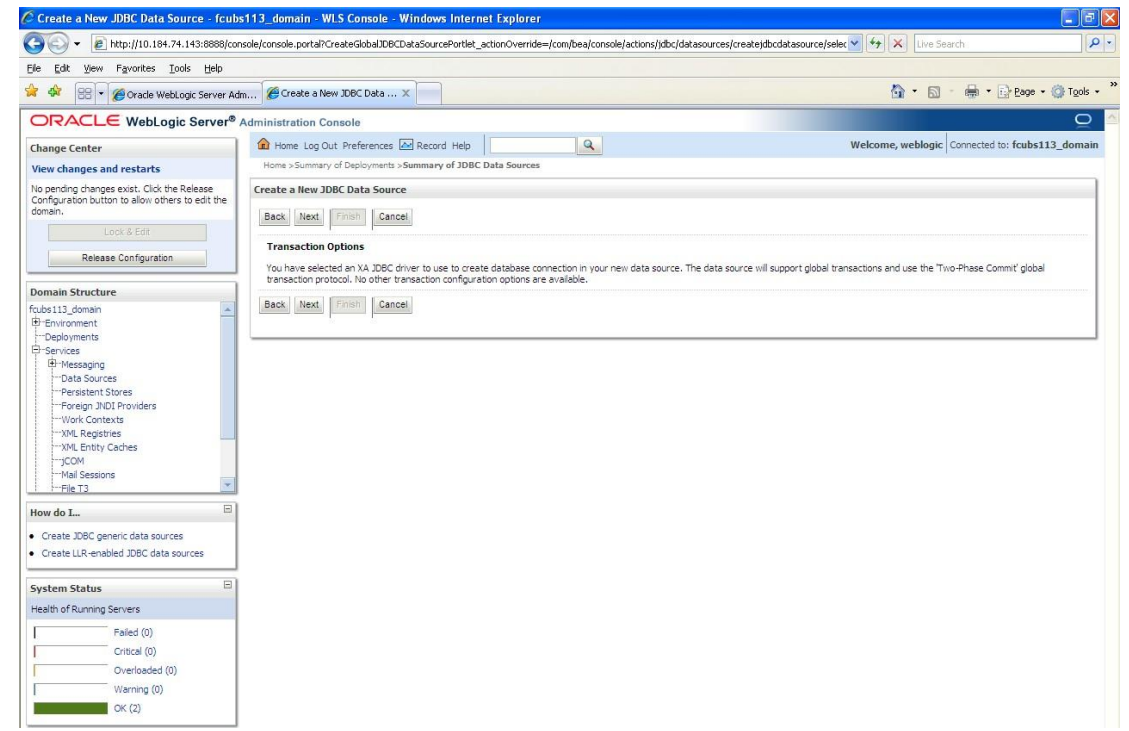

10. Specify the Database Name, Host Name, Port of the database server to connect, Database User Name and Password. Confirm the password.

| 🕞 🕑 👻 🙋 http://10.184.74.143:888                                                                          | 38/console/console.portal?CreateGlobalJDBCDataSourcePo | tlet_actionOverride=/com/bea/console/actions/jdbc/datasources/c | reatejdbcdatasource/addC 💙 🦘 🗙 Google Powered Pandion Search 🖉 🔎 |
|----------------------------------------------------------------------------------------------------|--------------------------------------------------------|-----------------------------------------------------------------|------------------------------------------------------------------|
| Ele Edit View Favorites Iools Helj<br>⊙ MicAfee: /                                                        | p                                                      |                                                                 |                                                                  |
| 😭 🏟 🌈 Create a New JDBC Data Sour                                                                         | rce - fcubs113_domain                                  |                                                                 | 🟠 🔹 🔜 👘 🖶 🖶 Bage 🕶 🎯 Tgols 👻                                     |
| ORACLE WebLogic Serve                                                                                     | er <sup>®</sup> Administration Console                 |                                                                 | Q                                                                |
| Change Center                                                                                             | Home Log Out Preferences 🔤 Record H                    | elp Q                                                           | Welcome, weblogic Connected to: fcubs113_domain                  |
| View changes and restarts                                                                                 | Home >Summary of JDBC Data Sources                     |                                                                 |                                                                  |
| No pending changes exist. Click the Release<br>Configuration button to allow others to edit th<br>domain. | Create a New JDBC Data Source                          |                                                                 |                                                                  |
| Release Configuration                                                                                     | Connection Properties<br>Define Connection Properties. |                                                                 |                                                                  |
| Domain Structure                                                                                          | What is the name of the database you would like        | e to connect to?                                                |                                                                  |
| fcubs113_domain<br>B-Environment<br>Deployments                                                           | Database Name:                                         | KERDEV2                                                         |                                                                  |
| E-Services                                                                                                | What is the name or IP address of the database         | server?                                                         |                                                                  |
| Data Sources<br>Persistent Stores                                                                         | Host Name:                                             | 10.10.10                                                        |                                                                  |
|                                                                                                    | What is the port on the database server used to        | connect to the database?                                        |                                                                  |
| ML Entity Caches                                                                                          | Port:                                                  | 1010                                                            |                                                                  |
| Mail Sessions                                                                                             | What database account user name do you want            | to use to create database connections?                          |                                                                  |
| How do I                                                                                                  | Database User Name:                                    | FCPB1121                                                        |                                                                  |
| Create JDBC generic data sources     Create LLR-enabled JDBC data sources                                 | What is the database account password to use           | to create database connections?                                 |                                                                  |
| Surtam Statur                                                                                             | Password:                                              | •••••                                                           |                                                                  |
| Health of Running Servers                                                                                 | Confirm Password:                                      |                                                                 |                                                                  |
| Failed (0) Critical (0) Back Next Finish Cancel Output (0)                                                |                                                        |                                                                 |                                                                  |
|                                                                                                    |                                                        |                                                                 |                                                                  |

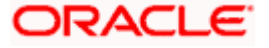

#### 11. Click 'Next'.

The following screen is displayed.

| () • e http://127.0.01-7101/consol                                                         | le/console.portal?CreateGlobalIDBCDataS     | ourcePortlet_actionOverride=/com/bea/console/actions/jdbc/dat              | asources/cr 🔹 💽 47 🗶 🛐 Google 🖉 🔎             |
|--------------------------------------------------------------------------------------------|---------------------------------------------|----------------------------------------------------------------------------|-----------------------------------------------|
| X D McMod /                                                                                |                                             |                                                                            |                                               |
| 👷 Favorites 🛛 🎪 🔊 Web Slice Gallery                                                        | -                                           |                                                                            |                                               |
| Create a New JDBC Data Source - DefaultD                                                   | Iomain                                      |                                                                            | 🖄 * 🖾 🐨 📾 * Page * Safety * Tools * 🚱 *       |
|                                                                                            | Administration Console                      |                                                                            | 0                                             |
| Change Center                                                                              | Home Log Out Preferences 🐼 R                | ecord Help                                                                 | Welcome, weblogic Connected to: DefaultDomain |
| View changes and restarts                                                                  | Home >Summary of JDBC Data Source           |                                                                            |                                               |
| Configuration editing is enabled. Future<br>changes will automatically be activated as you | Create a New JDBC Data Source               | periode a filteration                                                      |                                               |
| Houry, and or object news in this coment.                                                  | Test Configuration Back Next                | Enab. Cancel                                                               |                                               |
| Jomain Structure                                                                           | Test Database Connection                    |                                                                            |                                               |
| B-Environment                                                                              | Test the database availability and the      | connection properties you provided.                                        |                                               |
| Deployments                                                                                | What is the full package name of 3DBC       | driver class used to create database connections in the connection pool?   |                                               |
| ● Messaging<br>➡-J00C                                                                      | (Note that this driver class must be in the | te classpath of any server to which it is deployed.)                       |                                               |
| Data Sources<br>Multi Data Sources<br>Data Source Factories                                | Driver Class Name:                          | oracle jdbc OracleDriver                                                   |                                               |
| Persistent Stores<br>Foreign 3NDI Providers                                                | What is the URL of the database to con      | nect to? The format of the URL varies by JDBC driver.                      |                                               |
| Coherence Clusters<br>Work Contexts                                                        | URL                                         | jdbc.oracle.thin@10.10.10                                                  |                                               |
| tow do L_                                                                                  | What database account user name do          | you want to use to create database connections?                            |                                               |
| Create XXXC data sources                                                                   | Database User Name:                         | FCPB1121                                                                   |                                               |
| Create LLR-enabled 308C data sources                                                       | What is the database account passwor        | d to use to create database connections?                                   |                                               |
| ystem Status 🖂                                                                             | Qiole: for secure password management       | nt, enter the password in the Postword field instead of the Propieties fie | id below)                                     |
| Health of Running Servers Failed (0)                                                       | Password:                                   |                                                                            |                                               |
| Critical (0)<br>Overloaded (0)<br>Warring (0)                                              | Confirm Password:                           |                                                                            |                                               |
| OK (1)                                                                                     | What are the properties to pass to the      | JDBC driver when creating database connections?                            |                                               |
|                                                                                            | Properties:<br>user=FCFB1121                |                                                                            |                                               |
|                                                                                            | What table name or SQL statement wo         | uld you like to use to test database connections?                          |                                               |

- 12. Specify the Driver Class Name (Eg: oracle.jdbc.OracleDriver)
- 13. Specify the URL.
- 14. jdbc:oracle:thin:@10.10.10.10.10:1001:<INSTANCE\_NAME>Specify the Database Username (Eg: FCPB1121) and password.
- 15. Confirm the password.
- **16.** Click 'Test Configuration' tab.

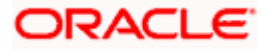

If the connection is established successfully, the message 'Connection test succeeded' is displayed.

| Create a New JDBC Data Source - fcu                                                                        | bs113_domain - WLS Console - Windows Internet                | Explorer                                                                                                    |                                                 |
|----------------------------------------------------------------------------------------------------|--------------------------------------------------------------|----------------------------------------------------------------------------------------------------|-------------------------------------------------|
| 🚱 🕢 👻 http://10.184.74.143:6666/c                                                                          | onsole/console-portal?CreateGlobal308CDataSourcePortlet_acti | onOverride=/com/bea/console/actions/jdbc/datasources/createjdbcdataso                                                                                                    | urceftest 🛩 🛃 🗙 Google Presered Pandoo Search 🔗 |
| je Edit View Fgvorites Iools Help<br>⊃ McAlect /                                                           |                                                              |                                                                                                    |                                                 |
| 🛊 🕸 🖉 Create a New JDBC Data Source -                                                                      | - foubs113_domain                                            |                                                                                                    | 🚯 • 🖾 - 🖶 • 🔂 Bage • 🕲 Tgols •                  |
|                                                                                                    | Administration Console                                       |                                                                                                    | 0                                               |
| Change Center                                                                                              | ( Home Log Out Preferences Record Help                       | ۹.                                                                                                    | Welcome, weblogic Connected to: fcubs113_domain |
| View changes and restarts                                                                                  | Home >Summary of JDBC Data Sources                           |                                                                                                    |                                                 |
| No pending changes exist. Click the Release<br>Configuration button to allow others to edit the<br>domain. |                                                              |                                                                                                    |                                                 |
| Litek & Ede                                                                                                | Create a New JDBC Data Source                                |                                                                                                    |                                                 |
| Release Configuration                                                                                      | Test Configuration Back Next Finish Cance                    | <u>e</u>                                                                                                    |                                                 |
| Demois Electron                                                                                            | Test Database Connection                                     |                                                                                                    |                                                 |
| forball3 domain                                                                                            | Test the database availability and the connection prope      | rbes you provided.                                                                                                    |                                                 |
| @ Environment                                                                                              |                                                              |                                                                                                    |                                                 |
| Deployments                                                                                                | what is the rull package name of sub-c priver class used i   | to o eate database connections in the connection poor                                                                                                    |                                                 |
| E Services                                                                                                 | (Note that this driver class must be in the classporth of an | ry server to vilich it is deployed.)                                                                                                    |                                                 |
| 181-Messaging                                                                                              |                                                              |                                                                                                    |                                                 |
| -Data Sources                                                                                              | Debuge Class Name                                            |                                                                                                    |                                                 |
| Persistent stores                                                                                          | Driver Class name.                                           | oracle_jdbc_OracleDriver                                                                                                    |                                                 |
| -Work Contexts                                                                                             |                                                              | THE DUP ME WE REAL TO MAKE THE ME                                                                                                    |                                                 |
| -XML Registries                                                                                            | What is the URL of the database to connect to? The form      | hat of the URL varies by JDBC driver.                                                                                                    |                                                 |
| XML Entity Caches                                                                                          | 1101 -                                                       |                                                                                                    |                                                 |
| JCOM                                                                                                    | UNE.                                                         | jdbc oracle thin @10.10.10.                                                                                                    |                                                 |
| Mal Sessions                                                                                               |                                                              |                                                                                                    |                                                 |
| I FREIS                                                                                                    | What database account user name do you want to use to        | o create database connections?                                                                                                    |                                                 |
| How do I                                                                                                   | Database liser liame:                                        |                                                                                                    |                                                 |
| Conte TRC annuls data an una                                                                               | Cottobare over name.                                         | FCPB1121                                                                                                    |                                                 |
| Create LD analysis 2000 data sources                                                                       |                                                              |                                                                                                    |                                                 |
| Create U.A. enabled JUSC data sources                                                                      | What is the database account password to use to create       | database connections?                                                                                                    |                                                 |
| 21.07070227272                                                                                             | Olote: for secure password management, enter the pass        | mord in the Password field instead of the Properties field below)                                                                                                    |                                                 |
| System Status                                                                                              |                                                              |                                                                                                    |                                                 |
| Health of Running Servers                                                                                  | Password                                                     | (concernence or control )                                                                                                    |                                                 |
| Palled (0)                                                                                                 |                                                              |                                                                                                    |                                                 |
| Contrast (M)                                                                                               | Table Sciences and                                           |                                                                                                    |                                                 |
| Critical (0)                                                                                               | Confirm Password:                                            | *********                                                                                                    |                                                 |
| Ovenbaded (0)                                                                                              |                                                              |                                                                                                    |                                                 |
| Warning (0)                                                                                                | What are the properties to pass to the JDBC driver when      | I creating database connections?                                                                                                    |                                                 |
| OK (2)                                                                                                    | (management)                                                 |                                                                                                    |                                                 |
| in house and house                                                                                         | I Properties                                                 |                                                                                                    |                                                 |
|                                                                                                    | USEL-FOFDILLL                                                | and a second second sec |                                                 |
|                                                                                                    |                                                              |                                                                                                    |                                                 |
|                                                                                                    |                                                              |                                                                                                    |                                                 |
|                                                                                                    |                                                              |                                                                                                    |                                                 |
|                                                                                                    |                                                              |                                                                                                    |                                                 |
|                                                                                                    |                                                              |                                                                                                    |                                                 |
| ne                                                                                                    |                                                              |                                                                                                    | Uccal intranet 100% -                           |

17. Click 'Next'.

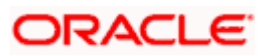

The following screen is displayed:

|                                                                                                    | 🖉 Create a New JDBC Data Source - fcul                                                                                                    | s113_domain - WLS Console - Windows Internet Explorer                                                                          |                                                                                                    |
|----------------------------------------------------------------------------------------------------|----------------------------------------------------------------------------------------------------|----------------------------------------------------------------------------------------------------|----------------------------------------------------------------------------------------------------|
| Per de l     Per de l            | G v E http://10.184.74.143:8888/co                                                                                                    | nsole/console.portal?CreateGlobalJDBCDataSourcePortlet_actionOverride=/com/bea/console/action                                  | s/jdbc/datasources/createjdbcdatasource/selec 🛩 😽 🗶 Google Powered Pandion Search 🖉 🖉                  |
| <ul> <li>Canada a tany XBC Data Source - Toda Li Johnni IIII.</li> <li>Canada Canada Canada</li></ul> | Ele Edit View Favorites Iools Help<br>McAfee:                                                                                                    |                                                                                                    |                                                                                                    |
| OPRACLE WebLogic Server*     Administration Console     Camper Center     Wer changes and restarts     No ending damper suits. Click the Relevers     Consols at cent     Partice Servers     Consols at cent     Partice Servers     Consols at cent     Partice Servers     Consols at cent        Partice Servers                                   Partice Servers                                                                                                    | 😭 🏟 🌈 Create a New JDBC Data Source -                                                                                                    | fcubs113_domain                                                                                                    | 🟠 🔹 🔂 👘 🖶 Page 🔹 🎯 Tools 🔹                                                                             |
| Change Center We knowney weblick in Release and restards   Very changes and restards   Comparing Support Support Suppo                                                          | ORACLE WebLogic Server®                                                                                                    | Administration Console                                                                                                    | Q                                                                                                    |
| Very changes and restarts         No period phanges exist. Click the Release Configuration Link on other is the start exist.         Decomparison Link Link on all on other is the start exist.         Decomparison Link Link on all on other is the start exist.         Decomparison Link Link on all on other is the start exist.         Decomparison Link Link on all on other is the start exist.         Decomparison Link Clink on all on other is the start exist.         Decomparison Link Clink on all on other is the start exist.         Decomparison Link Clink on all on other is the start exist.         Decomparison Link Clink on all on other is the start exist.         Decomparison Link Clink on all on other is the start exist.         Decomparison Link Clink on all on other is the start exist.         Decomparison Link on all on other is the start exist.         Decomparison Link on all on other is the start exist.         Decomparison Link on all on other is the start exist.         Decomparison Link on all on other is the start exist.         Decomparison Link on all on other is the start exist.         Decomparison Link on all on other is the start exist.         Or on all on other is the start exist.         Or on all on other is the start exist.         Decomparison Link on all on other is the start exist.         Or on all on other is the start exist.         Or on all on other is the start exist.      <                                                                                                    | Change Center                                                                                                    | 🟦 Home Log Out Preferences 🖾 Record Help                                                                                       | Welcome, weblogic Connected to: fcubs113_domain                                                        |
| No bond privatory sets. Claif the Relates   Constrained   Constrained <td>View changes and restarts</td> <td>Home &gt;Summary of JDBC Data Sources</td> <td></td>                                                                                                    | View changes and restarts                                                                                                    | Home >Summary of JDBC Data Sources                                                                                             |                                                                                                    |
| Rease Configuration     Domain Structure   fubrilis domain   fribbilis domain   fribbilis domain   fribbilis domain   fribbilis domain   fribbilis domain   fribbilis domain   fribbilis domain   fribbilis domain   fribbilis domain   fribbilis domain   fribbilis domain   fribbilis domain   fribbilis domain   fribbilis   fribbilis   fribilis   fribilis  <                                                                                                    | No pending changes exist. Click the Release<br>Configuration button to allow others to edit the<br>domain.                                       | Create a New JDBC Data Source           Back         Finish         Cancel                                                     |                                                                                                    |
| Dorball Survey   Bit-Environment   Dorball Survey   Bit-Environment   Dorball Survey   Bit-Environment   Postist Survey   ImagedServer1   HanagedServer1   Back Image Final Cancel     Muth Calches   -Work Calches   -Walk Environment   -Walk Environment   -Walk Environment     ImagedServer1     Back ImagedServer1     Back ImagedServer1 </td <td>Release Configuration</td> <td>Select Targets<br/>You can select one or more targets to deploy your new JDBC data source. If you don't select<br/>a later time.</td> <td>a target, the data source will be created but not deployed. You will need to deploy the data source at</td>                                                                                                    | Release Configuration                                                                                                    | Select Targets<br>You can select one or more targets to deploy your new JDBC data source. If you don't select<br>a later time. | a target, the data source will be created but not deployed. You will need to deploy the data source at |
| Image: Provide Service   Image: Provide Service   Image: Provide                                                                                                    | Fub 13 Jonain ▲<br>⊕ Environment<br>→ Deployments<br>⊕ Genvices<br>⊕ Hessigning<br>→ Data Sources<br>→ Persign NDD Providers<br>→ Work Constants | Servers  AdminServer  AnagedServer1  Back   Topped   Concel                                                                    |                                                                                                    |
| Create UBC generic data sources Create LR enabled JDBC data sources  System Status Paled (0) Faled (0) Critical (0) Critical (0) Critic  | XML Registries<br>XML Entity Caches<br>                                                                                                    |                                                                                                    |                                                                                                    |
| System Status Servers<br>Health of Running Servers<br>Pailed (0)<br>Critical (0)<br>Critical (0)<br>Warning (0)<br>Warning (0)<br>Cr (2)                                                                                                    | Create JDBC generic data sources     Create LLR-enabled JDBC data sources                                                                        |                                                                                                    |                                                                                                    |
| Failed (0)           Ortical (0)           Overloaded (0)           Warring (0)           Ox(2)                                                                                                    | System Status                                                                                                    |                                                                                                    |                                                                                                    |
| Overladed (0)           Warning (0)           Ox (2)                                                                                                    | Failed (0)                                                                                                    |                                                                                                    |                                                                                                    |
| Warning (0)<br>OK (2)                                                                                                    | Overloaded (0)                                                                                                    |                                                                                                    |                                                                                                    |
| ox (2)                                                                                                    | Warning (0)                                                                                                    |                                                                                                    |                                                                                                    |
|                                                                                                    | OK (2)                                                                                                    |                                                                                                    |                                                                                                    |

**18.** Check the boxes against the required servers. Click 'Finish'. The following screen is displayed:

| 💽 🗸 🖉 http://10.184.74.143:8888/cor                            | 🗸 😽 🗙 Google Powered Pandion Search 🔗 |                                                                                                    |         |                     |                                                 |  |  |
|----------------------------------------------------------------|---------------------------------------|----------------------------------------------------------------------------------------------------|---------|---------------------|-------------------------------------------------|--|--|
| e Edit View Favorites Iools Help<br>McAfee // -                |                                       |                                                                                                    |         |                     |                                                 |  |  |
| 🖗 🌘 Summary of JDBC Data Sources - fo                          | ubs113_o                              | domain                                                                                                  |         |                     | 🏠 👻 🗟 👘 🖶 Page + 🎯 Tools -                      |  |  |
| DRACLE WebLogic Server®                                        | Admini                                | stration Console                                                                                        |         |                     | Q                                               |  |  |
| hange Center                                                   | (A) +                                 | Home Log Out Preferences 🚵 Recor                                                                        | rd Help |                     | Welcome, weblogic Connected to: fcubs113_domain |  |  |
| iew changes and restarts                                       | Hor                                   | me >Summary of JDBC Data Sources                                                                        |         |                     |                                                 |  |  |
| ending changes exist. They must be activated                   | Sum                                   | mary of JDBC Data Sources                                                                               |         |                     |                                                 |  |  |
| take effect.                                                   | Con                                   | figuration Monitoring                                                                                   |         |                     |                                                 |  |  |
| -Services<br>-Messaging<br>-Data Sources<br>-Persistent Stores | Da                                    | Data Sources (Filtered - Hore Columns Exist)           New x         Showing 1tb 3 of 3 Previous   Next |         |                     |                                                 |  |  |
|                                                                | N                                     | New V                                                                                                   |         |                     | Showing 1 to 3 of 3 Previous   Next             |  |  |
| Foreign JNDI Providers<br>Work Contexts<br>YMI Registries      | E                                     | 🗖 Name 🐟                                                                                                | Туре    | JNDI Name           | Targets                                         |  |  |
| XML Entity Caches                                              |                                       | FCUBS113                                                                                                | Generic | jdbc/fcjdevDS       | ManagedServer 1                                 |  |  |
|                                                                |                                       | FCUBS113Branch                                                                                          | Generic | jdbc/fcjdevDSBranch | ManagedServer 1                                 |  |  |
| File T3                                                        |                                       | ELEVTEST WORLD                                                                                          | Generic | ELEVTEST WORLD      | AdminSequer                                     |  |  |
| w do I                                                         | Ľ                                     |                                                                                                    | Generic | TEENESTWOKED        | Admitseven                                      |  |  |
| Create JDBC generic data sources                               | N                                     | Vew Y Delete                                                                                            |         |                     | Showing 1 to 3 of 3 Previous   Next             |  |  |
| Create JDBC GridLink data sources                              |                                       |                                                                                                    |         |                     |                                                 |  |  |
| Create JDBC multi data sources                                 |                                       |                                                                                                    |         |                     |                                                 |  |  |
| Delete JDBC multi data sources                                 |                                       |                                                                                                    |         |                     |                                                 |  |  |
| ]                                                              |                                       |                                                                                                    |         |                     |                                                 |  |  |
| stem Status 😑                                                  |                                       |                                                                                                    |         |                     |                                                 |  |  |
| alth of Running Servers                                        |                                       |                                                                                                    |         |                     |                                                 |  |  |
| Failed (0)                                                     |                                       |                                                                                                    |         |                     |                                                 |  |  |
| Critical (0)                                                   |                                       |                                                                                                    |         |                     |                                                 |  |  |
| Overloaded (0)                                                 |                                       |                                                                                                    |         |                     |                                                 |  |  |
|                                                                |                                       |                                                                                                    |         |                     |                                                 |  |  |
| Warning (0)                                                    |                                       |                                                                                                    |         |                     |                                                 |  |  |

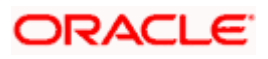

**19.** Click 'Activate Changes' button. Click 'Activate Changes' button on the left pane. The message 'All the changes have been activated. No restarts are necessary' is displayed.

| Summary of JDBC Data Sources - fcu                                                                                                    | bs113_domain - WLS Console - Windows                                                                                    | Internet Explorer                                       |                                            |                                                       |  |  |
|----------------------------------------------------------------------------------------------------|----------------------------------------------------------------------------------------------------|---------------------------------------------------------|--------------------------------------------|-------------------------------------------------------|--|--|
| 😋 🕞 👻 http://10.184.74.143:8888/4                                                                                                    | console/console.portal?_nfpb=true&_pageLabel=htt                                                                        | p://10.184.74.143:8888/console/c                        | onsole.portal?_nfpb=true&_pageLabel=Global | JDBCDataSourc 💌 🐓 🗙 Google Powered Pandion Search 🛛 🔎 |  |  |
| Ele Edit View Favorites Iools Help<br>• McAfee /                                                                                                    |                                                                                                    |                                                         |                                            |                                                       |  |  |
| 🚖 🏟 🌈 Summary of JDBC Data Sources -                                                                                                    | fcubs113_domain                                                                                                    |                                                         |                                            | 🏠 🔹 🔂 👘 🖶 🔹 🔂 Bage 🔹 🎯 Tgols 🔹                        |  |  |
| ORACLE WebLogic Server                                                                                                    | Administration Console                                                                                                  |                                                         |                                            | Q                                                     |  |  |
| Change Center                                                                                                    | ge Center Armen Log Out Preferences 🖾 Record Help                                                                       |                                                         |                                            |                                                       |  |  |
| View changes and restarts<br>Click the Lock & Edit button to modify, add or<br>delete items in this domain.                                                                              | Home >Summary of JDBC Data Sources<br>Messages<br># All changes have been activated. No res                             | tarts are necessary.                                    |                                            |                                                       |  |  |
| Lock & Edit                                                                                                    | Summany of IDBC Data Sources                                                                                            |                                                         |                                            |                                                       |  |  |
| Release Configuration                                                                                                    | Configuration Monitoring                                                                                                |                                                         |                                            |                                                       |  |  |
| Data Sources     Data Sources     Densitient Stores     Persitient Stores     Work Contexts     "XML Entry Caches     "XML Entry Caches     "XML Sessons     Hill Sessons     Hill Ta Ta | Customize this table Data Sources (Filtered - More Column Click the Lack & Editbutton in the Change Terry Delete Name & | is Exist)<br>Center to activate all the buttons<br>Type | on this page.                              | Showing 1 to 3 of 3 Previous   Next<br>Targets        |  |  |
| How do I                                                                                                    | FCUBS113                                                                                                    | Generic                                                 | jdbc/fcjdevDS                              | ManagedServer 1                                       |  |  |
| Create JDBC generic data sources                                                                                                    | FCUBS113Branch                                                                                                    | Generic                                                 | jdbc/fcjdevDSBranch                        | ManagedServer1                                        |  |  |
| Create JDBC GridLink data sources     Create JDBC multi data sources                                                                                                    | FLEXTEST.WORLD                                                                                                    | Generic                                                 | FLEXTEST.WORLD                             | AdminServer                                           |  |  |
| <ul> <li>Delete JDBC data sources</li> <li>Delete JDBC multi data sources</li> </ul>                                                                                                    | New Delete                                                                                                    |                                                         | - F                                        | Showing 1 to 3 of 3 Previous   Next                   |  |  |
| System Status         E           Health of Running Servers         Faled (0)           Critical (0)         Overloaded (0)           Werning (0)         Ox (2)                         |                                                                                                    |                                                         |                                            |                                                       |  |  |

- **20.** The datasource has been created.
- **21.** Refer to "Resources\_To\_Be\_Created.doc" for the list of XA datasources to be created.

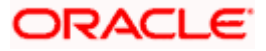

## 7.2.1.3 Non-XA Enabled Data Source

1. Follow the steps given below: Start the Administrative Console of Weblogic application server. You can start this by entering Oracle Weblogic Admin Console URL in the address bar in an internet browser.

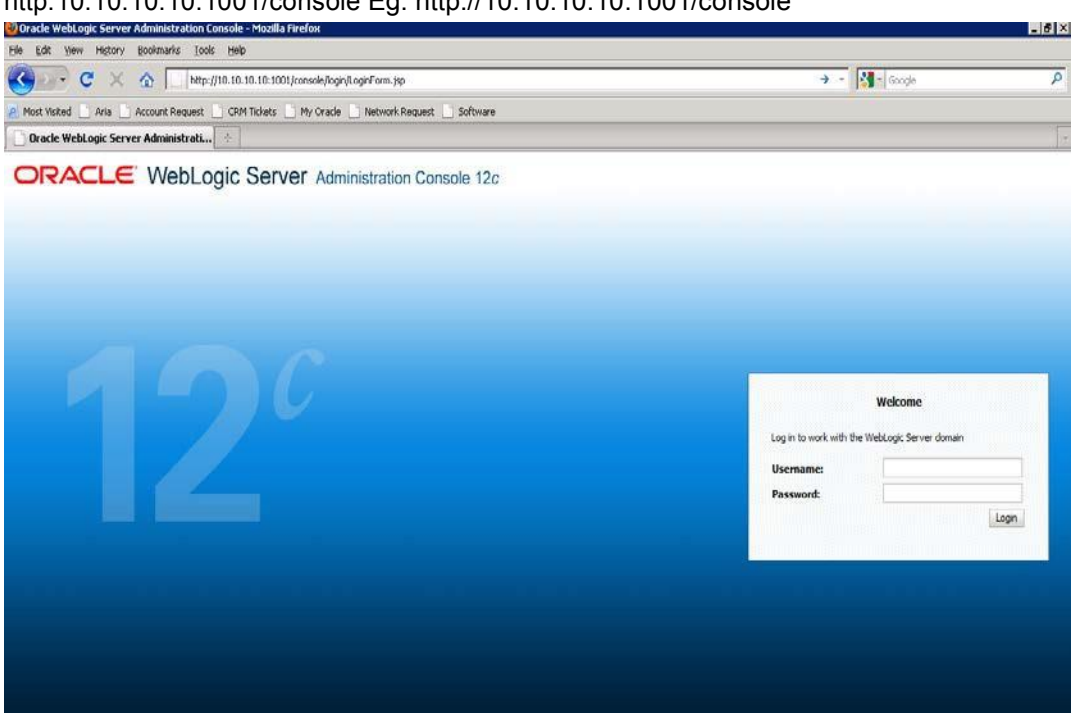

http:10.10.10.10:1001/console Eg: http://10.10.10.10:1001/console

2. Specify the Weblogic administrator user name and password. Click 'Log In'.

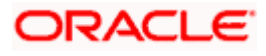

3. Navigate to Oracle Weblogic home page.

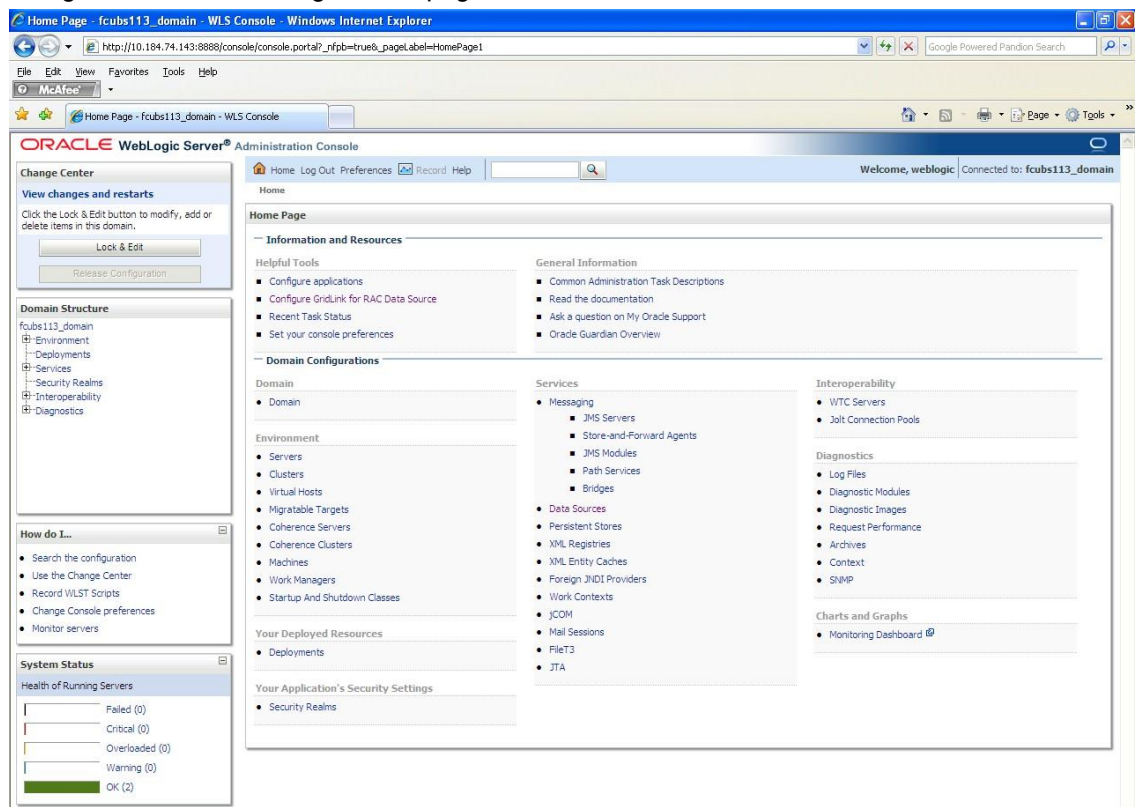

The following screen is displayed:

| Summary of JDBC Data Sources - fcub                                                                                                    | s113_domain - WLS Console                      | e - Windows Internet Explorer                       | delenante antit del tores anot del del     |                                                 |  |
|----------------------------------------------------------------------------------------------------|------------------------------------------------|-----------------------------------------------------|--------------------------------------------|-------------------------------------------------|--|
| le Edit View Favorites Jools Help                                                                                                    | risbe/console-portal-japowordes,               | page:abermoth:) to ito ito ito ito a sociologicoria | netrouoos-borca. Tato-croso Trader opa-oro |                                                 |  |
| ) McAfee' 🛕 -                                                                                                    |                                                |                                                     |                                            |                                                 |  |
| 🖌 🕸 🎉 Summary of 3DBC Data Sources - fi                                                                                                    | cubs113_domain                                 |                                                     |                                            | 🚳 - 🖾 - 📾 - 🕞 Bage - 🎯 Tools                    |  |
| DRACLE WebLogic Server*                                                                                                    | Administration Console                         |                                                     |                                            | 0                                               |  |
| hange Center                                                                                                    | A Home Log Out Preference                      | es Int Record Help                                  | Q                                          | Welcome, weblogic Connected to: fcubs113_domail |  |
| New changes and restarts                                                                                                    | Home >Summary of 3DBC D                        | ata Sources                                         |                                            |                                                 |  |
| o pending changes exist. Click the Release                                                                                                    | Summary of JDBC Data Sor                       | arces                                               |                                            |                                                 |  |
| onfiguration button to allow others to edit the<br>omain.                                                                                                    | Configuration Monitoring                       |                                                     |                                            |                                                 |  |
| LOCK & FOR                                                                                                    |                                                |                                                     |                                            |                                                 |  |
| ubs113_domain  Environment  Deployments  Services                                                                                                    | Customize this table                           | More Columns Exist)                                 |                                            |                                                 |  |
| B Messaging<br>Data Sources                                                                                                    | New - Oslate                                   |                                                     |                                            | Showing 1 to 2 of 2 Previous   Next             |  |
| Persistent Stores<br>Poreign JNDI Providers                                                                                                    | 🔲 Name 🗠                                       | Туре                                                | JNDI Name                                  | Targets                                         |  |
|                                                                                                    | FCU85113                                       | Generic                                             | jdbc/fcjdevOS                              | ManagedServer1                                  |  |
| - JCOM<br>Mail Sections                                                                                                    | FCU851138ranch                                 | Generic                                             | jdbc/fcjdevOS8ranch                        | ManagedServer 1                                 |  |
| H-FileT3                                                                                                    | New 2 Contra Showing 1 to 2 of 2 Previous   10 |                                                     |                                            |                                                 |  |
| ow do I                                                                                                    |                                                |                                                     |                                            |                                                 |  |
| Create JOBC generic data sources<br>Create JOBC Gridunk data sources<br>Create JOBC multi data sources<br>Delete JOBC data sources<br>Delete JOBC multi data sources |                                                |                                                     |                                            |                                                 |  |
| ystem Status 🛛                                                                                                    | 1                                              |                                                     |                                            |                                                 |  |
| ealth of Running Servers                                                                                                    |                                                |                                                     |                                            |                                                 |  |
| Failed (0)                                                                                                    |                                                |                                                     |                                            |                                                 |  |
| Critical (0)                                                                                                    |                                                |                                                     |                                            |                                                 |  |
| Overloaded (0)                                                                                                    |                                                |                                                     |                                            |                                                 |  |
| Warning (0)                                                                                                    |                                                |                                                     |                                            |                                                 |  |
| CHC (2)                                                                                                    |                                                |                                                     |                                            |                                                 |  |

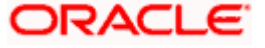

4. Expand 'Services' and then 'Data Sources' under it. Click 'Lock & Edit' button.

| Change Center                                               | 🕼 Hame Jog Call Heferences 🖾 Record Help 🛛 🔍                                                                                                    |                                                                                                    |                         |             |        | Welcome, prainfra Connected to: OFCPMM |  |
|-------------------------------------------------------------|----------------------------------------------------------------------------------------------------|----------------------------------------------------------------------------------------------------|-------------------------|-------------|--------|----------------------------------------|--|
| View changes and restarts                                   | Fore - Seminary of 30BC Data Sources                                                                                                    | - State of the state of the sta |                         |             |        |                                        |  |
| No pending changes exist. Click the Release                 | Summary of JDBC Data Sources                                                                                                    |                                                                                                    |                         |             |        |                                        |  |
| Configuration button to allow others to edit<br>the domain. | Configuration Monitoring                                                                                                    |                                                                                                    |                         |             |        |                                        |  |
| Lock & Eilt                                                 |                                                                                                    |                                                                                                    |                         |             |        |                                        |  |
| Release Configuration                                       | A JOBC data source is an object bound to the JOCI tree that provides database connectivity through a pool of JOBC connections. Applications can look up a data source on the JOEI tree and then borrow a database connection from a data source. |                                                                                                    |                         |             |        |                                        |  |
| Iomain Structure                                            | This page summarizes the JOBC data source                                                                                                    | e objects that have been created in this dor                                                                                                    | win,                    |             |        |                                        |  |
| FCPMMATINL                                                  |                                                                                                    |                                                                                                    |                         |             |        |                                        |  |
| F-Domain Partitions                                         | P Customze this table                                                                                                    |                                                                                                    |                         |             |        |                                        |  |
| 2 tenironment<br>Deployments                                | Data Sources (Filtered - More Columns                                                                                                    | Exist)                                                                                                    |                         |             |        |                                        |  |
| il Senices                                                  | New Celene                                                                                                    |                                                                                                    |                         |             |        | Showing 1 to 13 of 13 Previous   Ner   |  |
| Data Sources                                                | Generic Data Source                                                                                                    | Turr                                                                                                    | NDI News                | Tarorts     | Scourt | Demain Partitions                      |  |
| Persistent Stores                                           | Gridunk Deta Source                                                                                                    |                                                                                                    |                         |             |        |                                        |  |
| mark Coreeves                                               | Multi Deta Source                                                                                                    | Qeneric                                                                                                    | H2KTEST.WORLD           | PMGTR2WL    | Gobal  |                                        |  |
| - KHL Registries                                            | Proxy Data Source                                                                                                    | Generic                                                                                                    | 300cFgdev05             |             | Global |                                        |  |
|                                                             | UCP Data Source VIII                                                                                                    | Geoenic                                                                                                    | Jdsqfqdev65_XA          | PHETR2WL    | Gobal  |                                        |  |
| Vial Session                                                | <ul> <li>Deficience 1187</li> </ul>                                                                                                    | Generic                                                                                                    | jdbc/fcjdev05           |             | Gobal  |                                        |  |
| How de I                                                    | B 3dbcfcjdev05_TTP2                                                                                                    | Generic                                                                                                    | jdbo/fcjdev05           | PHETR2WL    | Gobal  |                                        |  |
| Pages ther second data second                               | 🗐 jdbqfcjdex05_XA                                                                                                    | Generic                                                                                                    | jdsq/fcjdev06_X4        |             | Gobal  |                                        |  |
| Create JDBC GridLink data sources                           | idbuffcjom8atchDS                                                                                                    | Generic                                                                                                    | jdx;fcjpmEatchDS        | PMETR2WE    | Globel |                                        |  |
| Create 3080 multi data sources                              | jebutepreds_TRI                                                                                                    | Generic                                                                                                    | jdbq#cpmES              |             | Gobal  |                                        |  |
| Create UCP data sources                                     | jskyfcjpn05_fTR2                                                                                                    | Generic                                                                                                    | jdx/lcjpm05             | PHETR2WL    | Global |                                        |  |
| Create Proxy data sources                                   | jtbs/fc/scheduler05                                                                                                    | Generic                                                                                                    | jdx/fcj5cheduler05      | PHETR2WL    | Global |                                        |  |
| System Status                                               | jobufcjscheduleros_this                                                                                                    | Generic                                                                                                    | jdu;fcjSchedulerD5_(TR1 | OFCRMITRING | Global |                                        |  |
|                                                             | E jeboYgane05                                                                                                    | Generic                                                                                                    | jdoo/ficjama05          | AdminGerver | Gobal  |                                        |  |
| Health of Running Servers as of 3040 PM                     | jdboffcjamsD5_TTR1                                                                                                    | Generic                                                                                                    | jdop/fcjama36           |             | Gobel  |                                        |  |
|                                                             | Trace Advancement Community                                                                                                    | - Anones                                                                                                    | A stopp traiping        |             |        | 10000000000000000000000000000000000000 |  |
| Falled (0)                                                  | New Centre                                                                                                    |                                                                                                    |                         |             |        | Stoking 1 to 13 of 13 Prevanue   New   |  |

5. To create a new data source, click 'New' and select 'Generic Data Source'.

| ORACLE WebLogic Server A                                                                                                    | dministration Console 12c                                                                                                    |                                         |
|----------------------------------------------------------------------------------------------------|----------------------------------------------------------------------------------------------------|-----------------------------------------|
| Change Center                                                                                                    | 🔒 Home Log Out Preferences 🐼 Rec                                                                                                 | ord Help                                |
| View changes and restarts                                                                                                    | Home SSummary of 3080 Data Sources sjift                                                                                         | c/hjdn/05 >Summary of JDDC Data Sources |
| No pending changes exist. Click the Release<br>Configuration button to allow others to edit<br>the domain.<br>Lock & Edit<br>Release Configuration                                                                                                    | Create a New JDBC Data Source           (Back)         Next)         Finith         Cancel           JDBC Data Source Properties |                                         |
| Demain Cauchara                                                                                                    | <ul> <li>The following properties will be used to</li> <li>Toricrates concircut fields</li> </ul>                                | identify your new JUBC data source.     |
| operation of the second second | Supplies (physics (physics)                                                                                                    |                                         |
| Domain Partitions     Benvironment     Depresente                                                                                                    | What would you like to name your new 30                                                                                          | 8C data source?                         |
| Services     Messaging     Data Scarres                                                                                                    | (E) * Name:                                                                                                    | jelbolfojde/DS                          |
| Persistent Stores<br>Foreign JNDI Providers<br>Work Contexts                                                                                                    | Scope;                                                                                                    | Global •                                |
| XML Registries<br>XML Endty Caches<br>                                                                                                    | What INDE name would you like to assign                                                                                          | to your new 106C Data Source?           |
|                                                                                                    | idbc/fcidev0s                                                                                                    |                                         |
| How do I                                                                                                    | lo sector contractions                                                                                                    |                                         |
| Create JDBC generic data sources     Create LLR-enabled JDBC data sources                                                                                                    |                                                                                                    |                                         |
| System Status                                                                                                    | What database type would you like to sel                                                                                         | et?                                     |
| Health of Running Servers as of 4:13 PM                                                                                                    | Ostabaca Tanas                                                                                                    |                                         |
| Failed (0)           Critical (0)           Overloaded (0)           Warning (0)                                                                                                    | Such Mest Frish Cancel                                                                                                    | UB216 •                                 |

6. Specify the following details:

| JDBC Datasource Name | Name of the<br>Datasource |
|----------------------|---------------------------|
| JNDI Name            | JNDI for lookup           |
| Database Type        | Oracle                    |

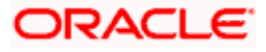

7. Click 'Next'.

| ORACLE WebLogic Serve                                                                                                    | r Administration Console 12c                                                                                                    |
|----------------------------------------------------------------------------------------------------|----------------------------------------------------------------------------------------------------|
| Change Center                                                                                                    | A Hume Log Out Preferences 🗠 Record Help                                                                                                    |
| View changes and restarts                                                                                                    | Hane >Summary of 208C Data Sources >;ptoc/ft/devDS >Summary of 208C Data Sources                                                                                                    |
| No perding changes exist. Click the Release<br>Configuration button to allow others to edit<br>the domain.<br>Lock & Edit<br>Reinase Configuration                                                                                                    | Create a New JDBC Data Source           Bock         Next         Finish         Cancel           JDBC Data Source Properties                                                                                                    |
| Domain Structure                                                                                                    | The reasoning projectives will be used to identify your new subsection.                                                                                                    |
| OPCRMATIVL<br>R*-Donain Partitions<br>R*-Chursoment<br>Doppoments<br>B*-Hexegang<br>Hexegang<br>Hexestance<br>Resident Stores<br>- Foreign 3005 Providers<br>- Misk Castlesis<br>305, Registrice<br>305, Registrice<br>305, Belgistrice<br>305, Belgistrice<br>3 | Database Type: Oracle     What database driver would you like to use to create database connections? Note: * indicates that the driver is explicitly supported by Oracle WebLagic Server.     Database Driver: * Oracle's Driver (Thin) for Instance connections: Versions: Any      Back      Back      Inext      The database driver (Thin) for Instance connections: Versions: Any |
| How do L.                                                                                                    | 8                                                                                                    |
| Create JDBC generic data sources     Create LUR-enabled JDBC data sources                                                                                                    |                                                                                                    |
| System Status                                                                                                    | 8                                                                                                    |
| Health of Running Servers as of 4:13 PM                                                                                                    |                                                                                                    |
| Failed (0)           Critical (0)           Overloaded (0)           Warning (0)           06(1)                                                                                                    |                                                                                                    |

8. Select the database driver as shown in the figure. Ø[ ¦ÁÚæ̂ { ^} o ÁU} |ð] ^Åsææ•[ č ¦&^ÉA ﷺ@&\ÁÙč]][ ¦ơŐ|[ àæþÁ/¦æ) •æ&að[ } •a‰) åÁ ^|^&ơÁŠ[ \*\*ð] \* ÁŠæ•aŰ^•[ č ¦&^aA

| WebLogic Server A                                                                                                    | ammaganon console 12c                                                                                                    |
|----------------------------------------------------------------------------------------------------|----------------------------------------------------------------------------------------------------|
| Change Center                                                                                                    | 🔞 Hame Log Out Preferences Mr Record Help                                                                                |
| View changes and restarts                                                                                                    | Koner-Summary of 2085; Dale Sources-sylds/EpilenCS-silammary of 2085; Dale Sources                                       |
| No pending changes exist. Click the Release<br>Configuration button to allow others to edit<br>the domain.<br>Lock & East<br>Release Configuration                                                                                                    | Create a New JDBC Data Source           [bbck]         Next         [Frank]         Cancel           Transaction Options |
| Domain Structure<br>Occ39842101, A<br>Pi-Domain Particitors<br>Bi-Spracent<br>Dedogments<br>Bi-Spracent<br>Piets Spracent<br>Piets Spracent | Toolstare services in poor global transactions? If yes, please choose the transaction protocol for this data source.     |
| Mel Sector                                                                                                    | One-Phase Commit                                                                                                    |
| Create UR-enabled JDBC data sources     Create UR-enabled JDBC data sources                                                                                                    | Deck Vent Frint Carcel                                                                                                   |
| System Status                                                                                                    |                                                                                                    |
| Health of Running Servers as of 4:20 PM                                                                                                    |                                                                                                    |
| Failed (0) Critical (0) Currinaded (0) Warning (0) Circl (1)                                                                                                    |                                                                                                    |

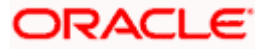

9. For other datasources, click 'Next'. The following screen is displayed:

| View changes and restarts                                   | Home >Summary of 2080 Data Sources >RENTEST.WORLD >       | Sammary of 10BC Data Sources                                                                                    |
|-------------------------------------------------------------|-----------------------------------------------------------|----------------------------------------------------------------------------------------------------|
| No pending changes exist. Click the Release                 | Create a New JDBC Data Source                             |                                                                                                    |
| Configuration button to allow others to edit<br>the domain. | Back Next Print Carcel                                    |                                                                                                    |
| Release Configuration                                       | Connection Properties<br>Define Connection Properties.    |                                                                                                    |
| Domain Structure                                            | What is the name of the database you would like to conne  | er 10)                                                                                                    |
| JECRMMATWL<br>B-Consen Partitions<br>R-Environment          | - Database Name:                                          | FC122PM                                                                                                    |
| Deployments<br>Bi-Services<br>R-Netsanno                    | What is the name or 3P address of the database server?    |                                                                                                    |
| Data Sources<br>Persistent Stores                           | Host Name:                                                | 10.10.10.10                                                                                                    |
| - Fareign JNDI Providers<br>Work Contexts                   | What is the port on the database server used to connect t | n the database?                                                                                                 |
| XML Repistnes<br>XML Britty Caches                          | Port:                                                     | 1010                                                                                                    |
| - Nel Geratan                                               | What database account user name do you want to use to     | create database connections?                                                                                    |
| Now do L.                                                   | Database User Name:                                       | OFCPM123MAT                                                                                                    |
| Create LIR-enabled 108C data sources                        | What is the database account password to use to create o  | bitabase connections?                                                                                           |
| System Status                                               | B Password:                                               | 1000000000                                                                                                    |
| realth of Running Servers as of 5:01 PM                     | Confirm Password:                                         | The second second second second second second second second second second second second second second second se |
| Faled (0)<br>Critical (0)                                   | Additional Connection Properties:                         |                                                                                                    |
| Viaming (0)<br>OK (1)                                       | oracle.jdbc.DRCPConnectionClass:                          |                                                                                                    |
|                                                             | Back Next Finh                                            |                                                                                                    |

- 10. This screen defines the connection properties. Set the details as given below:
- 11. Specify the Database Name, Host Name, Port of the database server to connect, Database

User Name and Password. Confirm the password.

12. Click 'Next'. The following screen is displayed.

| Configuration button to allow others to edit the domain.                  | Test Configuration   Back   Next                                   | Prink Cannal                                                                                                    |
|---------------------------------------------------------------------------|--------------------------------------------------------------------|----------------------------------------------------------------------------------------------------|
| Lock & Edit                                                               | Treast And Andreast Treast                                         | LINERAL CONTRACT                                                                                                    |
| Release Configuration                                                     | Test Database Connection<br>Test the database availability and the | connection properties you provided.                                                                                                    |
| Domain Structure                                                          | What is the full package name of IDBC                              | driver class used to create database connections in the connection rood?                                                                                                    |
| P-Domain Partitions                                                       | (Note that this driver class must be in t                          | he classpath of any server to which it is deployed.)                                                                                                    |
| Deployments<br>D-Services<br>B-Messacing                                  | Driver Class Name:                                                 | oracle jdbc. OracleDriver                                                                                                    |
| Data Sources<br>Persistent Stores                                         | What is the URL of the database to con                             | net to? The format of the URL varies by JDBC driver.                                                                                                    |
| - Foreign JNDC Providers<br>Work Contexts                                 | URL:                                                               | jdbc: oracle: thin:@ 10.10.10.1010 FC 122PM                                                                                                    |
| Will, Registries                                                          | What database account user name do y                               | nou want to use to create database connections?                                                                                                    |
| Mail Sessions                                                             | Database User Name:                                                | OFCPM123MAT                                                                                                    |
| How do I                                                                  | What is the database account nansure                               | t hu una ha reasta fatabasa reapartismo?                                                                                                    |
| Create 3DBC generic data sources     Create LLR-enabled 3DBC data sources | (Notes for secure password management                              | is not be determined and the second second |
| System Status 🛛                                                           | Password:                                                          |                                                                                                    |
| Health of Running Servers as of 4:21 PM<br>Failed (0)                     | Confirm Password:                                                  |                                                                                                    |
| Critical (0)<br>Overloaded (0)                                            | What are the properties to pass to the                             | 208C driver when creating database connections?                                                                                                    |
| OK(1)                                                                     | Properties:                                                        |                                                                                                    |
| UNIT                                                                      | user=OFCPM123MAT                                                   |                                                                                                    |
|                                                                           | The set of driver properties whose value System Properties:        | es are denued at nurtime from the named system property.                                                                                                    |

13. Specify the Driver Class Name (Eg: oracle.jdbc.OracleDriver)

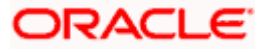

14. Specify the URL.

Default URL: jdbc:oracle:thin:@10.10.10.10:1001:<INSTANCE\_NAME>. Change the default URL to: jdbc:oracle:oci:@10.10.10.10:1010:<INSTANCE\_NAME>

- 15. Specify the Database Username (Eg: testdb) and password.
- 16. Confirm the password.
- 17. Click 'Test Configuration' tab.
- **18.** If the connection is established successfully, the message 'Connection test succeeded' is displayed.

| No pending changes exist. Click the Release<br>Configuration button to allow others to edit<br>the domain.      | Messages<br>@ Connection test succeeded.                                                                                                    |                                                                |
|----------------------------------------------------------------------------------------------------|----------------------------------------------------------------------------------------------------|----------------------------------------------------------------|
| Lock & Edit                                                                                                    | Create a New 3DBC Data Source                                                                                                    |                                                                |
| Release Configuration                                                                                           | Test Configuration Back Next Finish Cance                                                                                                    | 1                                                              |
| Domain Structure                                                                                                | Test Database Connection                                                                                                    |                                                                |
| DECEMMATIVE.                                                                                                    | Test the database availability and the connection propert                                                                                         | ies vou struided.                                              |
| Domain Partitions     Environment     Deployments     Senters     D: Neccoging     Cote Sources                 | What is the full package name of 30BC driver class used to<br>(Netre that this driver class must be in the classpath of any<br>Primer Class Name: | Instant database connections in the connection pool?           |
| Persistent Stores                                                                                               | 0                                                                                                    | acie jabc. OracleOnver                                         |
| Work Contexts                                                                                                   | What is the LRL of the database to connect to? The forma                                                                                          | t of the URL varies by 2060 driver.                            |
| XML Entity Caches                                                                                               | URL: jd                                                                                                    | bc: oracle; thin:@10.10.10.10.10.10.10.122PM                   |
| 1 1. Mail Seconds                                                                                               | What database account user name do you want to use to o                                                                                           | veate database connections?                                    |
| iow do I                                                                                                    | Database Liser Namer                                                                                                    | PARAMAT                                                        |
| Create JOBC generic data sources                                                                                |                                                                                                    | (UPM122004)                                                    |
| Create U.R-enabled 3080 data sources                                                                            | What is the database account password to use to create d                                                                                          | stabase connections?                                           |
| Catalog and a second second second second second second second second second second second second second second | Note: for secure password management, enter the passw                                                                                             | ord in the Password held instead of the Properties held below) |
| special scalars                                                                                                 |                                                                                                    |                                                                |
| reacts or southing pervers as or 1923 219                                                                       | Password:                                                                                                    |                                                                |
| Failed (0)                                                                                                    |                                                                                                    |                                                                |
| Overloaded (0)<br>Warning (0)                                                                                   | Confirm Password:                                                                                                    |                                                                |
| ok(1)                                                                                                    | What are the properties to pass to the JDBC driver when c                                                                                         | resting database corrections?                                  |
|                                                                                                    | Properties:                                                                                                    |                                                                |
|                                                                                                    | USEP-OFCPHILIDIAT                                                                                                    |                                                                |
|                                                                                                    |                                                                                                    |                                                                |

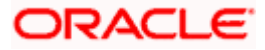

19. Click 'Next'. The following screen is displayed:

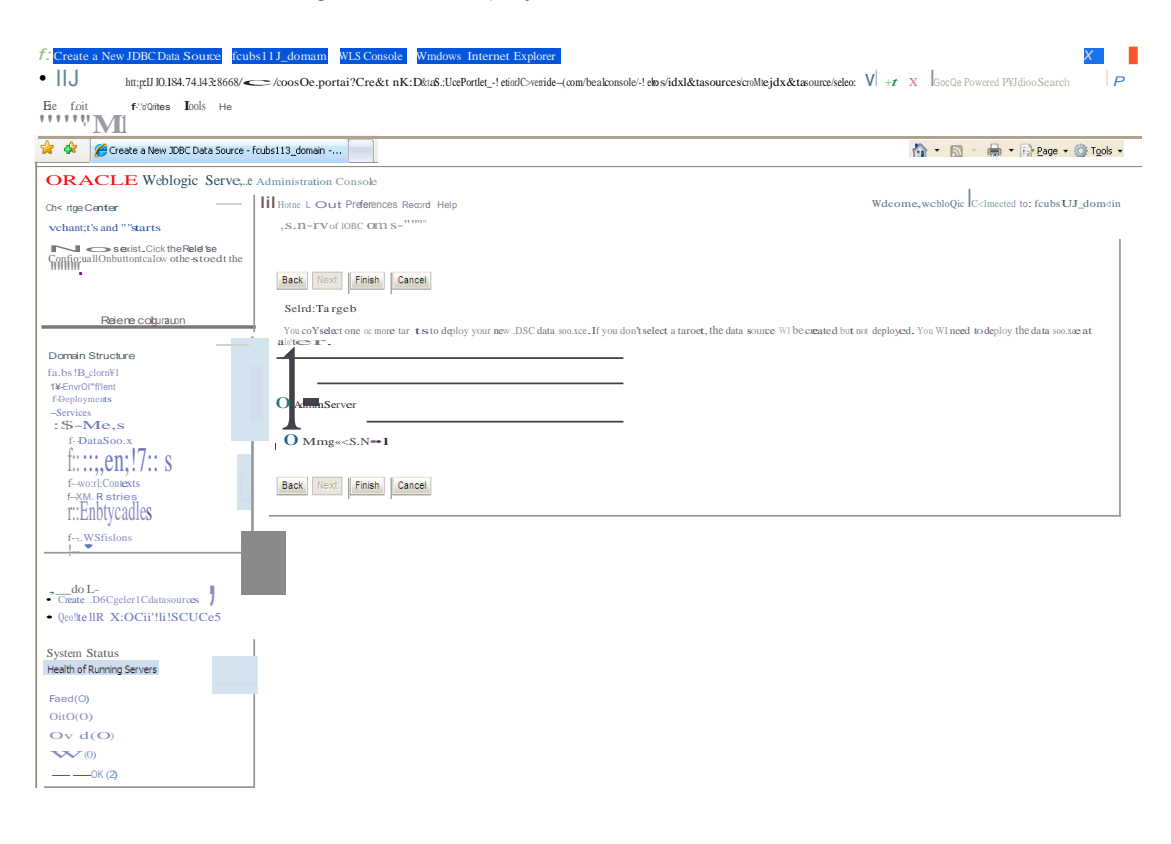

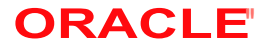

**20.** Check the boxes against the required servers. Click 'Finish'. The following screen is displayed:

| Sammary of Store value sould des - 10                    | 005115_001                                                                                               | name we console withows internet is     | protei  |                      |                                               |  |
|----------------------------------------------------------|----------------------------------------------------------------------------------------------------|-----------------------------------------|---------|----------------------|-----------------------------------------------|--|
| Http://10.184.74.143:8888                                | Key http://10.184.74.143:8888/console/console.portal?_nfpb=true&_pageLabel=Global1DBCDataSourceTablePage |                                         |         |                      |                                               |  |
| ie Edit View Favorites Iools Help<br>McAfee' /           |                                                                                                    |                                         |         |                      |                                               |  |
| 🕸 🖉 Summary of JDBC Data Sources                         | - fcubs113_do                                                                                            | main                                    |         |                      | 🏠 🔹 🔝 👘 🖶 🔹 🔂 Bage 🔹 🍈 Tools                  |  |
| DRACLE WebLogic Serve                                    | <b>r®</b> Administr                                                                                      | ration Console                          |         |                      | Q                                             |  |
| ange Center                                              | Hor                                                                                                    | me Log Out Preferences 🔤 Record Help    | Q       | v                    | Velcome, weblogic Connected to: fcubs113_doma |  |
| ew changes and restarts                                  | Home                                                                                                    | >Summary of JDBC Data Sources           |         |                      |                                               |  |
| nding changes exist. They must be activated take effect. | 5 Summa                                                                                                  | ary of JDBC Data Sources                |         |                      |                                               |  |
| A Anti-sta Channes                                       | Config                                                                                                   | guration Monitoring                     |         |                      |                                               |  |
| -Services  -MessagingData SourcesDevictors Charge        | Data                                                                                                    | Sources (Filtered - More Columns Exist) |         |                      | Showing 1 to 3 of 3 Previous   Next           |  |
| Persistent Stores<br>Foreign JNDI Providers              | Nev                                                                                                    | N 🗙 Delete                              |         |                      |                                               |  |
| Work Contexts                                            |                                                                                                    | Name 🗇                                  | Туре    | JNDI Name            | Targets                                       |  |
| XML Registries                                           |                                                                                                    | FCUBS113                                | Generic | jdbc/fcjdevDS        | ManagedServer 1                               |  |
| JCOM                                                     |                                                                                                    |                                         |         |                      | 11 In 1                                       |  |
|                                                          |                                                                                                    | FCUBS113Branch                          | Generic | Jabo/rcjaev/JSBranch | ManagedServer1                                |  |
|                                                          | 5 0                                                                                                    | FLEXTEST.WORLD                          | Generic | FLEXTEST.WORLD       | AdminServer                                   |  |
| Create 10BC generic data sources                         | Nev                                                                                                    | NY Delete                               |         |                      | Showing 1 to 3 of 3 Previous   Next           |  |
| Freate JDBC GridLink data sources                        |                                                                                                    |                                         |         |                      |                                               |  |
| Ireate JDBC multi data sources                           | -                                                                                                    |                                         |         |                      |                                               |  |
| Jelete JDBC data sources                                 |                                                                                                    |                                         |         |                      |                                               |  |
| Jelete JDBC multi data sources                           |                                                                                                    |                                         |         |                      |                                               |  |
| stem Status                                              |                                                                                                    |                                         |         |                      |                                               |  |
| alth of Running Servers                                  |                                                                                                    |                                         |         |                      |                                               |  |
| Failed (0)                                               |                                                                                                    |                                         |         |                      |                                               |  |
| Critical (0)                                             |                                                                                                    |                                         |         |                      |                                               |  |
| Overloaded (0)                                           |                                                                                                    |                                         |         |                      |                                               |  |
| Warning (0)                                              |                                                                                                    |                                         |         |                      |                                               |  |
|                                                          |                                                                                                    |                                         |         |                      |                                               |  |

**21.** Click 'Activate Changes' button. Click 'Activate Changes' button on the left pane.

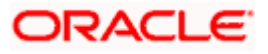

The message 'All the changes have been activated. No restarts are necessary' is displayed.

| 🖉 Summary of JDBC Data Sources - fcu                                                                                                   | ibs113_do                                                                                                    | main - WLS Console - Wind                                                  | iows Internet Explorer             |                                               |                                                      |  |  |  |  |
|----------------------------------------------------------------------------------------------------|----------------------------------------------------------------------------------------------------|----------------------------------------------------------------------------|------------------------------------|-----------------------------------------------|------------------------------------------------------|--|--|--|--|
| 🚱 🗸 🔊 http://10.184.74.143:8888/                                                                                                    | console/cons                                                                                                    | ole.portal?_nfpb=true&_pageLabe                                            | el=http://10.184.74.143:8888/consc | le/console.portal?_nfpb=true&_pageLabel=Globa | IJDBCDataSourc 💌 🐓 🗙 Google Powered Pandion Search 🛛 |  |  |  |  |
| Ele Edit View Favorites Iools Help                                                                                                    |                                                                                                    |                                                                            |                                    |                                               |                                                      |  |  |  |  |
| 👷 🏟 🌈 Summary of JDBC Data Sources -                                                                                                   | 🟠 🔹 🔂 👘 🖶 📴 Bage 🔹 🎡 Tgols                                                                                                    |                                                                            |                                    |                                               |                                                      |  |  |  |  |
| ORACLE WebLogic Server                                                                                                    | Adminis                                                                                                    | tration Console                                                            |                                    |                                               | Q                                                    |  |  |  |  |
| Change Center                                                                                                    | в                                                                                                    | ome Log Out Preferences 🔤 R                                                | Lecord Help                        | Q                                             | Welcome, weblogic Connected to: fcubs113_domain      |  |  |  |  |
| View changes and restarts<br>Click the Lock & Edit button to modify, add or<br>delete items in this domain.                            | Hom<br>Messa                                                                                                    | e >Summary of JDBC Data Souro<br>Iges<br>II changes have been activated. N | ies<br>No restarts are necessary.  |                                               |                                                      |  |  |  |  |
| Lock & Edit                                                                                                    | Summ                                                                                                    | ary of JDBC Data Sources                                                   |                                    |                                               |                                                      |  |  |  |  |
|                                                                                                    | Conf                                                                                                    | iguration Monitoring                                                       |                                    |                                               |                                                      |  |  |  |  |
| Persistent Stores<br>—Foreign 3NDI Providers<br>—Work Contexts<br>—XML Registries<br>—XML Entity Caches<br>—XML Entity Caches<br>—YCOM | Data Sources (Filtered - More Columns Exist)           Click the Lock & Editbutton in the Change Center to activate all the buttons on this page.           New yr         Delete           Showing 1 to 3 of 3         Previous   New yr |                                                                            |                                    |                                               |                                                      |  |  |  |  |
| File T3                                                                                                    |                                                                                                    | Name 🔗                                                                     | Туре                               | JNDI Name                                     | Targets                                              |  |  |  |  |
| How do I                                                                                                    |                                                                                                    | FCUBS113                                                                   | Generic                            | jdbc/fcjdevDS                                 | ManagedServer 1                                      |  |  |  |  |
| Create JDBC generic data sources                                                                                                    |                                                                                                    | ] FCUBS113Branch                                                           | Generic                            | jdbc/fcjdevDSBranch                           | ManagedServer 1                                      |  |  |  |  |
| Create JDBC GridLink data sources     Create JDBC multi data sources                                                                   |                                                                                                    | FLEXTEST, WORLD                                                            | Generic                            | FLEXTEST. WORLD                               | AdminServer                                          |  |  |  |  |
| Delete JDBC data sources                                                                                                    | Nevv Delete Showing 1to 3 of 3 Previous Next                                                                                                    |                                                                            |                                    |                                               |                                                      |  |  |  |  |
| Delete JDBC more data sources                                                                                                    | _                                                                                                    |                                                                            |                                    |                                               |                                                      |  |  |  |  |
| System Status E<br>Health of Running Servers<br>Failed (0)                                                                             |                                                                                                    |                                                                            |                                    |                                               |                                                      |  |  |  |  |
| Critical (0)                                                                                                    |                                                                                                    |                                                                            |                                    |                                               |                                                      |  |  |  |  |
| Overloaded (0)                                                                                                    |                                                                                                    |                                                                            |                                    |                                               |                                                      |  |  |  |  |
| Warning (0)                                                                                                    |                                                                                                    |                                                                            |                                    |                                               |                                                      |  |  |  |  |
|                                                                                                    |                                                                                                    |                                                                            |                                    |                                               |                                                      |  |  |  |  |

- **22.** 'FCUBSDS' datasource is created.
- **23.** Click the datasource, and then click on the Connection Pool tab.

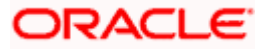

| Channes Cambon                                                                               | Home Log Out Pret                                                                 | ferences [   | Record                   | Heln       |                      |                                                                  | Q                 |                                                                                                | Welcome, weblogic Connected to: Default                                                                                                    |  |  |
|----------------------------------------------------------------------------------------------|-----------------------------------------------------------------------------------|--------------|--------------------------|------------|----------------------|------------------------------------------------------------------|-------------------|------------------------------------------------------------------------------------------------|----------------------------------------------------------------------------------------------------|--|--|
| Lnange Center                                                                                |                                                                                   |              |                          |            |                      |                                                                  |                   |                                                                                                | of IDBC Data Source: vicideuDS > Surcesour of IDBC Data Source: vicideuDS                                                                                                    |  |  |
| fiew changes and restarts                                                                    | Home > Summary or Ser                                                             | Thes. Jobs   | , > Junnary (            | 5 5000 Dai | Thesi Jobe > Johning | o souce data sources singles of sources and a sources singles of |                   |                                                                                                |                                                                                                    |  |  |
| Configuration editing is enabled. Future Se<br>hanges will automatically be activated as you | Settings for fcjdevDS                                                             |              |                          |            |                      |                                                                  |                   |                                                                                                |                                                                                                    |  |  |
| modify, add or delete items in this domain.                                                  | Configuration Targ                                                                | gets Mor     | nitoring C               | ontrol S   | ecurity 1            | lotes                                                            |                   |                                                                                                |                                                                                                    |  |  |
| Domain Structure                                                                             | General Connectio                                                                 | on Pool      | Transaction              | Diagnos    | stics Iden           | ntity Opt                                                        | ons               |                                                                                                |                                                                                                    |  |  |
| efaultDomain                                                                                 |                                                                                   |              |                          |            |                      |                                                                  |                   |                                                                                                |                                                                                                    |  |  |
| Environment                                                                                  | Save                                                                              |              |                          |            |                      |                                                                  |                   |                                                                                                |                                                                                                    |  |  |
| Deployments<br>D-Services                                                                    |                                                                                   |              |                          |            |                      |                                                                  |                   |                                                                                                |                                                                                                    |  |  |
| B-Messaging                                                                                  | The connection pool w                                                             | vithin a JDB | C data source            | e contains | a group of           | JDBC co                                                          | nections that app | pplications reserve, use                                                                       | , and then return to the pool. The connection pool and the connections                                                                                                    |  |  |
| ⊕-jDBC                                                                                       |                                                                                   |              |                          |            |                      |                                                                  |                   |                                                                                                |                                                                                                    |  |  |
| Persistent Stores                                                                            | Use this page to define the configuration for this data source's connection pool. |              |                          |            |                      |                                                                  |                   |                                                                                                |                                                                                                    |  |  |
| Coherence Clusters                                                                           |                                                                                   |              |                          |            |                      |                                                                  |                   |                                                                                                |                                                                                                    |  |  |
| Work Contexts                                                                                | 街 URL:                                                                            |              | jdbc:or                  | acle:oci:  | @10.10.1             | 0.10:10                                                          | 10:CPU11G2        |                                                                                                | The URL of the database to connect to. The format of the URL varies by                                                                                                    |  |  |
| XML Registries                                                                               |                                                                                   |              | 01100                    |            |                      |                                                                  |                   |                                                                                                | JUDC Onver. More Info                                                                                                    |  |  |
| XML Entity Caches                                                                            | 🛱 Driver Class Nam                                                                | ne:          | oraclo                   | idhe Ora   | cloDrivor            |                                                                  |                   |                                                                                                | The full package name of JDBC driver class used to create the physical                                                                                                    |  |  |
|                                                                                              |                                                                                   |              | uracie.jubc.OracieDriver |            |                      |                                                                  |                   |                                                                                                | <ul> <li>database connections in the connection pool. (Note that this driver class</li> </ul>                                                                                                    |  |  |
|                                                                                              |                                                                                   |              |                          |            |                      |                                                                  |                   |                                                                                                | Info                                                                                                    |  |  |
| low do I                                                                                     | -                                                                                 |              |                          |            |                      |                                                                  |                   |                                                                                                |                                                                                                    |  |  |
| Create JDBC data sources                                                                     | Properties:                                                                       |              |                          |            |                      | -                                                                |                   |                                                                                                | The list of properties passed to the JDBC driver that are used to create<br>physical database connections. For example: server=dbserver1. List each                                                                                                    |  |  |
| Configure testing options for a JDBC data                                                    | user=FC1202tun                                                                    | ne           |                          |            |                      |                                                                  |                   |                                                                                                | property=value pair on a separate line. More Info                                                                                                    |  |  |
| Source                                                                                       |                                                                                   |              |                          |            |                      |                                                                  |                   |                                                                                                |                                                                                                    |  |  |
| connection pool                                                                              |                                                                                   |              |                          |            |                      |                                                                  |                   |                                                                                                |                                                                                                    |  |  |
| Configure credential mapping for a JDBC data                                                 |                                                                                   |              |                          |            |                      |                                                                  |                   |                                                                                                |                                                                                                    |  |  |
| source                                                                                       |                                                                                   |              |                          |            |                      | 2                                                                |                   |                                                                                                |                                                                                                    |  |  |
| System Status                                                                                | 🔄 Password:                                                                       |              | •••••                    |            |                      |                                                                  |                   |                                                                                                | The password attribute passed to the JDBC driver when creating physical                                                                                                    |  |  |
| Health of Running Servers                                                                    |                                                                                   |              |                          |            |                      |                                                                  |                   |                                                                                                | database connections. More info                                                                                                    |  |  |
|                                                                                              | Confirm Password:                                                                 |              | •••••                    |            |                      |                                                                  |                   |                                                                                                |                                                                                                    |  |  |
| Failed (0)                                                                                   |                                                                                   |              |                          |            |                      |                                                                  |                   |                                                                                                |                                                                                                    |  |  |
| Critical (0)                                                                                 | Initial Capacity:                                                                 |              | 1                        |            |                      |                                                                  |                   |                                                                                                | The number of physical connections to create when creating the connection                                                                                                    |  |  |
| Overloaded (0)                                                                               |                                                                                   |              | 1                        |            |                      |                                                                  |                   |                                                                                                | pool. More Info                                                                                                    |  |  |
| Warning (0)                                                                                  |                                                                                   |              |                          |            |                      |                                                                  |                   |                                                                                                |                                                                                                    |  |  |
| OK (1)                                                                                       | Maximum Capacity:                                                                 | 15           |                          |            |                      |                                                                  |                   | The maximum number of physical connections that this connection pool can<br>contain. More Info |                                                                                                    |  |  |
|                                                                                              | Constitution and                                                                  |              |                          |            |                      |                                                                  |                   |                                                                                                | The state of the state of the s |  |  |
|                                                                                              | capacity increment                                                                |              | 1                        |            |                      |                                                                  |                   |                                                                                                | connection pool. More Info                                                                                                    |  |  |
| [                                                                                            |                                                                                   | -            |                          | _          |                      |                                                                  |                   |                                                                                                | The sleerithm used for maintaining the prenared statements stored in the                                                                                                    |  |  |
|                                                                                              | and Statement Cache                                                               | e rype:      | LRU                      | •          |                      |                                                                  |                   |                                                                                                | statement cache. More Info                                                                                                    |  |  |
|                                                                                              | Etatomont Cast - Ch                                                               | 7.01         | F222                     |            |                      |                                                                  |                   |                                                                                                | The sumber of accessed and callable statements stared in the surface of                                                                                                    |  |  |
|                                                                                              | statement cache St                                                                | 26:          | 200                      |            |                      |                                                                  |                   |                                                                                                | may increase server performance.) More Info                                                                                                    |  |  |
| -                                                                                            | Advanced                                                                          |              |                          |            |                      |                                                                  |                   |                                                                                                | 5 5 9 9                                                                                                    |  |  |
|                                                                                              |                                                                                   |              |                          |            |                      |                                                                  |                   |                                                                                                |                                                                                                    |  |  |
|                                                                                              | Save                                                                              |              |                          |            |                      |                                                                  |                   |                                                                                                |                                                                                                    |  |  |

- 24. Select the statement cache type as 'LRU'.
- 25. Specify the statement cache size as '200'.
- 26. Click 'Save'.
- 27. Refer to "Resources\_To\_Be\_Created.doc" for the list of Non-XA datasources to be created.

Note the following

- You need to create another data source for Oracle FCpayments with the JNDI name '<Non-XA FCUBS HOST JNDI name>\_ASYNC' for batch process. For example, if the Oracle FCUBS HOST Non XA data source JNDI name is 'jdbc/fcjdevDS', then you need to create another data source for FCUBS with the JNDI name 'jdbc/fcjdevDS\_ASYNC'.
- While creating a branch using the 'Branch Parameters Maintenance' (STDBRANC) screen, if you have created a data source for the branch, then you need to create a corresponding ASYNC data source with the JNDI name '<Non-XA FCpayments BRANCH JNDI name>\_ASYNC'.

## 7.2.2 JMS Server Creation

Follow the steps given below:

1. Start the Administrative Console of Weblogic application server. You can start this by entering Oracle Weblogic Admin Console URL in the address bar in an internet browser.

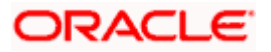

## http://10.10.10.10:1001/console Eg: http://10.10.10.10:1001/console

#### Following screen is displayed:

| He Edit Yew History Bookmarks Tools Help                                                       |                                                                         |      |
|------------------------------------------------------------------------------------------------|-------------------------------------------------------------------------|------|
|                                                                                                |                                                                         |      |
| 🔇 🔍 🕈 🕻 📩 http://10.10.10.101/console/login/LoginForm.jsp                                      | 🔶 - 🚺 - Google                                                          | Q    |
| 🧟 Most Visited 📋 Aria 🚡 Account Request 🛅 CRM Tickets 📄 My Oracle 📄 Network Request 🛅 Software |                                                                         |      |
| 🗋 Oracle WebLogic Server Administrati                                                          |                                                                         | 10   |
| ORACLE WebLogic Server Administration Console 12c                                              |                                                                         |      |
|                                                                                                | Welcome<br>Log in to work with the Welclogic Server domain<br>Username: |      |
|                                                                                                | Password:                                                               | Logn |
|                                                                                                |                                                                         |      |

- 2. Specify the Weblogic administrator user name and password. Click 'Log In'.
- 3. Navigate to Oracle Weblogic home page.

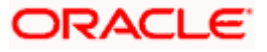
| → E http://10.184.74.143:8888                 | /console/console.portal?_nfpb=true&_pageLabel=HomePage1 |                                                                   | V 😽 🗙 Google Powered Pandion Search                                 |
|-----------------------------------------------|---------------------------------------------------------|-------------------------------------------------------------------|---------------------------------------------------------------------|
| le Edit View Favorites Tools Help<br>McAfee   |                                                         |                                                                   |                                                                     |
| 🎓 🍘 Home Page - fcubs113_domain               | - WLS Console                                           |                                                                   | 🐴 🔹 🔝 👘 👘 🖓 Eage 🔹 🎯 Tools                                          |
|                                               | r <sup>®</sup> Administration Console                   |                                                                   | <u> </u>                                                            |
| hange Center                                  | Home Log Out Preferences 🔤 Record Help                  | Q                                                                 | Welcome, weblogic Connected to: fcubs113_domai                      |
| /iew changes and restarts                     | Home                                                    |                                                                   |                                                                     |
| lick the Lock & Edit button to modify, add or | Home Page                                               |                                                                   |                                                                     |
| elete items in this domain.                   | - Information and Resources                             |                                                                   |                                                                     |
| Lock & Edit                                   | Helpful Tools                                           | General Information                                               |                                                                     |
|                                               | Configure applications                                  | Common Administration Task Descriptions                           |                                                                     |
|                                               | Configure GridLink for RAC Data Source                  | Read the documentation                                            |                                                                     |
| omain Structure                               | <ul> <li>Recent Task Status</li> </ul>                  | <ul> <li>Ask a guestion on My Oracle Support</li> </ul>           |                                                                     |
| ubs113_domain<br>B-Environment                | Set your console preferences                            | Oracle Guardian Overview                                          |                                                                     |
| - Deployments                                 | - Domain Configurations                                 |                                                                   |                                                                     |
| Services                                      | Domain Comparations                                     |                                                                   |                                                                     |
| Security Realms                               | Domain                                                  | Services                                                          | Interoperability                                                    |
| Diagnostics                                   | Domain                                                  | Messaging                                                         | WTC Servers                                                         |
|                                               |                                                         | <ul> <li>JMS Servers</li> </ul>                                   | <ul> <li>Jolt Connection Pools</li> </ul>                           |
|                                               | Environment                                             | <ul> <li>Store-and-Porward Agents</li> <li>JMS Medulos</li> </ul> | 222 11 203                                                          |
|                                               | Servers                                                 | JMS Modules     Dath Convices                                     | Diagnostics                                                         |
|                                               | Clusters                                                | Bridger                                                           | Log Files                                                           |
|                                               | Virtual Hosts                                           | = bridges                                                         | Diagnostic Modules                                                  |
|                                               | Migratable Largets                                      | Data Sources                                                      | Diagnostic Images                                                   |
| ow do I                                       | Coherence Servers                                       | Persistent stores                                                 | Request Performance                                                 |
| Search the configuration                      | Coherence Clusters                                      | XML Registries     XML Earthur Cardinal                           | Archives                                                            |
| Use the Change Center                         | Machines     More Managere                              | Foreign 10DI Providens                                            | • Context                                                           |
| Record WLST Scripts                           | Work Managers     Short-on And Shutdawa Classes         | Work Contexts                                                     | • SIMP                                                              |
| Change Console preferences                    | Startup And Shotoomi Classes                            | • 100M                                                            | Charte and Graphs                                                   |
| Monitor servers                               | Your Deployed Resources                                 | Mail Sessions                                                     | Monitoring Dashboard                                                |
|                                               | Deployments                                             | FileT3                                                            | Balan Adalah Angertan Angertan Sana Sana Sana Sana Sana Sana Sana S |
| ystem Status                                  |                                                         | • JTA                                                             |                                                                     |
| ealth of Running Servers                      | Your Application's Security Settings                    |                                                                   |                                                                     |
| Failed (0)                                    | Security Realms                                         |                                                                   |                                                                     |
| Critical (0)                                  |                                                         |                                                                   |                                                                     |
| Overloaded (0)                                |                                                         |                                                                   |                                                                     |
| Warning (0)                                   |                                                         |                                                                   |                                                                     |
| training (o)                                  |                                                         |                                                                   |                                                                     |

4. Following screen is displayed:

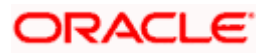

| C Summary of JMS Servers - fcubs113_                                           | domain - WLS Console - Windows Internet Explorer                                                                                         |                                                                              |                |                                        |
|--------------------------------------------------------------------------------|----------------------------------------------------------------------------------------------------|------------------------------------------------------------------------------|----------------|----------------------------------------|
| G + E http://10.184.74.143:8888/o                                              | nsole/console.portal?_nfpb=true&_pageLabel=JmsServerJMSServerTablePa                                                                     | ge                                                                           | 🖌 🛃            | Google Powered Pandion Search          |
| Ele Edit View Favorites Iools Help<br>McAfee /                                 |                                                                                                    |                                                                              |                |                                        |
| 🚖 🕸 🏾 🍘 Summary of JMS Servers - fcubs1                                        | 3_domain - WLS C                                                                                                    |                                                                              | <u>۵</u>       | • 🔝 - 🖶 • 🔂 Bage • 🎯 Tgols •           |
|                                                                                | Administration Console                                                                                                    |                                                                              |                | Q                                      |
| Change Center                                                                  | 🙆 Home Log Out Preferences 🔤 Record Help                                                                                                 | Q                                                                            | Welcome, v     | veblogic Connected to: fcubs113_domain |
| View changes and restarts                                                      | Home >Summary of JDBC Data Sources >FLEXTEST.WORLD >Summary                                                                              | of JHS Servers                                                               |                |                                        |
| Click the Lock & Edit button to modify, add or<br>delete items in this domain. | Summary of JMS Servers                                                                                                    |                                                                              |                |                                        |
| Lock & Edit Release Configuration                                              | JMS servers act as management containers for the queues and topics<br>This page summarizes the JMS servers that have been created in the | in JMS modules that are targeted to them.<br>current WebLogic Server domain. |                |                                        |
| Domain Structure                                                               | Customize this table                                                                                                    |                                                                              |                |                                        |
| fcubs113_domain                                                                |                                                                                                    |                                                                              |                |                                        |
| to Environment                                                                 | JMS Servers (Filtered - More Columns Exist)                                                                                              |                                                                              |                |                                        |
| P-Services                                                                     | Click the Lock & Edit button in the Change Center to activate all the                                                                    | buttons on this page.                                                        |                |                                        |
| E-Messaning                                                                    |                                                                                                    |                                                                              |                |                                        |
| JMS Servers                                                                    |                                                                                                    |                                                                              |                | Showing 0 to 0 of 0 Previous   Next    |
|                                                                                |                                                                                                    |                                                                              | 1              |                                        |
| JMS Modules                                                                    | Name 💫 Persistent Store                                                                                                    | Target                                                                       | Current Server | Health                                 |
| Path Services                                                                  |                                                                                                    | _                                                                            |                |                                        |
| 🕀 Bridges                                                                      |                                                                                                    | There are no items to display                                                |                |                                        |
| Data Sources                                                                   |                                                                                                    |                                                                              |                | Showing 0 to 0 of 0 Previous   Next    |
| Persistent Stores                                                              | Transmitter Contraction                                                                                                    |                                                                              |                | -                                      |
| -Work Contexts                                                                 |                                                                                                    |                                                                              |                |                                        |
| Work contexts                                                                  | · · · · · · · · · · · · · · · · · · ·                                                                                                    |                                                                              |                |                                        |
| How do I                                                                       |                                                                                                    |                                                                              |                |                                        |
| · Canfer on MC annual                                                          |                                                                                                    |                                                                              |                |                                        |
| Configure and servers                                                          |                                                                                                    |                                                                              |                |                                        |
| <ul> <li>Configure JMS system modules</li> </ul>                               |                                                                                                    |                                                                              |                |                                        |
| System Status                                                                  |                                                                                                    |                                                                              |                |                                        |
| Health of Running Servers                                                      |                                                                                                    |                                                                              |                |                                        |
| Failed (0)                                                                     |                                                                                                    |                                                                              |                |                                        |
| Critical (0)                                                                   |                                                                                                    |                                                                              |                |                                        |
| Cupring day (0)                                                                |                                                                                                    |                                                                              |                |                                        |
| Weinlaged (0)                                                                  |                                                                                                    |                                                                              |                |                                        |
| vvarning (u)                                                                   |                                                                                                    |                                                                              |                |                                        |
| OK (2)                                                                         |                                                                                                    |                                                                              |                |                                        |
|                                                                                |                                                                                                    |                                                                              |                |                                        |

5. Expand 'Services' and then 'Messaging' and 'JMS Server 'under it. Click 'Lock & Edit' button.

| C Summary of JMS Servers - fcubs113_d                                                                      | omain - WLS Console - Wind                                                                                                    | lows Internet Explorer       |                     |                                                 |                |                                |             |
|----------------------------------------------------------------------------------------------------|----------------------------------------------------------------------------------------------------|------------------------------|---------------------|-------------------------------------------------|----------------|--------------------------------|-------------|
|                                                                                                    | sole/console.portal?_nfpb=true&_p                                                                                                    | ageLabel=JmsServerJMSServerT | ablePage            |                                                 | 🖌 🛃            | Google Powered Pandion Search  | P -         |
| Ele Edit View Favorites Iools Help                                                                         |                                                                                                    |                              |                     |                                                 |                |                                |             |
| 🚖 🏟 🌈 Summary of JMS Servers - fcubs113                                                                    | _domain - WLS C                                                                                                    |                              |                     |                                                 | 6              | • 🖾 - 🖶 • 🔂 Bage • (           | 🕽 Tools 🔹 🂙 |
| ORACLE WebLogic Server®                                                                                    | Administration Console                                                                                                    |                              |                     |                                                 |                |                                | <u>o</u>    |
| Change Center                                                                                              | 😰 Home Log Out Preferences 🖾 Record Help                                                                                                    |                              |                     | Welcome, weblogic Connected to: fcubs113_domain |                |                                |             |
| View changes and restarts                                                                                  | Home >Summary of JDBC Data                                                                                                    | Sources >FLEXTEST.WORLD >Sun | mary of JMS Servers |                                                 |                |                                |             |
| No pending changes exist. Click the Release<br>Configuration button to allow others to edit the<br>domain. | Summary of JHS Servers                                                                                                    |                              |                     |                                                 |                |                                |             |
| Lock & Edit Release Configuration                                                                          | 2MS servers act as management containers for the queues and topics in 2MS modules that are targeted to them.<br>This page summarizes the 3MS servers that have been created in the current WebLogic Server domain. |                              |                     |                                                 |                |                                |             |
| Domain Structure                                                                                           | Customize this table                                                                                                    |                              |                     |                                                 |                |                                |             |
| fcubs113_domain                                                                                            | JMS Servers (Filtered - Me                                                                                                    | ore Columns Exist)           |                     |                                                 |                |                                | Neut        |
| P-Services                                                                                                 | New Delete                                                                                                    |                              |                     |                                                 |                | Showing o to o oi o Previdus ( | next        |
|                                                                                                    | 🔲 Name 🗠                                                                                                    | Persistent Store             |                     | Target                                          | Current Server | Health                         |             |
| Store-and-Forward Agents                                                                                   |                                                                                                    |                              | There               | are no items to display                         |                |                                |             |
| Path Services<br>⊞-Bridges                                                                                 | New. Delete                                                                                                    |                              |                     |                                                 |                | Showing 0 to 0 of 0 Previous   | Next        |
| Data Sources                                                                                               |                                                                                                    |                              |                     |                                                 |                |                                |             |
| Foreign JNDI Providers                                                                                     |                                                                                                    |                              |                     |                                                 |                |                                |             |
| 1 P-Work Contexts                                                                                          |                                                                                                    |                              |                     |                                                 |                |                                |             |
| How do I                                                                                                   |                                                                                                    |                              |                     |                                                 |                |                                |             |
| Configure JMS servers                                                                                      |                                                                                                    |                              |                     |                                                 |                |                                |             |
| Configure JMS system modules                                                                               |                                                                                                    |                              |                     |                                                 |                |                                |             |
| System Status                                                                                              |                                                                                                    |                              |                     |                                                 |                |                                |             |
| Health of Running Servers                                                                                  |                                                                                                    |                              |                     |                                                 |                |                                |             |
| Falled (0)                                                                                                 |                                                                                                    |                              |                     |                                                 |                |                                |             |
| Critical (0)                                                                                               |                                                                                                    |                              |                     |                                                 |                |                                |             |
| Overloaded (0)                                                                                             |                                                                                                    |                              |                     |                                                 |                |                                |             |
| Warning (0)                                                                                                |                                                                                                    |                              |                     |                                                 |                |                                |             |
| OK (2)                                                                                                    |                                                                                                    |                              |                     |                                                 |                |                                |             |
|                                                                                                    |                                                                                                    |                              |                     |                                                 |                |                                |             |

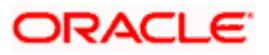

6. Click 'New'.

| Create a New JMS Server - fcubs113_                                                                                                    | domain - WLS Console - Windows Internet Explorer                                                                                                    |                                                 |
|----------------------------------------------------------------------------------------------------|----------------------------------------------------------------------------------------------------|-------------------------------------------------|
| 😋 💽 👻 🖻 http://10.184.74.143:8888/co                                                                                                    | nsole/console.portal?_nfpb=true&_pageLabel=JmsServerCreateJMSServer&UmsServerCreateJMSServerPortlet_actionOverride=/com/bea/consol                                   | ley 😪 😽 🗙 🛛 Google Powered Pandion Search 🛛 🔎 🔹 |
| File Edit View Favorites Tools Help                                                                                                    |                                                                                                    |                                                 |
| 😭 🏟 🌈 Create a New JM5 Server - fcubs11                                                                                                    | 13_domain - WLS C                                                                                                    | 🏠 • 🔝 - 🖶 • 🔂 Page • 🎯 Tools • '                |
| ORACLE WebLogic Server®                                                                                                    | Administration Console                                                                                                    | Q 4                                             |
| Change Center                                                                                                    | 🔒 Home Log Out Preferences 🔤 Record Help                                                                                                    | Welcome, weblogic Connected to: fcubs113_domain |
| View changes and restarts                                                                                                    | Home >Summary of JDBC Data Sources >FLEXTEST.WORLD >Summary of JMS Servers                                                                                           |                                                 |
| No pending changes exist. Click the Release<br>Configuration button to allow others to edit the<br>domain.<br>Lock & Edit<br>Release Configuration | Create a New JHS Server           Book         Finish         Cancel           JHS Server Properties         The follow rought and the start for some new TWS Cancer |                                                 |
| Domain Structure                                                                                                    | * Indicates required fields                                                                                                    |                                                 |
| fcubs113_domain Denvironment Deployments                                                                                                    | What would you like to name your new JMS Server?                                                                                                    |                                                 |
| Services                                                                                                    | ag "trame:     FCUBS_JMSServer       Speafy persistent store for the new JMS Server.                                                                                 |                                                 |
| Path Services<br>Brendges<br>™Data Sources                                                                                                    | Persistent Store: (none) Create a New Store                                                                                                    |                                                 |
| Persistent Stores     Foreign JNDI Providers     Work Contexts                                                                                     |                                                                                                    |                                                 |
| How do I                                                                                                    |                                                                                                    |                                                 |
| Configure JMS system modules     Configure custom persistent stores                                                                                |                                                                                                    |                                                 |
| System Status                                                                                                    |                                                                                                    |                                                 |
| Health of Running Servers                                                                                                    |                                                                                                    |                                                 |
| Failed (0)                                                                                                    |                                                                                                    |                                                 |
| Critical (0)                                                                                                    |                                                                                                    |                                                 |
| Overloaded (0)                                                                                                    |                                                                                                    |                                                 |
| Warning (0)                                                                                                    |                                                                                                    |                                                 |
| UK (2)                                                                                                    |                                                                                                    |                                                 |

7. Specify the following details:

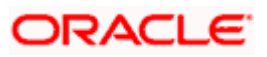

8. Click 'Create a new Store' button. The following screen is displayed.

| Create a New JMS Server - fcubs113_                                                                                                    | domain - WLS Console - Windows Internet Explorer                                                                                 |                                                 |
|----------------------------------------------------------------------------------------------------|----------------------------------------------------------------------------------------------------|-------------------------------------------------|
| G - E http://10.184.74.143:8888/co                                                                                                    | nsole/console.portal?JmsServerCreateJMSServerPortlet_actionOverride=/com/bea/console/actions/jms/server/createjmsserver/newStore | Google Powered Pandion Search                   |
| Ele Edit View Favorites Iools Help                                                                                                    |                                                                                                    |                                                 |
| 😭 🏘 🌈 Create a New JMS Server - fcubs11                                                                                                    | 13_domain - WLS C                                                                                                    | 🏠 • 🔝 - 🖶 • 🔂 Bage • 🎯 Tgols • '                |
| ORACLE WebLogic Server®                                                                                                    | Administration Console                                                                                                    | Q 4                                             |
| Change Center                                                                                                    | 🔒 Home Lag Out Preferences 🔤 Record Help                                                                                         | Welcome, weblogic Connected to: fcubs113_domain |
| View changes and restarts                                                                                                    | Home >Summary of JDBC Data Sources >FLEXTEST.WORLD >Summary of JMS Servers                                                       |                                                 |
| No pending changes exist. Click the Release<br>Configuration button to allow others to edit the<br>domain.                                                                                                    | Create a New JHS Server           Buck         France           Select a store type.                                             |                                                 |
| Kelease configuration                                                                                                    | Please select the type of store you wish to create from the list.                                                                |                                                 |
| Domain Structure       Fickel113 John       Brenvoament       Drearvoament       Drearvoament <td>Type: File Store Cancel</td> <td></td> | Type: File Store Cancel                                                                                                    |                                                 |
| Configure JMS system modules                                                                                                    |                                                                                                    |                                                 |
| Configure custom persistent stores                                                                                                    |                                                                                                    |                                                 |
| System Status                                                                                                    |                                                                                                    |                                                 |
| Health of Running Servers                                                                                                    |                                                                                                    |                                                 |
| Paled (0)           Critical (0)           Overloaded (0)           Warning (0)           OK (2)                                                                                                    |                                                                                                    |                                                 |

9. Select 'File Store' as the type and click 'Next'.

Following screen is displayed:

| ORACLE WebLogic Server A                                                                                                    | Administration Console 12c                                                                                                    |       |
|----------------------------------------------------------------------------------------------------|----------------------------------------------------------------------------------------------------|-------|
| Change Center                                                                                                    | 🏠 Home Log Out Preferences 🔛 Record Help                                                                                                    | Welco |
| View changes and restarts                                                                                                    | Home >Summary of Security Realms >Summary of Pensistent Stones >FCUBSFlieStone >Summary of Pensistent Stones                                                                 |       |
| No pending changes exist. Click the Rolease<br>Configuration button to allow others to edit the<br>domain.                                                                                                    | Create a New Yile Store Biok Net Presk. Genet                                                                                                    |       |
| Lock & Edit                                                                                                    | File Store Properties                                                                                                    |       |
| Release Configuration                                                                                                    | The second responses                                                                                                    |       |
| Direct direction                                                                                                    | The following properties will be used to identify your new file store.                                                                                                    |       |
| Domain Structure                                                                                                    |                                                                                                    |       |
| Opmain Partitions     Presented in the second second | What would you like to name your new file store?                                                                                                    |       |
| Deployments     Services     Filmessaning                                                                                                    | "Name: FiloStora-0                                                                                                    |       |
| - Data Sources                                                                                                    | What scope do you want to create your jms file store in ?                                                                                                    |       |
| Persistent Stores     Foreign JNOI Providers     Work Contexts                                                                                                    | Scape: Global                                                                                                    |       |
| XML Registries                                                                                                    | The pathname to the directory on the file system where the file store is kept. This directory must exist on your system, so be sure to create it before completing this tab. |       |
| -JCOM V<br>Mull Sension                                                                                                    | Directory: C./FCUBS_FileStore ×                                                                                                    |       |
| How do L.                                                                                                    | B Bock Next Finan Cancel                                                                                                    |       |
| Create File Stores                                                                                                    |                                                                                                    |       |
| Monitor persistent stores                                                                                                    |                                                                                                    |       |
| System Status                                                                                                    | 8                                                                                                    |       |
| Health of Running Servers                                                                                                    |                                                                                                    |       |
| Failed (0) Critical (0) Cvertical(0) Wenning (0)                                                                                                    |                                                                                                    |       |
| 0K(2)                                                                                                    |                                                                                                    |       |

- 10. To identify the new File Store, specify the following properties:
  - Specify the file store name as FCpayments\_FileStore.
  - Select a server. For this file store, you may select ManagedServer1 (created by the user).
  - Specify the Filestore Directory path as C:/FCpayments\_FileStore.

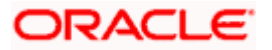

• Click 'OK'.

The following screen is displayed with message 'File store created successfully'.

| Create a New JMS Server - fcubs113_                                                           | domain - WLS Console - Windows Internet Explorer                                                                                                    |                                                 |
|-----------------------------------------------------------------------------------------------|----------------------------------------------------------------------------------------------------|-------------------------------------------------|
| 🚱 🗣 🖻 http://10.184.74.143:8888/co                                                            | nsole/console.portal?JmsServerCreateJMSServerPortlet_actionOverride=/com/bea/console/actions/jms/stores/createjmsfilestore/finish                                                                                                    | Google Powered Pandion Search                   |
| Ele Edit View Favorites Iools Help<br>McAfee /                                                |                                                                                                    |                                                 |
| 😭 🏟 🌈 Create a New JMS Server - fcubs11                                                       | 13_domain - WLS C                                                                                                    | 🏠 🔹 🔂 👘 🖶 🐑 Bage 🔹 🎯 Tools 🔹                    |
| ORACLE WebLogic Server®                                                                       | Administration Console                                                                                                    | Q                                               |
| Change Center                                                                                 | Home Log Out Preferences 🔤 Record Help                                                                                                    | Welcome, weblogic Connected to: fcubs113_domain |
| View changes and restarts<br>Pending changes exist. They must be activated<br>to take effect. | Hone Summary of JOBC Data Sources >PLEXTEST.WORLD >Summary of JHS Servers<br>Hessages<br># File store created successfully.                                                                                                    |                                                 |
| Activate Changes Undo All Changes                                                             | Create a New JH5 Server                                                                                                    |                                                 |
| Domain Structure                                                                              | JMS Server Properties                                                                                                    |                                                 |
| fcubs113_domain                                                                               | The following properties will be used to identify your new JMS Server ,<br>* Indicates required fields                                                                                                    |                                                 |
| Hessaging<br>JMS Servers<br>Store-and-Forward Agents<br>JMS Modules                           | What would you like to name your new 3/K5 Server?  Comparison of the server server ser |                                                 |
| Path Services Data SourcesPersistent StoresForeign JNDI Providers                             | Speafy persistent store for the new JMS Server. Persistent Store: FCUBS FileStore Create a New Store                                                                                                    |                                                 |
| How do I                                                                                      | Brok Next Finah Cancel                                                                                                    |                                                 |
| Configure JMS system modules     Configure custom persistent stores                           |                                                                                                    |                                                 |
|                                                                                               |                                                                                                    |                                                 |
| System Status                                                                                 |                                                                                                    |                                                 |
| Failed (0)                                                                                    |                                                                                                    |                                                 |
| Critical (0)                                                                                  |                                                                                                    |                                                 |
| Overloaded (0)                                                                                |                                                                                                    |                                                 |
| Warning (0)                                                                                   |                                                                                                    |                                                 |
| OK (2)                                                                                        |                                                                                                    |                                                 |

11. Click 'Next'.

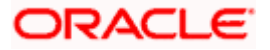

| Create a New JMS Server - fcubs113_c                                                                                                    | Iomain - WLS Console - Windows Internet Explorer                                                                                     |                                                 |
|----------------------------------------------------------------------------------------------------|----------------------------------------------------------------------------------------------------|-------------------------------------------------|
|                                                                                                    | sole/console.portal?JmsServerCreateJMSServerPortlet_actionOverride=/com/bea/console/actions/jms/server/createjmsserver/selectTargets | 🖌 🔄 K Google Powered Pandion Search             |
| Ele Edit View Favorites Iools Help                                                                                                    |                                                                                                    |                                                 |
| 😭 🏟 🌈 Create a New JMS Server - fcubs11                                                                                                    | 3_domain - WLS C                                                                                                    | 🏠 🔹 🔝 👘 🍁 🔛 Bage 🔹 🎯 Tgols 🔹 🍟                  |
| ORACLE WebLogic Server®                                                                                                    | Administration Console                                                                                                    | Q                                               |
| Change Center                                                                                                    | 🔒 Home Log Out Preferences 🔤 Record Help                                                                                             | Welcome, weblogic Connected to: fcubs113_domain |
| View changes and restarts                                                                                                    | Home >Summary of JDBC Data Sources >FLEXTEST.WORLD >Summary of JMS Servers                                                           |                                                 |
| Pending changes exist. They must be activated<br>to take effect.                                                                                                    | Create a New JMS Server                                                                                                    |                                                 |
| Activate Changes                                                                                                    | Back Next Finish Cancel                                                                                                    |                                                 |
| Undo All Changes                                                                                                    | Select targets                                                                                                    |                                                 |
| Domain Structure                                                                                                    | Select the server instance or migratable target on which you would like to deploy this JMS Server.                                   |                                                 |
| Flubs113_domain     Image: Contrast in the sequence of the sequence of the sequence | Target: MonopedServer()                                                                                                    |                                                 |

12. Select the target managed server. Click 'Finish'.

| C Summary of JMS Servers - fcubs113_                             | domain - \                                                                                                 | WLS Console - Windows Intern          | et Explorer                          |                                 |                    |                                 |
|------------------------------------------------------------------|----------------------------------------------------------------------------------------------------|---------------------------------------|--------------------------------------|---------------------------------|--------------------|---------------------------------|
| G + E http://10.184.74.143:8888/co                               | 🕘 🕤 👻 http://10.184.74.143:8888/console/console.portal?_nfpb=true&_paget.abel=_JmsServerJMSServerTablePage |                                       |                                      |                                 |                    | Powered Pandion Search          |
| Eile Edit View Favorites Tools Help                              |                                                                                                    |                                       |                                      |                                 |                    |                                 |
| 🙀 🏟 🍘 Summary of JMS Servers - fcubs11                           | 13_domain - V                                                                                              | WLS C                                 |                                      |                                 | <mark>∆</mark> • ⊠ | - 🖶 • 🔂 Page • 🍈 Tools • *      |
| ORACLE WebLogic Server®                                          | Administ                                                                                                   | tration Console                       |                                      |                                 |                    | Q 4                             |
| Change Center                                                    | Hor                                                                                                    | ome Log Out Preferences 🐼 Record      | Help                                 |                                 | Welcome, weblogic  | Connected to: fcubs113_domain   |
| View changes and restarts                                        | Home                                                                                                    | e >Summary of JDBC Data Sources >FLEX | TEST.WORLD >Summary of JMS Serv      | ers                             |                    |                                 |
| Pending changes exist. They must be activated<br>to take effect. | Messag<br>Ø JV                                                                                             | ges<br>MS Server created successfully |                                      |                                 |                    |                                 |
| Activate Changes                                                 | Summa                                                                                                    | ary of JMS Servers                    |                                      |                                 |                    |                                 |
| Undo All Changes                                                 |                                                                                                    |                                       |                                      |                                 |                    |                                 |
|                                                                  | JMS :                                                                                                    | servers act as management containers  | for the queues and topics in JMS mod | ules that are targeted to them. |                    |                                 |
| Domain Structure                                                 | This ;                                                                                                    | page summarizes the JMS servers that  | have been created in the current Wel | oLogic Server domain.           |                    |                                 |
| tcubs113_domain                                                  |                                                                                                    |                                       |                                      |                                 |                    |                                 |
| Deployments                                                      | Cust                                                                                                    | tomize this table                     |                                      |                                 |                    |                                 |
| E-Services                                                       |                                                                                                    |                                       |                                      |                                 |                    |                                 |
| Er-Messaging                                                     | JMS                                                                                                    | Servers (Filtered - More Columns      | Exist)                               |                                 |                    |                                 |
| Store-and-Forward Agents                                         | Nev                                                                                                    | W Delete                              |                                      |                                 | Show               | ing 1 to 1 of 1 Previous   Next |
| JMS Modules<br>Path Services                                     |                                                                                                    | Name 🗠                                | Persistent Store                     | Target                          | Current Server     | Health                          |
| Data Sources                                                     |                                                                                                    | FCUBS_JMSServer                       | FCUBS_FileStore                      | ManagedServer1                  | ManagedServer1     |                                 |
| Foreign JNDI Providers<br>Work Contexts                          | Nev                                                                                                    | W Delete                              |                                      |                                 | Show               | ing 1 to 1 of 1 Previous   Next |
| How do L.,                                                       | i —                                                                                                    |                                       |                                      |                                 |                    |                                 |
| Conference Ballion                                               |                                                                                                    |                                       |                                      |                                 |                    |                                 |
| Configure JMS servers     Configure JMS system modules           |                                                                                                    |                                       |                                      |                                 |                    |                                 |
| Configure 5h5 System modules                                     | J                                                                                                    |                                       |                                      |                                 |                    |                                 |
| System Status                                                    | 1                                                                                                    |                                       |                                      |                                 |                    |                                 |
| Health of Running Servers                                        |                                                                                                    |                                       |                                      |                                 |                    |                                 |
| Failed (0)                                                       |                                                                                                    |                                       |                                      |                                 |                    |                                 |
| Critical (0)                                                     |                                                                                                    |                                       |                                      |                                 |                    |                                 |
| Overloaded (0)                                                   |                                                                                                    |                                       |                                      |                                 |                    |                                 |
| Warping (0)                                                      |                                                                                                    |                                       |                                      |                                 |                    |                                 |
| OK (2)                                                           |                                                                                                    |                                       |                                      |                                 |                    |                                 |
|                                                                  |                                                                                                    |                                       |                                      |                                 |                    |                                 |

13. The message 'JMS Server created successfully' is displayed.

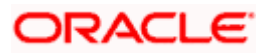

14. Click 'Activate Changes' under Change Center. The message 'All changes have been activated. No restarts are necessary' is displayed.

## 7.2.3 JMS Modules Creation

Follow the steps given below:

1. Navigate to the WEBLOGIC Home Page. Click 'JMS Modules' on domain structure by expanding 'Messaging'.

The following screen is displayed:

| 🖉 JMS Modules - fcubs113_domain - WLS                                          | S Console - Windows Internet Explorer                                                                                                    |                                                                                                    |  |  |  |
|--------------------------------------------------------------------------------|----------------------------------------------------------------------------------------------------|----------------------------------------------------------------------------------------------------|--|--|--|
| () - E http://10.184.74.143:8888/con                                           | isole/console.portal?_nfpb=true&_pageLabel=JmsModulesTablePage                                                                                                    | 🖌 😽 🗙 🛛 Google Powered Pandion Search 🛛 🔎 🔹                                                                                                    |  |  |  |
| Ele Edit View Favorites Iools Help                                             |                                                                                                    |                                                                                                    |  |  |  |
| 😭 🏟 🏉 JMS Modules - fcubs113_domain - W                                        | VLS Console                                                                                                    | 🏠 • 🔂 - 🚔 • 🔂 Bage • 🎯 Tgols • 🍟                                                                                                    |  |  |  |
| ORACLE WebLogic Server®                                                        | Administration Console                                                                                                    | Q 🧉                                                                                                    |  |  |  |
| Change Center                                                                  | 🔒 Home Log Out Preferences 🔤 Record Help                                                                                                    | Welcome, weblogic Connected to: fcubs113_domain                                                                                                    |  |  |  |
| View changes and restarts                                                      | Home »Summary of JDBC Data Sources »FLEXTEST.WORLD »Summary of JMS Servers »Summary of JDBC Data Sources                                                                                                    | es >FLEXTEST.WORLD >Summary of JMS Servers >JMS Modules                                                                                                    |  |  |  |
| Click the Lock & Edit button to modify, add or<br>delete items in this domain. | JMS Modules                                                                                                    |                                                                                                    |  |  |  |
| Lock & Edit Release Configuration                                              | JMS system resources are configured and stored as modules similar to standard JZEE modules. Such resources in<br>distributed queues, distributed topics, foreign servers, and JMS store and forward (SAF) parameters. You can a<br>resources. | clude queues, topics, connection factories, templates, destination keys, quota,<br>diministratively configure and manage JMS system modules as global system |  |  |  |
| Domain Structure                                                               | This page summarizes the unit system modules that have been created for this domain.                                                                                                    |                                                                                                    |  |  |  |
| fcubs113_domain                                                                | IP Customize this table                                                                                                    |                                                                                                    |  |  |  |
| D-Services                                                                     | JMS Modules                                                                                                    |                                                                                                    |  |  |  |
|                                                                                | Click the Lock & Editbutton in the Change Center to activate all the buttons on this page.                                                                                                    |                                                                                                    |  |  |  |
| Store-and-Forward Agents                                                       |                                                                                                    | Showing 0 to 0 of 0 Previous   Next                                                                                                    |  |  |  |
| Path Services                                                                  | Name &                                                                                                    | Type                                                                                                    |  |  |  |
| Data Sources                                                                   | These we as itsue to dealer                                                                                                    |                                                                                                    |  |  |  |
| Persistent Stores                                                              | There are no items to display                                                                                                    |                                                                                                    |  |  |  |
| -Work Contexts                                                                 |                                                                                                    | Showing U to U of U Previous   Next                                                                                                    |  |  |  |
| How do I                                                                       |                                                                                                    |                                                                                                    |  |  |  |
| Configure JMS system modules     Configure resources for JMS system modules    |                                                                                                    |                                                                                                    |  |  |  |
| System Status                                                                  |                                                                                                    |                                                                                                    |  |  |  |
| Health of Running Servers                                                      |                                                                                                    |                                                                                                    |  |  |  |
| Failed (0)                                                                     |                                                                                                    |                                                                                                    |  |  |  |
| Critical (0)                                                                   |                                                                                                    |                                                                                                    |  |  |  |
| Overloaded (0)                                                                 |                                                                                                    |                                                                                                    |  |  |  |
| Warning (0)                                                                    |                                                                                                    |                                                                                                    |  |  |  |
| UK (2)                                                                         |                                                                                                    |                                                                                                    |  |  |  |

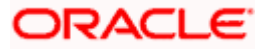

2. For creating New JMS System Modules, click 'Lock & Edit' button.

| 🖉 JMS Modules - fcubs113_domain - Wl                                                                       | S Console - Windows Internet Explorer                                                                                                    |                                                                                                    |
|----------------------------------------------------------------------------------------------------|----------------------------------------------------------------------------------------------------|----------------------------------------------------------------------------------------------------|
| 🚱 🕤 👻 http://10.184.74.143:8888/co                                                                         | nsole/console.portal?_nfpb=true&_pageLabel=http://10.184.74.143:8888/console/console.portal?_nfpb=true&_pageLa                                                                                                    | abel=JmsModulesTablePage 🌱 🐓 🗙 Google Powered Pandion Search 🖉 🖉                                                                                            |
| Ele Edit View Favorites Iools Help<br>• McAfee -                                                           |                                                                                                    |                                                                                                    |
| 🔆 🏟 🍘 IMS Modules - fcubs113_domain -                                                                      | WLS Console                                                                                                    | 🟠 🔹 📾 🔹 🖶 Bage 🔹 🎯 Tgols 🔹                                                                                                    |
| ORACLE WebLogic Server®                                                                                    | Administration Console                                                                                                    | Q                                                                                                    |
| Change Center                                                                                              | 🔒 Home Log Out Preferences 🖾 Record Help                                                                                                    | Welcome, weblogic Connected to: fcubs113_domain                                                                                                    |
| View changes and restarts                                                                                  | Home >Summary of JDBC Data Sources >FLEXTEST.WORLD >Summary of JMS Servers >Summary of JDBC Data Source                                                                                                    | is >FLEXTEST.WORLD >Summary of JMS Servers > <b>JMS Modules</b>                                                                                             |
| No pending changes exist. Click the Release<br>Configuration button to allow others to edit the<br>domain. | JHS Modules                                                                                                    |                                                                                                    |
| Lock & Edit                                                                                                | 3MS system resources are configured and stored as modules similar to standard JZEE modules. Such resources in<br>distributed queues, distributed topics, foreign servers, and 3MS store-and-forward (SAP) parameters. You can ad<br>resources. | clude queues, topics, connection factories, templates, destination keys, quota,<br>iministratively configure and manage JMS system modules as global system |
|                                                                                                    | This page summarizes the JMS system modules that have been created for this domain.                                                                                                    |                                                                                                    |
| Domain Structure                                                                                           |                                                                                                    |                                                                                                    |
| fcubs113_domain                                                                                            | Customize this table                                                                                                    |                                                                                                    |
| Deployments                                                                                                | JMS Modules                                                                                                    |                                                                                                    |
| -Services                                                                                                  |                                                                                                    |                                                                                                    |
| Messaging                                                                                                  | New Lecte                                                                                                    | Showing 0 to 0 of 0 Previous   Next                                                                                                    |
| TTJMS Servers                                                                                              |                                                                                                    |                                                                                                    |
| - INS Modules                                                                                              | L name 🕫                                                                                                    | туре                                                                                                    |
| Path Services                                                                                              | There are no items to display                                                                                                    |                                                                                                    |
| ⊕-Bridges                                                                                                  | Naw, Belde                                                                                                    | Showing 0 to 0 of 0 Desvious   Next                                                                                                    |
| Data Sources                                                                                               | INC. I                                                                                                    | showing o to o or o Previous ( next                                                                                                    |
| Persistent Stores                                                                                          |                                                                                                    |                                                                                                    |
| Work Contexts                                                                                              |                                                                                                    |                                                                                                    |
|                                                                                                    |                                                                                                    |                                                                                                    |
| How do L                                                                                                   |                                                                                                    |                                                                                                    |
| <ul> <li>Configure JMS system modules</li> </ul>                                                           |                                                                                                    |                                                                                                    |
| Configure resources for JMS system modules                                                                 |                                                                                                    |                                                                                                    |
|                                                                                                    |                                                                                                    |                                                                                                    |
| System Status                                                                                              |                                                                                                    |                                                                                                    |
| Health of Running Servers                                                                                  |                                                                                                    |                                                                                                    |
| Failed (0)                                                                                                 |                                                                                                    |                                                                                                    |
| Critical (0)                                                                                               |                                                                                                    |                                                                                                    |
| Overloaded (0)                                                                                             |                                                                                                    |                                                                                                    |
| Warning (0)                                                                                                |                                                                                                    |                                                                                                    |
| vvaining (u)                                                                                               |                                                                                                    |                                                                                                    |
| UK (2)                                                                                                    |                                                                                                    |                                                                                                    |
|                                                                                                    |                                                                                                    |                                                                                                    |

**3.** Click 'New' button. The following screen is displayed.

| 🕒 💽 👻 🖻 http://10.184.74.143:8888/co                                                                       | nsole/console.portal?CreateJMSSystemModulePortletret                                                                                                  | eturnTo=JmsModulesTablePage&JmsModulesTablePortlethandle=cor                                                                                                    | m.bea.console.handles. J 🔽 😽 🗙 🛛 Google Powered Pandion Search 🛛 🔎                                                                                     |
|----------------------------------------------------------------------------------------------------|----------------------------------------------------------------------------------------------------|----------------------------------------------------------------------------------------------------|----------------------------------------------------------------------------------------------------|
| Ele Edit View Favorites Iools Help<br>© McAfee: /                                                          |                                                                                                    |                                                                                                    |                                                                                                    |
| 🔶 🏟 🌈 Create JMS System Module - fcubs                                                                     | 113_domain - WLS                                                                                                    |                                                                                                    | 🖄 🔹 🔂 👘 🖶 🖓 Bage • 🎯 Tools •                                                                                                    |
| ORACLE WebLogic Server®                                                                                    | Administration Console                                                                                                    |                                                                                                    | Q                                                                                                    |
| Change Center                                                                                              | 🙆 Home Log Out Preferences 🔤 Record Help                                                                                                    | elp Q                                                                                                    | Welcome, weblogic Connected to: fcubs113_domain                                                                                                    |
| View changes and restarts                                                                                  | Home >Summary of JDBC Data Sources >FLEXTEST.                                                                                                    | T.WORLD >Summary of JMS Servers >Summary of JDBC Data Sources                                                                                                    | >FLEXTEST.WORLD >Summary of JMS Servers >JMS Modules                                                                                                   |
| No pending changes exist. Click the Release<br>Configuration button to allow others to edit the<br>domain. | Create JHS System Hodule Back Next Finish Cancel                                                                                                    |                                                                                                    |                                                                                                    |
| Release Configuration                                                                                      | The following properties will be used to ide<br>JMS system resources are configured and stored<br>distributed queues, distributed tooics, foreion set | dentify your new module.<br>Id as modules similar to standard JZEE modules. Such resources inclu<br>ervers, and JMS store-and-forward (SAF) parameters. You can adm | de queues, topics, connection factories, templates, destination keys, quota,<br>inistratively configure and manage IMS system modules as global system |
| frubs113 domain                                                                                            | resources.                                                                                                    | e res) and s is take and formal a (only parameters) for car sam                                                                                                    |                                                                                                    |
| D-Environment<br>Deployments                                                                               | " Indicates required fields                                                                                                    |                                                                                                    |                                                                                                    |
| E-Messaging                                                                                                | What would you like to name your System Module                                                                                                    | e?                                                                                                    |                                                                                                    |
| JMS Servers<br>Store-and-Forward Agents<br>JMS Modules                                                     | * Name: FCU                                                                                                    | JBS_SystemModule                                                                                                    |                                                                                                    |
| Path Services                                                                                              | What would you like to name the descriptor file nar                                                                                                   | ame? If you do not provide a name, a default will be assigned.                                                                                                    |                                                                                                    |
| Data Sources     Persistent Stores     Enreign INDI Providers                                              | Descriptor File Name: FCU                                                                                                    | JBS_SystemModule                                                                                                    |                                                                                                    |
| Work Contexts                                                                                              | Where would like to place the descriptor for this Sy                                                                                                  | System Module, relative to the jms configuration sub-directory of yo                                                                                                | ur domain?                                                                                                    |
| How do I                                                                                                   | Location In Domain:                                                                                                    |                                                                                                    |                                                                                                    |
| Configure JMS system modules                                                                               |                                                                                                    |                                                                                                    |                                                                                                    |
| Configure JMS servers                                                                                      | Back Next Finish Cancel                                                                                                    |                                                                                                    |                                                                                                    |
| System Status                                                                                              |                                                                                                    |                                                                                                    |                                                                                                    |
| Health of Running Servers                                                                                  |                                                                                                    |                                                                                                    |                                                                                                    |
| Failed (0)                                                                                                 |                                                                                                    |                                                                                                    |                                                                                                    |
| Critical (0)                                                                                               |                                                                                                    |                                                                                                    |                                                                                                    |
| Overloaded (0)                                                                                             |                                                                                                    |                                                                                                    |                                                                                                    |
| Warning (0)                                                                                                |                                                                                                    |                                                                                                    |                                                                                                    |
| OK (2)                                                                                                    |                                                                                                    |                                                                                                    |                                                                                                    |

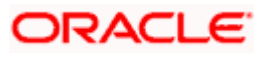

Enter the System Module Name as FCUBS\_SystemModule.

Enter the Description File Name as FCUBS\_SystemModule.

4. Click 'Next'.

| The following scree                            | en is displayed.                                                                                                    |                                               |
|------------------------------------------------|----------------------------------------------------------------------------------------------------|-----------------------------------------------|
| Create JMSSystem Module fcubs11.               | domam WLS Console Wmdows Internet Explorer                                                                                                    | X                                             |
| UJ @ • j1jhttp:IJIO,i84.74.143:8668/c/         | $\label{eq:censole_portal} \end{tabular} \end{tabular} transforms transforms transforms the transformation of the transformation of transformation of transformation of transformat$ | X IGt»'jtePoweredP¥Jdlo:fiSNrch               |
| Ec fdit EljöQrite'l Iools He<br>Iri14iMI -     |                                                                                                    |                                               |
| 🚖 🎄 🌈 Create JMS System Module - fcubs         | s113_domain - WLS                                                                                                    |                                               |
| ORACLE Weblogic Server-                        | - Adm ini 1 tration Con 1 ole                                                                                                    | Tools •                                       |
| Change Center                                  | 121 Home LOut Preferences Record Help                                                                                                    | Wdoomc, webloQic; Q)mected to: kubs113_domain |
| Vchanges and starts                            | Home >Summary of JDBC Data Sources >FLEXTEST.WORLD >Summary of JMS Servers >Summary of JDBC Data Sources >FLEXTEST.WORLD >Su                                                                                                    | mmary of JMS Servers >JMS Modules             |
| Conf.: pallod button to alow otherstoedit the  | CreateJMS System lodule                                                                                                    |                                               |
|                                                | Back Next Finish Cancel                                                                                                    |                                               |
| Release Configuration                          | The fillowing propertiewill be ut>ed to target your new JF-15 y term module.                                                                                                    |                                               |
| Demain Structure                               | Use this page to select the server or cluster on which you would like to deploy this JMS system module. You can reconfigure targets later if                                                                                                    | you wish.                                     |
| fa.bs113_                                      | Targets :                                                                                                    |                                               |
| i¥ Enw01"1Tlent<br>Deployments                 |                                                                                                    |                                               |
| -Services                                      |                                                                                                    |                                               |
| : \$- \$                                       |                                                                                                    |                                               |
| r-store-and.fbm-ardAQMts                       | U AdminServer                                                                                                    |                                               |
| r-slotSMooiJes<br>f-Filth SerVUs               | O Hanaged Server1                                                                                                    |                                               |
| Il s                                           |                                                                                                    |                                               |
| :-DataSOo.xces<br>fPerSistentStores            |                                                                                                    |                                               |
| L_Fore;J.N)I Provide-s                         |                                                                                                    |                                               |
| How dol-                                       |                                                                                                    |                                               |
| <ul> <li>Coni\Q!m.JoiSsystemmod!Aes</li> </ul> |                                                                                                    |                                               |
| <ul> <li>Configm.Jo1Sservers</li> </ul>        |                                                                                                    |                                               |
| System Status                                  | 3                                                                                                    |                                               |
| Health of R.I.minQ Servers                     |                                                                                                    |                                               |
| ■                                              |                                                                                                    |                                               |
| enbeal (o)                                     |                                                                                                    |                                               |
| oerbaded(O) 💷 — 👽                              |                                                                                                    |                                               |
| (Ol                                            |                                                                                                    |                                               |
| OK (2)                                         |                                                                                                    |                                               |
|                                                | •                                                                                                    |                                               |

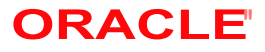

5. Check the box against the server created. Click 'Next'. The following screen is displayed.

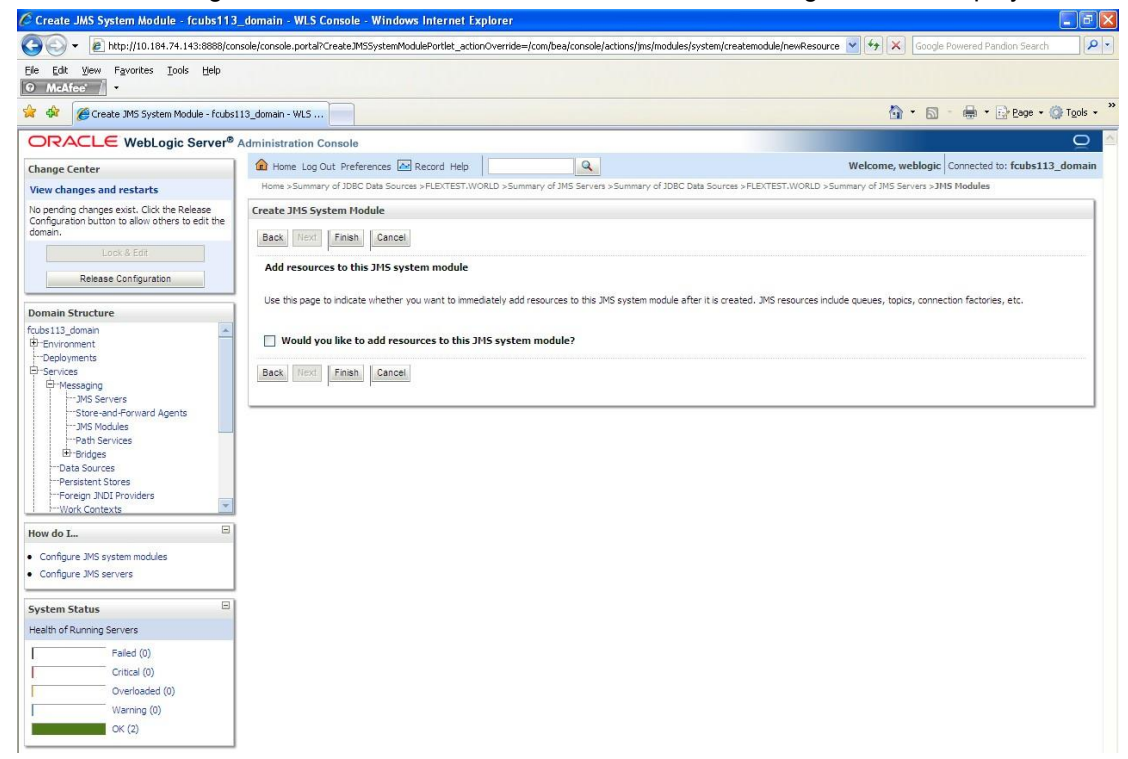

6. Click 'Finish' button. The following screen is displayed.

| JMS Modules - fcubs113_domain - \                                                                                                    | VLS Console - Windows Internet Explorer                                                |                                                                                |
|----------------------------------------------------------------------------------------------------|----------------------------------------------------------------------------------------|--------------------------------------------------------------------------------|
| Image: Second Second | console/console.portal?_nfpb=true&_pageLabel=JmsModulesTablePage                       | 💽 😽 🗙 Google Powered Pandion Search 🛛                                          |
| le Edit View Favorites Iools Help<br>McAfee /                                                                                                    |                                                                                        |                                                                                |
| 🎓 🍘 🍘 JMS Modules - fcubs113_domain                                                                                                    | - WLS Console                                                                          | 🏠 👻 🔝 👘 🖶 Bage 👻 🎲 Tgols                                                       |
| DRACLE WebLogic Serve                                                                                                    | Administration Console                                                                 | Q                                                                              |
| hange Center                                                                                                    | 🔒 Home Log Out Preferences 🔤 Record Help                                               | Welcome, weblogic Connected to: fcubs113_domai                                 |
| iew changes and restarts                                                                                                    | Home >Summary of JDBC Data Sources >FLEXTEST.WORLD >Summary of JMS Servers >Summary of | JDBC Data Sources >FLEXTEST.WORLD >Summary of JMS Servers > <b>JMS Modules</b> |
| ending changes exist. They must be activated                                                                                                    | Messages                                                                               |                                                                                |
| Activate Changes                                                                                                    | <ul> <li>The area include into a calced adcessing i</li> </ul>                         |                                                                                |
|                                                                                                    | JM5 Modules                                                                            |                                                                                |
| 2-Environment<br>··Deployments<br>2-Services<br>III-Messaging<br>III-Messaging<br>III-Store-and-Forward Agents                                                                                                    | This page summarizes the JMS system modules that have been created for this domain.    |                                                                                |
|                                                                                                    | New Delete                                                                             | Showing 1 to 1 of 1 Previous   Next                                            |
| ⊕-Bridges<br>Data Sources                                                                                                    | 🔲 Name 🗞                                                                               | Туре                                                                           |
| Persistent Stores<br>Foreign JNDI Providers                                                                                                    | FCUBS_SystemModule                                                                     | System                                                                         |
| Work Contexts                                                                                                    | New Dolete                                                                             | Showing 1 to 1 of 1 Previous   Next                                            |
| ow do I                                                                                                    |                                                                                        |                                                                                |
| Configure JMS system modules                                                                                                    |                                                                                        |                                                                                |
| compare resources for site system module.                                                                                                    |                                                                                        |                                                                                |
| /stem Status                                                                                                    |                                                                                        |                                                                                |
| ealth of Running Servers                                                                                                    |                                                                                        |                                                                                |
| F 5 1793                                                                                                    |                                                                                        |                                                                                |
| Halled (U)                                                                                                    |                                                                                        |                                                                                |
| Critical (0)                                                                                                    |                                                                                        |                                                                                |
| Critical (0)<br>Overloaded (0)                                                                                                    |                                                                                        |                                                                                |
| Critical (0) Critical (0) Cverloaded (0) Warning (0)                                                                                                    |                                                                                        |                                                                                |

7. Click 'Activate Changes' button on the left pane.

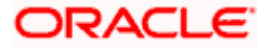

The message 'All the changes have been activated. No restarts are necessary' is displayed.

| 🖉 JMS Modules - fcubs113_domain - V                                                                                       | VLS Console - Windows Internet Explorer                                                                                                    |                                                                                                    |
|----------------------------------------------------------------------------------------------------|----------------------------------------------------------------------------------------------------|----------------------------------------------------------------------------------------------------|
| G v E http://10.184.74.143:8888/                                                                                          | console/console.portal?_nfpb=true&_pageLabel=http://10.184.74.143:8888/console/console.portal?_nfpb=true&_r                                                                                                    | pageLabel=JmsModulesTablePage 💙 😽 🗙 Google Powered Pandion Search 🖉 🔎                                                                                                  |
| Ele Edit View Favorites Iools Help<br>McAfee'                                                                             |                                                                                                    |                                                                                                    |
| 😭 🏟 🏾 🍘 JMS Modules - fcubs113_domain                                                                                     | - WLS Console                                                                                                    | 🏠 👻 🔝 👘 🖶 🖓 Bage 🕶 🎯 Tgols 🕶                                                                                                    |
|                                                                                                    | Administration Console                                                                                                    | 9                                                                                                    |
| Change Center                                                                                                    | Home Log Out Preferences 🔤 Record Help                                                                                                    | Welcome, weblogic Connected to: fcubs113_domain                                                                                                    |
| View changes and restarts<br>Click the Lock & Edit button to modify, add or<br>delete items in this domain.               | Home >Summary of JDBC Data Sources >FLBXTEST.WORLD >Summary of JMS Servers >Summary of JDBC Data<br>Messages                                                                                                    | Sources >FLEXTEST.WORLD >Summary of JMS Servers >JMS Modules                                                                                                    |
| Lock & Edit                                                                                                    | JM5 Modules                                                                                                    |                                                                                                    |
| Domain Structure           fcubs113_doman         2           ⊕ Finitromment         ->>>>>>>>>>>>>>>>>>>>>>>>>>>>>>>>>>> | MS system resources are configured and stored as modules similar to standard 22EE modules. Such resour<br>distributed queues, distributed topics, foreign servers, and 3MS store-and-forward (SAP) parameters. You<br>resources.     This page summarizes the 3MS system modules that have been created for this domain.     Customize this table     JHS Modules     Click the Lock & Editbutton in the Change Center to activate all the buttons on this page. | ces include queues, topica, connection factories, templetes, destination keys, quota,<br>can administratively configure and manage JNS system modules as global system |
| HTPath Services<br>⊞-Bridges                                                                                              | New Delete                                                                                                    | Showing 1 to 1 of 1 Previous   Next                                                                                                    |
| Persistent Stores     Foreign JNDI Providers     Work Contexts                                                            | Name 🔅                                                                                                    | Туре                                                                                                    |
| How do I                                                                                                    |                                                                                                    | System                                                                                                    |
| Configure JMS system modules                                                                                              | New Delete                                                                                                    | Showing 1 to 1 of 1 Previous   Next                                                                                                    |
| Configure resources for JMS system modules                                                                                | ·                                                                                                    |                                                                                                    |
| System Status                                                                                                    |                                                                                                    |                                                                                                    |
| Health of Running Servers                                                                                                 |                                                                                                    |                                                                                                    |
| Failed (0)                                                                                                    |                                                                                                    |                                                                                                    |
| Critical (0)                                                                                                    |                                                                                                    |                                                                                                    |
| Overloaded (0)                                                                                                    |                                                                                                    |                                                                                                    |
| OK (2)                                                                                                    |                                                                                                    |                                                                                                    |
|                                                                                                    |                                                                                                    |                                                                                                    |

# 7.2.4 Subdeployment Creation

Follow the steps given below:

1. Navigate to the WEBLOGIC Home Page. Click 'JMS Modules' on domain structure by expanding 'Messaging'.

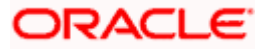

The following screen is displayed:

| 🖉 JMS Modules - fcubs113_domain - WL                                                                                                    | S Console - Windows Internet Explorer                                                                                                    |                                                                                                    |
|----------------------------------------------------------------------------------------------------|----------------------------------------------------------------------------------------------------|----------------------------------------------------------------------------------------------------|
| G v E http://10.184.74.143:8888/com                                                                                                    | nsole/console.portal?_nfpb=true&_pageLabel=http://10.184.74.143:8888/console/console.portal?_nfpb=true&                                                                                                    | x_pageLabel=http://10.184.74.143 🗸 🍫 🗙 Google Powered Pandion Search 🖉 🗸                                                                                                   |
| Ele Edit View Favorites Tools Help                                                                                                    |                                                                                                    |                                                                                                    |
| 🚖 🕸 🍘 JMS Modules - fcubs113_domain - V                                                                                                    | MLS Console                                                                                                    | 🖄 🔹 🗟 👘 🖶 Bage 🔹 🎯 Tools 🔹 🍟                                                                                                    |
| ORACLE WebLogic Server®                                                                                                    | Administration Console                                                                                                    | Q 🗠                                                                                                    |
| Change Center                                                                                                    | 🔒 Home Log Out Preferences 🔤 Record Help                                                                                                    | Welcome, weblogic Connected to: fcubs113_domain                                                                                                    |
| View changes and restarts                                                                                                    | Home >Summary of JDBC Data Sources >FLEXTEST.WORLD >Summary of JMS Servers >Summary of JDBC Data                                                                                                    | ta Sources >FLEXTEST.WORLD >Summary of JMS Servers >JMS Modules                                                                                                    |
| No pending changes exist. Click the Release<br>Configuration button to allow others to edit the<br>domain.                                                                                 | 3HS Modules                                                                                                    |                                                                                                    |
| Lock & Edit Release Configuration                                                                                                    | JMS system resources are configured and stored as modules similar to standard J2EE modules. Such reso<br>distributed queues, distributed topics, foreign servers, and JMS store-and-forward (SAF) parameters. Yo<br>resources.<br>This page summarizes the JMS system modules that have been created for this domain. | urces include queues, topics, connection factories, templates, destination keys, quota,<br>u can administratively configure and manage JMS system modules as global system |
| Domain Structure                                                                                                    |                                                                                                    |                                                                                                    |
| Environment     Deployments     Services     Hessaping     Hits Servers     Hits Servers     Hits Servers                                                                                  | JHS Hotels                                                                                                    | Showing I to I of 1 Previous   Next                                                                                                    |
|                                                                                                    | FCUBS SystemModule                                                                                                    | System                                                                                                    |
| Bridges<br>Data Sources<br>Persistent Stores<br>Foreign JNDI Providers<br>Work Contexts                                                                                                    | New Detec                                                                                                    | Showing I to 1 of 1 Previous   Next                                                                                                    |
| How do L                                                                                                    |                                                                                                    |                                                                                                    |
| Configure 3MS system modules     Configure resources for 3MS system modules      System Status     Faled to f Running Servers     Critical (0)     Overloaded (0)     Warning (0)     O(2) |                                                                                                    |                                                                                                    |

- 2. Click 'Lock & Edit' button.
- **3.** Select the JMS module created earlier.

| Settings for FCUBS_SystemModule - fci                                                                       | ubs113_domain - WLS Console - V                                   | Windows Internet Ex     | plorer                              |                                                 |                                                      | - 8 🛛   |  |
|----------------------------------------------------------------------------------------------------|-------------------------------------------------------------------|-------------------------|-------------------------------------|-------------------------------------------------|------------------------------------------------------|---------|--|
| 🚱 🕤 👻 http://10.184.74.143:8888/con                                                                         | sole/console.portal?_nfpb=true&_pageLat                           | oel=JMSSystemModuleCo   | nfigGeneralPage&handle=com.be       | a.console.handles.JMXHandle%28%22com.b 🔽        | Google Powered Pandion Search                        | P -     |  |
| Ele Edit View Favorites Iools Help<br>• McAfee /                                                            |                                                                   |                         |                                     |                                                 |                                                      |         |  |
| 🚖 🏟 🌈 Settings for FCUBS_SystemModule -                                                                     | fcubs113_domai                                                    |                         |                                     |                                                 | 🙆 • 🔊 - 🖶 • 🕞 Bage • 🥥                               | Tools • |  |
| ORACLE WebLogic Server®                                                                                     | Administration Console                                            |                         |                                     |                                                 |                                                      | Q ^     |  |
| Change Center                                                                                               | 🙆 Home Log Out Preferences 🔤                                      | Record Help             | Q                                   | We                                              | come, weblogic Connected to: fcubs113_               | domain  |  |
| View changes and restarts                                                                                   | Home >Summary of JDBC Data Sources<br>Modules >FCUBS_SystemModule | s >FLEXTEST.WORLD >Su   | mmary of JMS Servers >Summary (     | f JDBC Data Sources >FLEXTEST.WORLD >Summar     | y of JMS Servers >JMS                                |         |  |
| No pending changes exist. Click the Release<br>Configuration button to allow others to edit the             | Settings for FCUBS_SystemModul                                    | e                       |                                     |                                                 |                                                      |         |  |
| domain.                                                                                                    | Configuration Subdeployments                                      | Targets Security        | Notes                               |                                                 |                                                      |         |  |
| Release Configuration                                                                                       | This page displays general information                            | on about a JMS system m | odule and its resources. It also al | ows you to configure new resources and access e | xisting resources.                                   |         |  |
| Domain Structure                                                                                            | Name:                                                             | FCUBS_Syst              | emModule                            | The name of this JMS sys                        | tem module. More Info                                |         |  |
| fcubs113_domain                                                                                             | Descriptor File Name:                                             | jms/FCUBS_              | SystemModule-jms.xml                | The name of the JMS mod                         | re name of the JMS module descriptor file. More Info |         |  |
| Store-and-Forward Agents<br>JMS Modules<br>Path Services<br>BP Bridges<br>Data Sources<br>Persistent Stores | Customize this table<br>Summary of Resources                      |                         |                                     |                                                 | Showing 0 to 0 of 0 Previous   N                     | ext     |  |
| Work Contexts                                                                                               | □ Name ↔                                                          | Туре                    | JNDI Name                           | Subdeployment                                   | Subdeployment Targets                                |         |  |
| How do L                                                                                                    |                                                                   |                         | There are t                         | o items to display                              |                                                      |         |  |
| Configure JMS system modules     Configure subdeployments in JMS system     modules                         | New                                                               |                         |                                     |                                                 | Showing 0 to 0 of 0 Previous   N                     | ext     |  |
| Configure resources for JMS system modules                                                                  |                                                                   |                         |                                     |                                                 |                                                      |         |  |
| System Status                                                                                               |                                                                   |                         |                                     |                                                 |                                                      |         |  |
| Health of Running Servers                                                                                   |                                                                   |                         |                                     |                                                 |                                                      |         |  |
| Failed (0)                                                                                                  |                                                                   |                         |                                     |                                                 |                                                      |         |  |
| Critical (0)                                                                                                |                                                                   |                         |                                     |                                                 |                                                      |         |  |
| Overloaded (0)                                                                                              |                                                                   |                         |                                     |                                                 |                                                      |         |  |
| Warning (0)                                                                                                 |                                                                   |                         |                                     |                                                 |                                                      |         |  |
| OK (2)                                                                                                    |                                                                   |                         |                                     |                                                 |                                                      |         |  |
|                                                                                                    |                                                                   |                         |                                     |                                                 |                                                      |         |  |

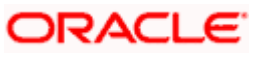

**4.** Click 'Subdeployments' tab.

| C Settings for FCUBS_SystemModule - fo                                                          | ubs113_domain - WLS Console - W                                              | indows Internet Expl                                    | orer                                                                            |                              |                              |                                |
|-------------------------------------------------------------------------------------------------|------------------------------------------------------------------------------|---------------------------------------------------------|---------------------------------------------------------------------------------|------------------------------|------------------------------|--------------------------------|
| G v E http://10.184.74.143:8888/co                                                              | nsole/console.portal?_nfpb=true&_pageLabe                                    | el=JMSSystemModuleSubDe                                 | eploymentTabPage&handle=com.bea.console                                         | handles.JMXHandle%28%22      | 🗙 🔽 😽 🗙 🛛 Google Pi          | owered Pandion Search          |
| Ele Edit View Favorites Tools Help                                                              |                                                                              |                                                         |                                                                                 |                              |                              |                                |
| 🚖 🏟 🏾 🏾 🏾 🌋 Settings for FCUBS_SystemModule                                                     | - fcubs113_domai                                                             |                                                         |                                                                                 |                              | 🙆 • 📾 -                      | 🖶 🔹 🔂 Bage 🔹 🍈 Tools 🔹         |
| ORACLE WebLogic Server®                                                                         | Administration Console                                                       |                                                         |                                                                                 |                              |                              | 0                              |
| Change Center                                                                                   | 🙆 Home Log Out Preferences 🔤 R                                               | ecord Help                                              | Q                                                                               |                              | Welcome, weblogic            | onnected to: fcubs113_domain   |
| View changes and restarts                                                                       | Home >Summary of JDBC Data Sources :<br>Modules >FCUBS SystemModule          | >FLEXTEST.WORLD >Summ                                   | ary of JMS Servers >Summary of JDBC Data So                                     | urces >FLEXTEST.WORLD >Su    | mmary of JMS Servers >JMS    |                                |
| No pending changes exist. Click the Release<br>Configuration button to allow others to edit the | Settings for FCUBS_SystemModule                                              |                                                         |                                                                                 |                              |                              |                                |
| domain.                                                                                         | Configuration Subdeployments                                                 | Targets Security No                                     | otes                                                                            |                              |                              |                                |
| DUCK & CON                                                                                      |                                                                              |                                                         |                                                                                 |                              |                              |                                |
| Release Contiguration                                                                           | This page displays subdeployments on<br>grouped and targeted to a server res | eated for a JMS system mo<br>ource (such as JMS servers | dule. A subdeployment is a mechanism by wh<br>s, server instances, or cluster). | ich JMS module resources (su | ch as queues, topics, and co | onnection factories) are       |
| Domain Structure                                                                                |                                                                              |                                                         |                                                                                 |                              |                              |                                |
| fcubs113_domain                                                                                 | Customize this table                                                         |                                                         |                                                                                 |                              |                              |                                |
| Deployments                                                                                     | Subdeployments                                                               |                                                         |                                                                                 |                              |                              |                                |
| ₿-Services                                                                                      | Alexa Distant                                                                |                                                         |                                                                                 |                              | chance                       |                                |
|                                                                                                 | New                                                                          |                                                         | *                                                                               |                              | Shown                        | g 0 to 0 of 0 Previous   Next  |
| Store-and-Forward Agents                                                                        | 🔲 Name 🗠                                                                     |                                                         | Resources                                                                       |                              | Targets                      |                                |
| Path Services                                                                                   |                                                                              |                                                         | There are no items to disp                                                      | lay                          |                              |                                |
| ⊞-Bridges                                                                                       | New Delete                                                                   |                                                         |                                                                                 |                              | Showin                       | o 0 to 0 of 0. Previous   Next |
| Persistent Stores                                                                               | Income [Income ]                                                             |                                                         |                                                                                 |                              |                              |                                |
| Foreign JNDI Providers                                                                          |                                                                              |                                                         |                                                                                 |                              |                              |                                |
| i iWork Contexts                                                                                |                                                                              |                                                         |                                                                                 |                              |                              |                                |
| How do I                                                                                        |                                                                              |                                                         |                                                                                 |                              |                              |                                |
| Configure subdeployments in JMS system                                                          |                                                                              |                                                         |                                                                                 |                              |                              |                                |
| modules                                                                                         |                                                                              |                                                         |                                                                                 |                              |                              |                                |
| Configure JMS system modules                                                                    |                                                                              |                                                         |                                                                                 |                              |                              |                                |
| System Status                                                                                   |                                                                              |                                                         |                                                                                 |                              |                              |                                |
| Health of Running Servers                                                                       |                                                                              |                                                         |                                                                                 |                              |                              |                                |
| Failed (0)                                                                                      |                                                                              |                                                         |                                                                                 |                              |                              |                                |
| Critical (0)                                                                                    |                                                                              |                                                         |                                                                                 |                              |                              |                                |
| Overloaded (0)                                                                                  |                                                                              |                                                         |                                                                                 |                              |                              |                                |
| Warning (0)                                                                                     |                                                                              |                                                         |                                                                                 |                              |                              |                                |
| OK (2)                                                                                          |                                                                              |                                                         |                                                                                 |                              |                              |                                |
|                                                                                                 |                                                                              |                                                         |                                                                                 |                              |                              |                                |

5. Click 'New'. The following screen is displayed.

| 🔄 🕞 🗸 📄 http://10.184.74.143:8888/com                                                                                                    | sole/console.portal?3msSystemModuleCreateSubDeploymentPortletreturn                        | To=JMSSystemModuleSubDeploymentTabPage&JMSSy        | rstemModuleSubDe 🔍 😽 🗙 Google Powered Pandion Search |
|----------------------------------------------------------------------------------------------------|--------------------------------------------------------------------------------------------|-----------------------------------------------------|------------------------------------------------------|
| Ele Edit View Favorites Iools Help<br>• McAfee /                                                                                                    |                                                                                            |                                                     |                                                      |
| 🔆 🕸 🍘 Create a New Subdeployment - fcu                                                                                                    | vs113_domain - W                                                                           |                                                     | 💁 🔹 📾 🔹 🔂 Eage 🔹 🎯 Tools 🔹                           |
| ORACLE WebLogic Server®                                                                                                    | Administration Console                                                                     |                                                     | Q                                                    |
| Change Center                                                                                                    | 🔒 Home Log Out Preferences 🔤 Record Help                                                   | Q                                                   | Welcome, weblogic Connected to: fcubs113_domain      |
| View changes and restarts                                                                                                    | Home >Summary of JDBC Data Sources >FLEXTEST.WORLD >Summary<br>Modules >FCUBS_SystemModule | of JMS Servers >Summary of JDBC Data Sources >FLEXT | FEST.WORLD >Summary of JMS Servers >JMS              |
| No pending changes exist. Click the Release<br>Configuration button to allow others to edit the<br>domain.                                                                                                    | Create a New Subdeployment                                                                 |                                                     |                                                      |
| Lock & Edit                                                                                                    | Back Next Finish Cancel                                                                    |                                                     |                                                      |
| Release Configuration                                                                                                    | Subdeployment Properties                                                                   |                                                     |                                                      |
| Domain Structure                                                                                                    | The following properties will be used to identify your new subdeploys                      | ment.                                               |                                                      |
| fubs112_domain         More and the services         Pherworkers         Services         Pherwork         Pherwork | * Subdeployment Name:                                                                      | FCUBS                                               |                                                      |
| System Status         Image: Comparison of Running Servers         Image: Comparison of Running Servers         Image: Comparison of Running Comparison of Comparison of Compari                                         |                                                                                            |                                                     |                                                      |

6. Specify the Subdeployment Name as 'FCUBS'. Then click 'Next'.

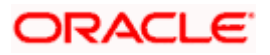

The following screen will be displayed.

| Create a New Subdeployment - fcubs1                                                                        | 13_domain - WI.S Console - Windows Internet Explorer                                                                                 |                                                                     |
|----------------------------------------------------------------------------------------------------|----------------------------------------------------------------------------------------------------|---------------------------------------------------------------------|
| () - E http://10.184.74.143:8888/com                                                                       | nsole/console.portal?3ms5ystemModuleCreate5ubDeploymentPortlet_actionOverride=/com/bea/console/actions/jms/mo                        | dules/system/createsubdep 🕙 🐓 🗙 Google Powered Pandion Search 🛛 🔎 🔹 |
| Ele Edit View Favorites Iools Help                                                                         |                                                                                                    |                                                                     |
| 😭 🏟 🌈 Create a New Subdeployment - fcu                                                                     | bs113_domain - W                                                                                                    | 🟠 * 🔝 - 🖶 * 🗗 Bage * 🍈 Tgols * 🎽                                    |
| ORACLE WebLogic Server®                                                                                    | Administration Console                                                                                                    | Q                                                                   |
| Change Center                                                                                              | 🔒 Home Log Out Preferences 🔤 Record Help                                                                                             | Welcome, weblogic Connected to: fcubs113_domain                     |
| View changes and restarts                                                                                  | Home >Summary of JDBC Data Sources >FLEXTEST.WORLD >Summary of JMS Servers >Summary of JDBC Data Sources Nodules >FCUBS_SystemModule | es >FLEXTEST.WORLD >Summary of JMS Servers >JMS                     |
| No pending changes exist. Click the Release<br>Configuration button to allow others to edit the<br>domain. | Create a New Subdeployment                                                                                                    |                                                                     |
| Lock & Edit                                                                                                | Back Next Finish Cancel                                                                                                    |                                                                     |
| Release Configuration                                                                                      | Targets                                                                                                    |                                                                     |
| Domain Structure                                                                                           | Please select targets for the Subdeployment                                                                                          |                                                                     |
| fcubs113_domain                                                                                            | Servers                                                                                                    |                                                                     |
| Environment<br>Deployments<br>Services                                                                     | HanagedServer1                                                                                                    |                                                                     |
| E-Messaging<br>                                                                                            | JMS Servers                                                                                                    |                                                                     |
| Store-and-Forward Agents                                                                                   |                                                                                                    |                                                                     |
| Path Services                                                                                              |                                                                                                    |                                                                     |
| Data Sources                                                                                               | Back Next Finish Cancel                                                                                                    |                                                                     |
| Persistent Stores                                                                                          |                                                                                                    |                                                                     |
| Work Contexts                                                                                              |                                                                                                    |                                                                     |
| How do I                                                                                                   |                                                                                                    |                                                                     |
| <ul> <li>Configure subdeployments in JMS system<br/>modules</li> </ul>                                     |                                                                                                    |                                                                     |
| System Status                                                                                              |                                                                                                    |                                                                     |
| Health of Running Servers                                                                                  |                                                                                                    |                                                                     |
| Failed (0)                                                                                                 |                                                                                                    |                                                                     |
| Critical (0)                                                                                               |                                                                                                    |                                                                     |
| Overloaded (0)                                                                                             |                                                                                                    |                                                                     |
| Warning (0)                                                                                                |                                                                                                    |                                                                     |
| OK (2)                                                                                                    |                                                                                                    |                                                                     |

- 7. Select the JMS Server (as created by the user).
- 8. Click 'Finish' button.

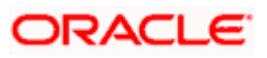

9. Following screen is displayed.

| Settings for FCUBS_SystemModule - f                                                                                                    | cubs113_domain - WLS Console - Wind            | ows Internet Explorer       |                                                |                                                 |
|----------------------------------------------------------------------------------------------------|------------------------------------------------|-----------------------------|------------------------------------------------|-------------------------------------------------|
| 😋 🕤 🔹 🔊 http://10.184.74.143:8888/cc                                                                                                    | onsole/console.portal?_nfpb=true&_pageLabel=JM | 1SSystemModuleSubDeployment | tTabPage                                       | 🖌 😽 🗙 🛛 Google Powered Pandion Search           |
| Eile Edit View Favorites Iools Help<br>• McAfee // •                                                                                                    |                                                |                             |                                                |                                                 |
| 😭 🏟 🏾 🏉 Settings for FCUBS_SystemMadule                                                                                                    | - fcubs113_domai                               |                             |                                                | 🟠 👻 📾 🔹 📑 Page + 🎯 Tgols +                      |
| ORACLE WebLogic Server®                                                                                                    | Administration Console                         |                             |                                                | Q                                               |
| Change Center                                                                                                    | 🔒 Home Log Out Preferences 🔤 Recor             | d Help                      | Q                                              | Welcome, weblogic Connected to: fcubs113_domain |
| View changes and restarts                                                                                                    | Home > Summary of JDBC Data Sources > FLE      | XTEST.WORLD >Summary of JMS | 5 Servers > Summary of JDBC Data Sources > FLE | XTEST.WORLD >Summary of JMS Servers >JMS        |
| Pending changes exist. They must be activated to take effect.                                                                                                    | Messages  Subdeployment created successfully.  |                             |                                                |                                                 |
| Activate Changes                                                                                                    |                                                |                             |                                                |                                                 |
| Undo All Changes                                                                                                    | Settings for FCUBS_SystemModule                |                             |                                                |                                                 |
|                                                                                                    | Configuration Subdeployments Tar               | gets Security Notes         |                                                |                                                 |
|                                                                                                    | Subdeployments                                 |                             |                                                | Showing 1 to 1 of 1 Previous   Next             |
| tetrBridges<br>™Data Sources                                                                                                    | 🔲 Name 🖘                                       | Resources                   | Tar                                            | gets                                            |
| Persistent Stores                                                                                                    | FCUBS                                          |                             | FCU                                            | BS_JMSServer                                    |
| Work Contexts                                                                                                    | New Delete                                     |                             |                                                | Showing 1 to 1 of 1 Previous   Next             |
| Configure subdeployments in JMS system     modules                                                                                                    |                                                |                             |                                                |                                                 |
| <ul> <li>configure JMS system modules</li> </ul>                                                                                                    |                                                |                             |                                                |                                                 |
|                                                                                                    | ]                                              |                             |                                                |                                                 |
| System Status  Health of Running Servers                                                                                                    |                                                |                             |                                                |                                                 |
| System Status  Health of Running Servers Failed (0)                                                                                                    |                                                |                             |                                                |                                                 |
| System Status  Health of Running Servers Failed (0) Critical (0)                                                                                                    |                                                |                             |                                                |                                                 |
| System Status Events Failed (0) Critical (0) Overloaded (0)                                                                                                    |                                                |                             |                                                |                                                 |
| System Status         E           Health of Running Servers         Failed (0)           Critical (0)         Overloaded (0)           Warning (0)         Warning (0) |                                                |                             |                                                |                                                 |

## 10. Click 'Activate Changes'. Following screen is displayed.

| Settings for FCUBS_SystemModule - fcubs11                                                                                                    | 3_domain - WLS Console - W                                                                                | findows Internet       | Fxplorer                                            |                                                             | FX       |
|----------------------------------------------------------------------------------------------------|----------------------------------------------------------------------------------------------------|------------------------|-----------------------------------------------------|-------------------------------------------------------------|----------|
| G + E http://10.184.74.143:8888/console/co                                                                                                    | onsole.portal?_nfpb=true&_pageLab                                                                         | el=http://10.184.74.1  | 43:8888/console/console.portal?_nfpb=true&_pageL    | abel=JMSSystemModuleSut 💌 🐓 🔀 Google Powered Pandion Search | P-       |
| Ele Edit View Favorites Iools Help<br>O McAfee'                                                                                                    |                                                                                                    |                        |                                                     |                                                             |          |
| 😭 🏟 🏉 Settings for FCUBS_SystemModule - fcubs1                                                                                                    | 113_domai                                                                                                 |                        |                                                     | 🏠 * 🖾 - 🖶 * 📴 Bage * 🎯 Ti                                   | ools * " |
| ORACLE WebLogic Server® Admin                                                                                                    | nistration Console                                                                                        |                        |                                                     |                                                             | <u>o</u> |
| Change Center                                                                                                    | Home Log Out Preferences 🔤 R                                                                              | tecord Help            | Q                                                   | Welcome, weblogic Connected to: fcubs113_do                 | main     |
| View changes and restarts                                                                                                    | ome >Summary of JDBC Data Sources                                                                         | >FLEXTEST.WORLD >S     | Summary of JMS Servers >Summary of JDBC Data Source | es >FLEXTEST.WORLD >Summary of JMS Servers >JMS             |          |
| Click the Lock & Edit button to modify, add or<br>delete items in this domain.                                                                                                    | ssages<br>All changes have been activated. I                                                              | No restarts are necess | ary.                                                |                                                             |          |
| Set                                                                                                    | tings for FCUBS_SystemModule                                                                              |                        |                                                     |                                                             |          |
| Release Computation                                                                                                    | onfiguration Subdeployments                                                                               | Targets Security       | Notes                                               |                                                             |          |
| Domain Structure                                                                                                    |                                                                                                    |                        |                                                     |                                                             |          |
| Implements       Implements       I | Customize this table<br>hubdeployments<br>Jick the <i>Lock &amp; Edit</i> button in the Cl<br>TREW Delete | nange Center to activa | ite all the buttons on this page.                   | Showing its lofi Previous   Nex                             | t        |
| Persistent Stores<br>Foreign JNDI Providers                                                                                                    | 🔲 Name 🐟                                                                                                  | Re                     | sources                                             | Targets                                                     |          |
| Work Contexts                                                                                                    | FCUBS                                                                                                    |                        |                                                     | FCUBS_JMSServer                                             | 11       |
| How do I                                                                                                    | New Delete                                                                                                |                        |                                                     | Showing 1 to 1 of 1 Previous   Nex                          | t        |
| Configure subdeployments in JMS system     modules                                                                                                    |                                                                                                    |                        |                                                     |                                                             | - 1.1    |
| Configure JMS system modules                                                                                                    |                                                                                                    |                        |                                                     |                                                             |          |
| Curtur Chatur                                                                                                    |                                                                                                    |                        |                                                     |                                                             |          |
| Health of Running Servers                                                                                                    |                                                                                                    |                        |                                                     |                                                             |          |
| Ealed (0)                                                                                                    |                                                                                                    |                        |                                                     |                                                             |          |
| Critical (0)                                                                                                    |                                                                                                    |                        |                                                     |                                                             |          |
| Overloaded (0)                                                                                                    |                                                                                                    |                        |                                                     |                                                             |          |
| Warning (0)                                                                                                    |                                                                                                    |                        |                                                     |                                                             |          |
| OK (2)                                                                                                    |                                                                                                    |                        |                                                     |                                                             |          |
|                                                                                                    |                                                                                                    |                        |                                                     |                                                             |          |

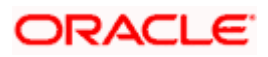

# 7.2.5 JMS Queue Creation

1. Select the JMS Module created earlier.

| C Settings for FCUBS_SystemModule - fci                                        | ubs113_doma               | in - WLS Console -                          | Windows      | Internet      | Explo    | rer                                     |                                                                 |                                        |               |            |                          |           |
|--------------------------------------------------------------------------------|---------------------------|---------------------------------------------|--------------|---------------|----------|-----------------------------------------|-----------------------------------------------------------------|----------------------------------------|---------------|------------|--------------------------|-----------|
| 🕒 🗸 🔊 🖌 🔊                                                                      | sole/console.porta        | al?_nfpb=true&_pageL                        | abel=JMSSy   | stemModule    | eConfig1 | abPage&JM55ystemModuleConfigGe          | eneralPi                                                        | ortlethandle=com.bea.console. 💌        | 4 ×           | Google Po  | wered Pandion Search     | P -       |
| Ele Edit View Favorites Iools Help<br>• McAfee                                 |                           |                                             |              |               |          |                                         |                                                                 |                                        |               |            |                          |           |
| 🚖 🔅 🎉 Settings for FCUBS_SystemModule -                                        | fcubs113_domai.           |                                             |              |               |          |                                         |                                                                 |                                        | ۵.            | 5          | 🖶 • 🔂 Bage • (           | 🔅 Tools 🔹 |
| ORACLE WebLogic Server®                                                        | Administration            | Console                                     |              |               |          |                                         |                                                                 |                                        |               |            |                          | <u>o</u>  |
| Change Center                                                                  | Home Log                  | g Out Preferences 🞑                         | Record H     | elp           |          | Q.                                      | Welcome, weblogic Connected to: fcubs113_domain                 |                                        |               |            | _domain                  |           |
| View changes and restarts                                                      | Home >Sumn<br>Modules >FC | nary of JDBC Data Sourc<br>UBS_SystemModule | es >FLEXTE   | ST.WORLD >    | Summa    | ry of JMS Servers >Summary of JDBC I    | BC Data Sources > FLEXTEST.WORLD > Summary of JMS Servers > JMS |                                        |               |            |                          |           |
| Click the Lock & Edit button to modify, add or<br>delete items in this domain. | Settings for I            | CUBS_SystemModu                             | ıle          |               |          |                                         |                                                                 |                                        |               |            |                          |           |
| Lock & Edit                                                                    | Configuration             | on Subdeployments                           | Targets      | Security      | Note     | is l                                    |                                                                 |                                        |               |            |                          |           |
| Release Configuration                                                          | This page di              | splavs general informat                     | tion about a | JMS system    | n module | e and its resources. It also allows vou | u to cor                                                        | nfigure new resources and access ex    | isting resou  | ces.       |                          |           |
| Domain Structure                                                               |                           |                                             |              |               |          |                                         |                                                                 |                                        |               |            |                          |           |
| fcubs113_domain                                                                | Name:                     |                                             |              | FCUBS_S       | SystemM  | Iodule                                  |                                                                 | The name of this JMS systemeters       | em module.    | More Inf   | fo                       |           |
| Deployments                                                                    | Descriptor                | File Name:                                  |              | jms/FCUB      | BS_Syst  | emModule-jms.xml                        | The name of the JMS module descriptor file. More Info           |                                        |               |            |                          |           |
| E-Services                                                                     |                           |                                             |              |               |          |                                         |                                                                 |                                        |               |            |                          |           |
| JMS Servers                                                                    | This page su              | ummarizes the JMS reso                      | urces that l | nave been o   | reated   | for this JMS system module, including   | g queue                                                         | e and topic destinations, connection f | factories, JN | IS templat | es, destination sort key | is,       |
| Store-and-Forward Agents                                                       | destination               | quota, distributed dest                     | nations, for | eign server   | s, and s | tore-and-forward parameters.            |                                                                 |                                        |               |            |                          |           |
| JMS Modules                                                                    |                           |                                             |              |               |          |                                         |                                                                 |                                        |               |            |                          |           |
| Bridges                                                                        | Customize                 | this table                                  |              |               |          |                                         |                                                                 |                                        |               |            |                          |           |
| Data Sources                                                                   | Europone                  | of Bocourcos                                |              |               |          |                                         |                                                                 |                                        |               |            |                          |           |
| Persistent Stores                                                              | Summary                   | of Resources                                | -            |               |          |                                         |                                                                 |                                        |               |            |                          |           |
| Foreign JNDI Providers                                                         | Click the Los             | ck & Edit button in the                     | Change Ce    | nter to activ | vate all | the buttons on this page.               |                                                                 |                                        |               |            |                          |           |
| Hew de T                                                                       |                           |                                             |              |               |          |                                         |                                                                 |                                        |               | Showing    | g 0 to 0 of 0 Previous   | Next      |
| Configure JMS system modules                                                   | Nan                       | ne 🚕                                        | Туре         |               | )        | NDI Name                                | Su                                                              | ubdeployment                           |               | т          | argets                   |           |
| Configure subdeployments in JMS system                                         |                           |                                             |              |               |          | There are no items                      | s to disp                                                       | play                                   |               |            |                          |           |
| Configure resources for JMS system modules                                     | New De                    | slete                                       |              |               |          |                                         |                                                                 |                                        |               | Showing    | 0 to 0 of 0 Previous     | Next      |
|                                                                                | territorial territoria    |                                             |              |               |          |                                         |                                                                 |                                        |               | 0.546566.0 |                          |           |
| System Status                                                                  |                           |                                             |              |               |          |                                         |                                                                 |                                        |               |            |                          |           |
| Health of Running Servers                                                      |                           |                                             |              |               |          |                                         |                                                                 |                                        |               |            |                          |           |
| Failed (0)                                                                     |                           |                                             |              |               |          |                                         |                                                                 |                                        |               |            |                          |           |
| Critical (0)                                                                   |                           |                                             |              |               |          |                                         |                                                                 |                                        |               |            |                          |           |
| Overloaded (0)                                                                 |                           |                                             |              |               |          |                                         |                                                                 |                                        |               |            |                          |           |
| Warning (0)                                                                    |                           |                                             |              |               |          |                                         |                                                                 |                                        |               |            |                          |           |
| OK (2)                                                                         |                           |                                             |              |               |          |                                         |                                                                 |                                        |               |            |                          |           |

- 2. You need to set the configuration for FCUBS\_SystemModule is to be set.
- 3. Click 'Configuration'. Then click 'Lock & Edit'.

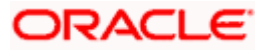

#### The Following screen is displayed.

| f: Setting.s for FCUBS_SystemModule fr<br>CJ'@• I@Jhit.rgJj:0.184.74.438668/c         | cubs113_domam WLS Console W<br>/CCifiSde.portal?_nf-true&_paQe!.abe           | ndows Internet Explorer<br>i-JIISSystemModuleCcd ahQe                                                                                                    | ,                                                  | / +t x Powered PfldicfiSearch                              |
|---------------------------------------------------------------------------------------|-------------------------------------------------------------------------------|----------------------------------------------------------------------------------------------------|----------------------------------------------------|------------------------------------------------------------|
| Ele foit Flltche-s Tools He                                                           | $\sim$                                                                        |                                                                                                    |                                                    |                                                            |
| Setti-IQs for FCLEIS_SysterrMod.Je- fcubs113_dor                                      | мі.                                                                           |                                                                                                    |                                                    | 🏠 • 🔊 - 🖶 • 🔂 Page • 🎯 Tools •                             |
| ORACLE Weblogic Server4                                                               | Adminilltration Conlible                                                      |                                                                                                    |                                                    |                                                            |
| Change Center — (                                                                     | ) Home Loc, JOI. It Preferences Record Help                                   | 5                                                                                                    | 1                                                  | VelcomewebloQK; CQmected to: fcuiK113_domain               |
| vchange'land starts                                                                   | O. <:JJDSC Dulo SWras o.FLEX<br>>fCUSS_SyRemModollle                          | E£5T WOIU.D>Sutm\¥y<:J.IMSS.W                                                                                                    | GC Dalo SW <as woiu.d="" »flextest=""> ryol J</as> | MS Seroot <s>JMS</s>                                       |
| No ch. Yogeseri\$1.00kRe a                                                            | settings for FC:UBS_SystemModule                                              |                                                                                                    |                                                    |                                                            |
|                                                                                       | Configuration Subdeployments                                                  | Targets Security Notes                                                                                                    |                                                    |                                                            |
| Release Configuration                                                                 | Tivs paJe ckplays generalliformatiro                                          | about a JolS system mo <ue <n:1="" a<="" also="" it="" its="" resot.rces.="" td=""><td>llows VTU to confQ.re new resoLJ*cesand access of</td><td>xistno resoLJ°œs.</td></ue> | llows VTU to confQ.re new resoLJ*cesand access of  | xistno resoLJ°œs.                                          |
| Domain Structure                                                                      |                                                                               | FCU8S_SystemM <xue< td=""><td>TheMII leofths J-1Ssy</td><td>temm 0.Ae. Moreinfo</td></xue<>                                                                                  | TheMII leofths J-1Ssy                              | temm 0.Ae. Moreinfo                                        |
| \$Envrtnnent<br>t-)'llle1ts                                                           | Descriptor FileNa me:                                                         | ims/FCUBS_SvstemModule-ims.xml                                                                                                    | Thenameofthe.MSm <>                                | D.AedeS <j"i)torlie. info<="" more="" td=""></j"i)torlie.> |
| SServices<br>'1\$1-' CS<br>t'WS Servers<br>festore-and.fbrwardAQents<br>t'WSNovi M.e. | Ths e SU'M'I¥izesthe I>1Sre';Q.I*Cest<br>desbNtionquot∐, distrb.J#ed destinat | hattwive been created for ths I>15 systemmodi<br>iors, foreJQners, and store and -for¥ardparameters.                                                                         | Je, queue lilid toptedesnons, cornection fil(to    | ries,:MStempla <b>te</b> s, destination sont keys,         |
| -Path Services                                                                        | Customize this table                                                          |                                                                                                    |                                                    |                                                            |
| -D.!!taSolr s                                                                         | Summary of Resources                                                          |                                                                                                    |                                                    |                                                            |
| f-PersstentSt≪es                                                                      |                                                                               |                                                                                                    |                                                    | Shalling O to O of O PreVIOUS INext                        |
| r-rqr . 18 11 Prowiers                                                                | □ Name ↔                                                                      | Туре                                                                                                    | I JNO1 Name                                        | I Subdeployment I                                          |
| Howdo L                                                                               |                                                                               |                                                                                                    |                                                    |                                                            |
| Configure J.ISsysten s                                                                |                                                                               | Taugets                                                                                                    |                                                    |                                                            |
| • Configure stbdepio ts n:MSsyst=                                                     |                                                                               | Thefe ar                                                                                                    | enoi temsto display                                |                                                            |
| Coniguri!' reso.scesfur.:MSsystemmocil.ks                                             |                                                                               |                                                                                                    |                                                    | ShaW"!(I O toOofO VIOUS INext                              |
|                                                                                       |                                                                               |                                                                                                    |                                                    |                                                            |
| System status                                                                         |                                                                               |                                                                                                    |                                                    |                                                            |
| He5th of RJmnc;JServe's                                                               |                                                                               |                                                                                                    |                                                    |                                                            |
| - (0)                                                                                 |                                                                               |                                                                                                    |                                                    |                                                            |
| - O IIKai (0)                                                                         |                                                                               |                                                                                                    |                                                    |                                                            |
| - Overio&ded(O)                                                                       |                                                                               |                                                                                                    |                                                    |                                                            |
| OK(2)                                                                                 |                                                                               |                                                                                                    |                                                    |                                                            |

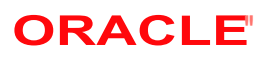

#### 4. Click 'New'. The following screen is displayed.

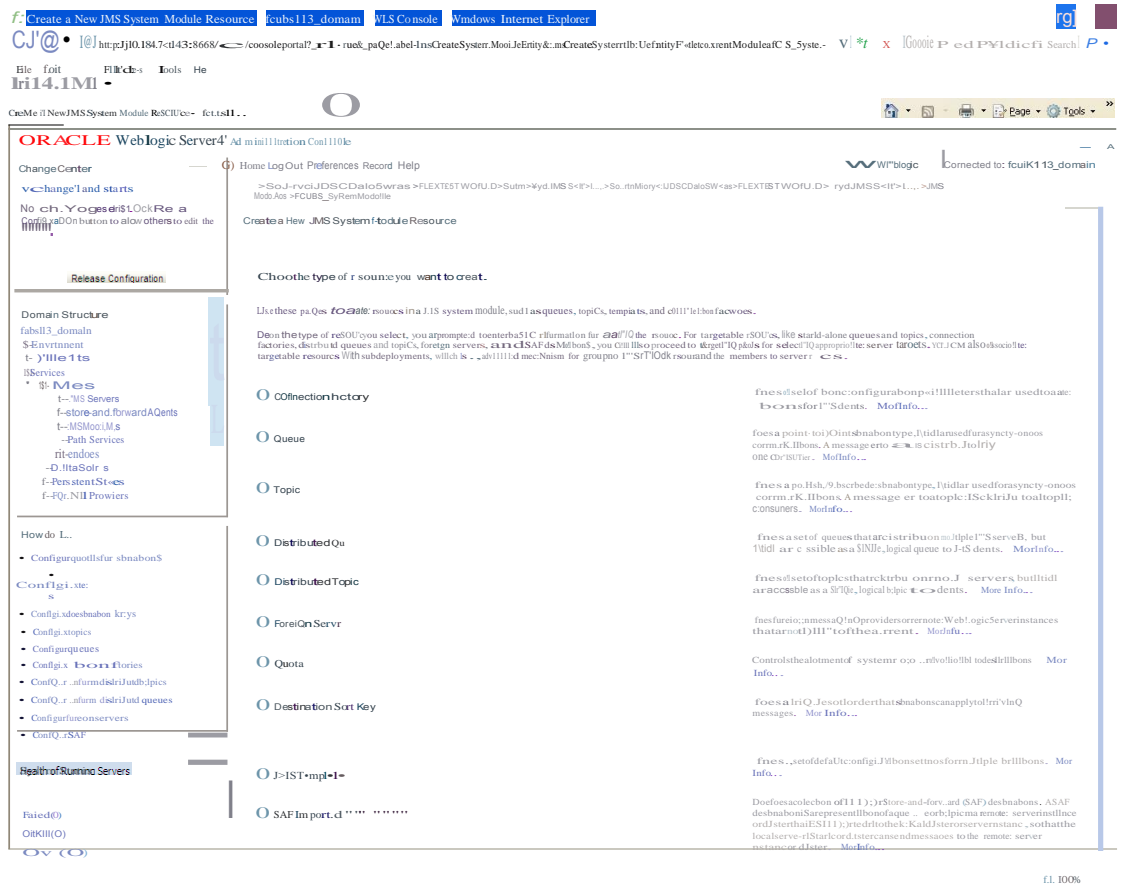

5. Select the 'Queue' option. Then click 'Next'.

| Create a New JMS System Module Res                                                              | ource - fcubs113_domain - WLS Console                                     | Windows Internet Explorer                  |                                                        | - F                                        |
|-------------------------------------------------------------------------------------------------|---------------------------------------------------------------------------|--------------------------------------------|--------------------------------------------------------|--------------------------------------------|
| 🔆 🗸 🖉 http://10.184.74.143:8888/ci                                                              | onsole/console.portal?JmsCreateSystemModuleEntity                         | Portlet_actionOverride=/com/bea/console/a  | tions/jms/modules/system/createentity/selectEntit 💙 ધ  | Google Powered Pandion Search              |
| Ele Edit View Favorites Iools Help<br>• McAfee // •                                             |                                                                           |                                            |                                                        |                                            |
| 🚖 🏟 🌈 Create a New JMS System Module                                                            | Resource - fcubs11                                                        |                                            |                                                        | 🟠 • 🔊 - 🖶 • 🕞 Bage • 🎯 Tools •             |
|                                                                                                 | Administration Console                                                    |                                            |                                                        | Q                                          |
| Change Center                                                                                   | 🔒 Home Log Out Preferences 🔤 Record I                                     | Help                                       | Welco                                                  | me, weblogic Connected to: fcubs113_domain |
| View changes and restarts                                                                       | Home »Summary of JDBC Data Sources »FLEXTI<br>Modules »FCUBS_SystemModule | EST.WORLD >Summary of JMS Servers >Sumr    | any of JDBC Data Sources > FLEXTEST.WORLD > Summary of | JMS Servers >JMS                           |
| No pending changes exist. Click the Release<br>Configuration button to allow others to edit the | Create a New JMS System Module Resour                                     | ce                                         |                                                        |                                            |
| Lock & Edit                                                                                     | Back Next Finish Cancel                                                   |                                            |                                                        |                                            |
| Release Configuration                                                                           | JHS Destination Properties                                                |                                            |                                                        |                                            |
| Domain Structure                                                                                | The following properties will be used to identif                          | y your new Queue. The current module is Fi | CUBS_SystemMadule.                                     |                                            |
| fcubs113_domain                                                                                 | " Indicates required fields                                               |                                            |                                                        |                                            |
| Services     G-Messaging     H-JMS Servers                                                      | * Name: NOTIFY_DEST                                                       | QUEUE                                      |                                                        |                                            |
|                                                                                                 | JNDI Name: NOTIFY_DEST                                                    | QUEUE                                      |                                                        |                                            |
| ⊞-Bridges<br>™Data Sources                                                                      | Template: None 💙                                                          |                                            |                                                        |                                            |
| Persistent Stores     Foreign JNDI Providers     Work Contexts                                  | Back Next Finish Cancel                                                   |                                            |                                                        |                                            |
| How do I                                                                                        | ·                                                                         |                                            |                                                        |                                            |
| Configure quotas for destinations                                                               |                                                                           |                                            |                                                        |                                            |
| Configure JMS templates                                                                         |                                                                           |                                            |                                                        |                                            |
| Configure destination keys     Configure topics                                                 |                                                                           |                                            |                                                        |                                            |
| Configure queues                                                                                |                                                                           |                                            |                                                        |                                            |
| Configure connection factories                                                                  |                                                                           |                                            |                                                        |                                            |
| <ul> <li>Configure uniform distributed topics</li> </ul>                                        |                                                                           |                                            |                                                        |                                            |
| <ul> <li>Configure uniform distributed queues</li> </ul>                                        |                                                                           |                                            |                                                        |                                            |
| Configure foreign servers                                                                       |                                                                           |                                            |                                                        |                                            |
| Configure JMS SAF                                                                               | ]                                                                         |                                            |                                                        |                                            |
| System Status                                                                                   |                                                                           |                                            |                                                        |                                            |
| Health of Running Servers                                                                       |                                                                           |                                            |                                                        |                                            |
| Failed (0)                                                                                      |                                                                           |                                            |                                                        |                                            |
| Critical (0)                                                                                    |                                                                           |                                            |                                                        |                                            |
| Overloaded (0)                                                                                  |                                                                           |                                            |                                                        |                                            |
|                                                                                                 | <u>.</u>                                                                  |                                            |                                                        | 🔍 Local intranet 🛞 100% 💌                  |

For creating new JMS System Module Resources, follow the steps given below:

- Enter the Name of the Queue as 'NOTIFY\_DEST\_QUEUE'.
- Enter the JNDI Name as 'NOTIFY\_DEST\_QUEUE'.
- Select the Template as 'None'.
- Click 'Next'.

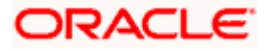

Following screen is displayed.

| f: Create a New JMS System Module Res                                                                                        | ource fcubs113_domam WLS Console Wmdows Internet Explorer                                                                                                    | rg]                                                       |
|----------------------------------------------------------------------------------------------------|----------------------------------------------------------------------------------------------------|-----------------------------------------------------------|
| CJ'@ • 1@Jhtt:p:Jj10.184.7 <t143:8668 c<="" td=""><td>/coosole.portal</td><td>Google Powered Pandion Search</td></t143:8668> | /coosole.portal                                                                                                    | Google Powered Pandion Search                             |
| Elle foit Flitt'de-s Tools He                                                                                                |                                                                                                    |                                                           |
| lri141Ml -                                                                                                    |                                                                                                    |                                                           |
| CreMe il NewJMS System Mooile ReSCIU'ce- fct.ts                                                                              | st <b>O</b>                                                                                                    | 🏠 • 🔝 - 🖶 • 🕞 Bage • 🎯 Tools • 🎽                          |
| ORACLE Weblogic Server4                                                                                                    | Adminillutation Conllible                                                                                                    | A                                                         |
| Change Center                                                                                                    | () Home LogOut Preferences Record Help                                                                                                    | WI"blogic Cornected to: fcuiK1 13_domain                  |
| vchange'l and starts                                                                                                    | >SoJ-r~ciJDSCDatoSwras>FLEXT£5TWOſU.D>Sulm>¥yd I/\SS4l'>L,>Sotn/Miory<:JDSCDatoSW <as>FLEXT£5TWOI<br/>Moth Ass_FCLES_SvBernModellie</as>                                                                                                    | UD» ryd.IMSS.W,JMS                                        |
| No ch. Yoges eiri\$1.Ock Re a                                                                                                | Creates Haw D(Subtem (Lodals Del000ece                                                                                                    |                                                           |
| HIT Conduction to allow others to editine                                                                                    | Clarea new SWSSystem Fround Reporte                                                                                                    |                                                           |
|                                                                                                    | Back Next Finish Cancel                                                                                                    |                                                           |
| Release Configuration                                                                                                    | The following properties will be utset to Ling dyear new Jt 15 to yotem module ref000 are                                                                                                    |                                                           |
| Demain Chrunt an                                                                                                    | The thic 1/20 to called a SI belanisment to acfill this custom modUs mS0Vae. A subdatasent IS a method IS is unlich 1415 years via the second second seco | access cr010d and worsted to a Serier instance distor. Or |
| fabsll3_domaln                                                                                                    | SAF t. If cesSNy, you cancreate11newSlobeployment by ciclciQ the Create a New Subdeployment button. Y w can also reconfit<br>model double-ployment by ciclciQ the Create a New Subdeployment button. Y w can also reconfit<br>model double-ployment by ciclciQ the Create a New Subdeployment button. Y w can also reconfit                                                                                                    | 9_neSl.bdeployment INts ter by US11Q the parent           |
| \$- Envrtnnent                                                                                                    | mourse's subdeproyment management rasse                                                                                                    |                                                           |
| t- )'IIIe1ts<br>S Services                                                                                                   | Setthe yment yoows Yt to use. If you select (IMIC) no targeting will occur                                                                                                    |                                                           |
| * \$ Mes                                                                                                    |                                                                                                    |                                                           |
| t"MSServers                                                                                                    | Subdeployme-nh: FCUBS V Crete & New Subdeployment                                                                                                    |                                                           |
| testore-and.i orw≠d Agents                                                                                                   |                                                                                                    |                                                           |
| Path Services                                                                                                    | IN t.s do you IIIInt to asseq o to this SI.bdepjoyment>                                                                                                    |                                                           |
| rit-endoes                                                                                                    | Targets :                                                                                                    |                                                           |
| f-PersstentSt es                                                                                                    |                                                                                                    |                                                           |
| fFQr.NllProwiers                                                                                                    |                                                                                                    |                                                           |
|                                                                                                    |                                                                                                    |                                                           |
| How do L                                                                                                    |                                                                                                    |                                                           |
| <ul> <li>Configure quotIls fur sbnabon\$</li> </ul>                                                                          |                                                                                                    |                                                           |
| Configi.xe . "™Stes                                                                                                    | Finish                                                                                                    |                                                           |
| <ul> <li>Configure doestnatJonkr:ys</li> </ul>                                                                               |                                                                                                    |                                                           |
| <ul> <li>Configure toptcs</li> </ul>                                                                                         |                                                                                                    |                                                           |
| Configure queues                                                                                                    |                                                                                                    |                                                           |
| Configure bon1-dories     Conf0 re rformdikiri luteribilaise                                                                 |                                                                                                    |                                                           |
| Configure informalshiluted queues                                                                                            |                                                                                                    |                                                           |
| Configure fureonservers                                                                                                    |                                                                                                    |                                                           |
| Configure ."MS SAF                                                                                                    |                                                                                                    |                                                           |
|                                                                                                    |                                                                                                    |                                                           |
| System Status                                                                                                    |                                                                                                    |                                                           |
| Health of Running Servers                                                                                                    |                                                                                                    |                                                           |
| Faied(O)                                                                                                    |                                                                                                    |                                                           |
| OitKIII(O)                                                                                                    |                                                                                                    |                                                           |
| Ov (O)                                                                                                    |                                                                                                    |                                                           |
| 1                                                                                                    | 1                                                                                                    | f.:. 100%                                                 |

| 6. Select the managed server created by the user. Click Finish butto | n. |
|----------------------------------------------------------------------|----|
|----------------------------------------------------------------------|----|

\_\_\_\_

| ubs113_lomam WLS Console Wmd                                             | lows Internet Explorer                                                                                                    |                                                                                                    |                                                                                                    | (a)                                                                                                    |
|--------------------------------------------------------------------------|----------------------------------------------------------------------------------------------------|----------------------------------------------------------------------------------------------------|----------------------------------------------------------------------------------------------------|----------------------------------------------------------------------------------------------------|
| scle/coosole.portal?_r1pb-true&_paoelabei=                               | J115Syste onfqieoeraJ'aQe                                                                                                 | ~                                                                                                    | Google Powered Pandion Search                                                                                                    | ρ                                                                                                    |
|                                                                          |                                                                                                    |                                                                                                    |                                                                                                    |                                                                                                    |
| 1 1                                                                      |                                                                                                    |                                                                                                    |                                                                                                    |                                                                                                    |
| >fcubsliJ_do!Mi I                                                        |                                                                                                    |                                                                                                    | 🟠 • 🔊 - 🖶 • 🕞 Bage • (                                                                                                    | 👌 Tools 👻                                                                                                    |
| Administration Console                                                   |                                                                                                    |                                                                                                    |                                                                                                    |                                                                                                    |
| 🏦 Home Log Out Preferences 🔤 Reco                                        | rd Help                                                                                                    |                                                                                                    |                                                                                                    |                                                                                                    |
|                                                                          |                                                                                                    |                                                                                                    |                                                                                                    |                                                                                                    |
|                                                                          |                                                                                                    |                                                                                                    |                                                                                                    |                                                                                                    |
|                                                                          |                                                                                                    |                                                                                                    |                                                                                                    |                                                                                                    |
|                                                                          |                                                                                                    |                                                                                                    |                                                                                                    | Welcor                                                                                                    |
|                                                                          |                                                                                                    |                                                                                                    |                                                                                                    |                                                                                                    |
|                                                                          |                                                                                                    |                                                                                                    |                                                                                                    |                                                                                                    |
|                                                                          |                                                                                                    |                                                                                                    |                                                                                                    |                                                                                                    |
| blogic j Ct!d r                                                          | to: fcubs J_domain                                                                                                    |                                                                                                    |                                                                                                    |                                                                                                    |
| Han >StMW)'ol.)psc DaUSourcts >FL                                        | EXTEST WCP.LO >> ryc1JMSStt\oen >SunInwyol I                                                                              | DBCO.USou>FIEI(TEST.W0JU.0 > ry                                                                                                    | ⊂11MSStr\oen >JMS                                                                                                    |                                                                                                    |
| Messages                                                                 |                                                                                                    |                                                                                                    |                                                                                                    |                                                                                                    |
| - ;Tht.JiotS I'llSatatfdSIXCtUfi/                                        | чy                                                                                                    |                                                                                                    |                                                                                                    |                                                                                                    |
|                                                                          |                                                                                                    |                                                                                                    |                                                                                                    |                                                                                                    |
| Confl!)uration SUbdtplots Tar                                            | ts StMty Notts                                                                                                    |                                                                                                    |                                                                                                    |                                                                                                    |
|                                                                          |                                                                                                    |                                                                                                    |                                                                                                    |                                                                                                    |
| I his page displays general information ab                               | out a JMS system module and its resources. It also allow                                                                  | s you to configure new resources and access e                                                                                                | existing resources.                                                                                                    |                                                                                                    |
|                                                                          |                                                                                                    |                                                                                                    |                                                                                                    |                                                                                                    |
| OeKriptor Hle Namt:                                                      | - S V -JI'IS.xml                                                                                                    |                                                                                                    |                                                                                                    |                                                                                                    |
|                                                                          |                                                                                                    |                                                                                                    |                                                                                                    |                                                                                                    |
| Th\$e Im thertWU'Ce8 thi!thav<br>dtstrn tionquota, dtstrb.Jttddtstnation | t betn ataltd for this system mociM:,ndldnQ qutue a<br>s, for s,and stort and forvardparamtters.                          | nd tOPIC dt\$trlabons, C«r tCbOn f&etonts, J!                                                                                                | 15 u!T'IPii!les, dt\$l1'lation \$Okeys,                                                                                                    |                                                                                                    |
| Customize this Uible                                                     |                                                                                                    |                                                                                                    |                                                                                                    |                                                                                                    |
| Summary of Rtsourcts                                                     |                                                                                                    |                                                                                                    |                                                                                                    |                                                                                                    |
|                                                                          |                                                                                                    |                                                                                                    | Sho'tMg 1 to 1 of 1 PrtVIOJ\$                                                                                                    | Ntxt                                                                                                    |
|                                                                          |                                                                                                    |                                                                                                    |                                                                                                    |                                                                                                    |
| 0 I • <u>m•</u> A                                                        | Irv+-' <u>8'm</u>                                                                                                    | <u>+••</u>                                                                                                    | -lr_•u                                                                                                    |                                                                                                    |
|                                                                          |                                                                                                    |                                                                                                    |                                                                                                    | _                                                                                                    |
|                                                                          |                                                                                                    |                                                                                                    | Sho'tMg Ito I of I PrtVIOOS                                                                                                    | Ntxt                                                                                                    |
|                                                                          |                                                                                                    |                                                                                                    |                                                                                                    |                                                                                                    |
|                                                                          |                                                                                                    |                                                                                                    |                                                                                                    |                                                                                                    |
|                                                                          |                                                                                                    |                                                                                                    |                                                                                                    |                                                                                                    |
|                                                                          |                                                                                                    |                                                                                                    |                                                                                                    |                                                                                                    |
|                                                                          |                                                                                                    |                                                                                                    |                                                                                                    |                                                                                                    |
|                                                                          | dist 13_oman       VIS Console       Van         stde/cooxie.poral? ripb-true&_pacelabei=.       :         :cubslid_dotMi | Institution       VIS Console       Windows Internet Explore:         scletonoole.portB?.rtpb-truek_paoelabei=       J115Syste onfgicoenJage | Stall Innum       Wisconsolic Mindows Intermet Explore:         udetonsolic.perul?.rlpb-true&_paselabel = J115Syste onfqicocers/sige         f-abbliJ_doMi | <pre>httl://enditionality/file/rusk_poolsheid=11155/yete onfgieceasi/ge cdouwook.pear/file/rusk_poolsheid=11155/yete onfgieceasi/ge cdouwook.pear/file/rusk_poolsheid=11155/yete onfgieceasi/ge cdouwook.pear/file/rusk_poolsheid=11155/yete onfgieceasi/ge cdouwook.pear/file/rusk_poolsheid=11155/yete onfgieceasi/ge cdouwook.pear/file/rusk_poolsheid=11155/yete onfgieceasi/ge cdouwook.pear/file/rusk_poolsheid=11155/yete onfgieceasi/ge cdouwook.pear/file/rusk_poolsheid=11155/yete onfgieceasi/ge cdouwook.pear/file/rusk_poolsheid=11155/yete onfgieceasi/ge cdouwook.pear/file/rusk_poolsheid=11155/yete.poolsheid=11155/yete.poolsheid=111155/yete.poolsheid=11155/yete.poolsheid=111555/yete.poolsheid=111555/yete.poolsheid=111555/yete.poolsheid=111555/</pre> |

ORACLE

7. The JMS Queue has been created successfully. Click 'Activate Changes' under 'Change Center'.

|                                                                                                    |                                 |                                                                               | hal her die 104.7   |                                       | and an hill state have        |                                                       |                                                                                                    |  |
|----------------------------------------------------------------------------------------------------|---------------------------------|-------------------------------------------------------------------------------|---------------------|---------------------------------------|-------------------------------|-------------------------------------------------------|----------------------------------------------------------------------------------------------------|--|
| Edit View Exwetter Teals Help                                                                                                    | onsole/console.)                | portar/_nrpo=trues_pageLa                                                     | bei=nttp://10.184.7 | 4.143:8888/console/c                  | onsole.portal/_nrpb=trues     | _pageLabe=http://10.184.74.143 💌 🔭 💈                  | Google Powered Pandion Search                                                                            |  |
| McAfee / ·                                                                                                    |                                 |                                                                               |                     |                                       |                               |                                                       |                                                                                                    |  |
| Settings for FCUBS_SystemModule                                                                                                    | e - fcubs113_do                 | mai                                                                           |                     |                                       |                               | ł                                                     | 🕯 🔹 🔝 👘 🖶 🕈 🔂 Bage 🕶 🎯 Tgok                                                                              |  |
| DRACLE WebLogic Server®                                                                                                    | Administrat                     | tion Console                                                                  |                     |                                       |                               |                                                       | Ģ                                                                                                    |  |
| hange Center                                                                                                    | Home                            | Log Out Preferences 🔤                                                         | Record Help         | 9                                     |                               | Welcome                                               | weblogic Connected to: fcubs113_doma                                                                     |  |
| iew changes and restarts                                                                                                    | Home >S<br>Modules              | Summary of JDBC Data Source<br>>FCUBS_SystemModule                            | s >FLEXTEST,WORLD   | >Summary of JMS Se                    | vers >Summary of JDBC Dat     | a Sources > FLEXTEST.WORLD > Summary of JMS           | Servers >JMS                                                                                             |  |
| o pending changes exist. Click the Release<br>onfiguration button to allow others to edit the                                                                                                    | Settings                        | for FCUBS_SystemModu                                                          | le                  |                                       |                               |                                                       |                                                                                                    |  |
| Lock & Edit                                                                                                    | Configu                         | ration Subdeployments                                                         | Targets Securit     | ty Notes                              |                               |                                                       |                                                                                                    |  |
| Release Configuration                                                                                                    | This page                       | ge displays general informat                                                  | on about a JMS syst | em module and its res                 | ources. It also allows you to | o configure new resources and access existing r       | esources.                                                                                                |  |
| omain Structure                                                                                                    | Name                            |                                                                               | FCUBS               | SvstemModule                          |                               | The name of this JMS system more                      | lule. More Info                                                                                          |  |
| -Environment                                                                                                    | Descrip                         | tor File Name:                                                                | ims/EC              | LIBS SystemModule-in                  | is.xml                        | The name of the IMS module descriptor file. More Info |                                                                                                    |  |
| Deployments                                                                                                    | besenp                          | cor rue numer                                                                 | jiidji e            | obo_oyutenin loddic ji                | and the                       | The finance of the ship module dear                   | aport net mare inorri                                                                                    |  |
| JMS Modules                                                                                                    |                                 | mize this table                                                               |                     |                                       |                               |                                                       |                                                                                                    |  |
|                                                                                                    | Summa                           | ary of Resources                                                              |                     |                                       |                               |                                                       |                                                                                                    |  |
| Path Services<br>Br-Bridges<br>Data Sources<br>Persistent Stores<br>Foreign JNDI Providers                                                                                                    | Summa                           | ary of Resources                                                              |                     |                                       |                               |                                                       | Showing 1 to 1 of 1 Previous   Next                                                                      |  |
| Path Services Path Services Data Sources Persistent Stores Foreign JNDI Providers Work Contexts                                                                                                    | Summa                           | Delete                                                                        | т                   | ype JNDI I                            | lame                          | Subdeployment                                         | Showing 1 to 1 of 1 Previous   Next                                                                      |  |
| Path Services     Path Services     Data Sources     Persistent Stores     Presistent Stores     Work Contexts     w do L.     Configure 0 for curban and les                                                                                                    | Summa                           | Name A                                                                        | T                   | ype JNDI I<br>ueue NOTIF <sup>1</sup> | ame<br>_DEST_QUEUE            | Subdeployment<br>FCUBS                                | Showing 1 to 1 of 1 Previous   Next Targets FCUBS_JMSServer                                              |  |
| Path Services     Path Services     Data Sources     Parsistent Stores     Parsistent Stores     Proreign JUOD Providers     work Contexts     Configure JNS system modules     Configure subdeployments in JNS system                                                                                                    | Summa<br>New                    | Delete Name  NOTIFY_DEST_QUEUE Delete                                         | T<br>Q              | ype JNDI I<br>ueue NOTIFY             | lame<br>_DEST_QUEUE           | Subdeployment<br>FCUBS                                | Showing to 1of 1 Previous   Next Targets PCUBS_MSServer Showing to 1of 1 Previous   Next                 |  |
| H     Path Services     H     Polds Services     Persistent Stores     Persistent Stores     Work Contexts     Work Contexts     w     do L.     Configure IMS system modules     Configure JMS system     modules     Configure studiedployments in JMS system     modules                                                                                                    | V Custor                        | NorTIFY_DEST_QUEUE                                                            | T<br>Q              | ype JNDI f                            | ame<br>_DEST_QUEUE            | Subdeployment<br>PCUBS                                | Showing I to 1 of 1 Previous   Next<br>Targets<br>PCLBS_JMSServer<br>Showing I to 1 of 1 Previous   Next |  |
| Path Services     Path Services     Path Services     Path Services     Path Services     Parsistent Stores     Parsistent Stor | Summa<br>New<br>New             | In the sources                                                                | Q                   | ype JNDI f                            | ame<br>_DEST_QUEUE            | Subdeployment<br>PCUBS                                | Showing i to i of 1 Previous   Next Targets PCLBS_JMSServer Showing i to i of 1 Previous   Next          |  |
| Hondiser Sources     Hondiser Sources     Data Sources     Data Sources     Data Sources     Persitent Stores     Providen JUD Providers     Vicitic Configure 2MS system modules     Configure audeoptivents in 2MS system     modules     Configure resources for 3MS system modules     stem Status                                                                                                    | Summa<br>New                    | ary of Resources                                                              | Q                   | ype JNDI I<br>ueue NOTIFY             | ame<br>_DEST_QUEUE            | Subdeployment<br>FCUBS                                | Showing 1 to 1 of 1 Previous   Next Targets FCLI05_MSServer Showing 1 to 1 of 1 Previous   Next          |  |
| Heard Services     Heard Services     Heard Sources     Data Sources     Data Sources     Persitent Stores     Persitent Stores     Vork Contexts     w do L. Configure 2%S system modules     Configure 2%S system modules     Configure studeployments in 2%S system     modules     stem Status     end                                                                                                    | V Custor<br>Summa<br>New<br>New | ary of Resources  Polete Name  NOTIFY_DEST_QUEUE  Polete                      | Q                   | ype JNDI I<br>ueue NOTIF              | lame<br>_DEST_QUEUE           | Subdeployment<br>FCUBS                                | Showing 1 to 1 of 1 Previous   Next Targets PCLI05_MSServer Showing 1 to 1 of 1 Previous   Next          |  |
| Path Services     Path Services     Path Services     Path Services     Parsitent Stores     Persitent Stores     Provep 1/02 Providers     wide I     Configure subdeployments in 3MS system     modules     Sourgure subdeployments in 3MS system     modules     stem Status     Pathol of Running Servers     Pated (0)                                                                                                    | V Custor<br>Summa<br>New<br>New | ary of Resources Delete Name  NOTIFY_DEST_QUEUE Delete                        | Q                   | ype 3NDI r                            | ame<br>_DEST_QUEUE            | Subdeployment<br>PCUBS                                | Showing 1 to 1 of 1 Previous   Next Targets FCLBS_JMSServer Showing 1 to 1 of 1 Previous   Next          |  |
| Healt Services     Healt Services     Derives     Derives     Persent Stores     Persent Stores     Persent Stores     Vor Lic Providers     Vor System modules     Configure subdeployments in 3MS system     modules     stem Status     saidb of Running Servers     Pailed (0)     Critical (0)                                                                                                    | Vestor                          | Ary of Resources                                                              | Q                   | ype JNDI I<br>ueue NOTIPI             | ame<br>_DEST_QUEUE            | Subdeployment<br>PCU85                                | Showing ito 1 of 1 Previous   Next Targets FCU85_MMSServer Showing ito 1 of 1 Previous   Next            |  |
| Peak Services     Persitent Sources     Persitent Sources     Persitent Stores     Persitent Stores     Persitent Stores     Prevention Stores     Persitent Stores     Porter Status     Configure INS system modules     Configure resources for JMS system modules     Configure resources for JMS system modules     retern Status     Peicel (0)     Overloaded (0)                                                                                                    | Vestor<br>Summa<br>New<br>New   | ary of Resources Delete Name  NoTIFY_DEST_QUEUE Delete                        | т<br>2              | ype JNDI I<br>ueue NOTEPI             | ame<br>_pest_queue            | Subdeployment<br>PCUBS                                | Showing I to 1 of 1 Previous   Next Targets PCLBS_JMSServer Showing I to 1 of 1 Previous   Next          |  |
| Path Services     Brenges     Path Services     Prestent Stores     Prestent Stores     Present Stores     Present Stores     Present Stores     Present Stores     Present Stores     Present Store     Present Store     Pres | Vestor<br>Summa<br>New<br>New   | ary of Resources           Delete           Name            NOTIFY_DEST_QUEUE | Q                   | ype JNDI I<br>ueue NOTIFI             | ame<br>_DEST_QUEUE            | Subdeployment<br>FCUBS                                | Showing 1 to 1 of 1 Previous   Next Targets PCUB5_MXServer Showing 1 to 1 of 1 Previous   Next           |  |

8. Click 'New 'to create more Queues. You may follow the same steps to create other queues.

## 7.2.6 JMS Connection Factory Creation

After creating the queues, you need to create the connection factory. To perform this, follow the steps given below:

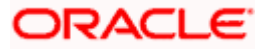

1. Click 'New'.

-

| f: Setting.s for FCUBS_SystemModule for<br>CJ'@• 1@Jhtt:ptjl0.184.7<1143:8668/<             | ubs113_domam WLS Console<br>/Co:If Sde.portal?_nf- rue&_paQe!                                  | Wmdows Internet Explorer<br>abel-http://10.184.74143:8688.CCF                                                                                                    | 150e/coosole_portal?_nf                        | pb-true&,paQel <lbel-h< th=""><th>tp:(J10.184.7+.143 V +t</th><th>x IGotzo'je Powered P¥ldicfîSearch   P•</th></lbel-h<> | tp:(J10.184.7+.143 V +t            | x IGotzo'je Powered P¥ldicfîSearch   P• |
|---------------------------------------------------------------------------------------------|------------------------------------------------------------------------------------------------|----------------------------------------------------------------------------------------------------|------------------------------------------------|----------------------------------------------------------------------------------------------------|------------------------------------|-----------------------------------------|
| He f.oit Fill'de-s Iools He                                                                 |                                                                                                |                                                                                                    |                                                |                                                                                                    |                                    |                                         |
| Setti-IQs for FCLEIS_SysterrMod.Je- fcubs113_dorM                                           | i O                                                                                            |                                                                                                    |                                                |                                                                                                    | 1                                  | 🕈 • 👩 • 🖶 • 🔂 Page • 🎯 Tools •          |
| ORACLE Weblogic Server4'                                                                    | Adminilltration Conline                                                                        |                                                                                                    |                                                |                                                                                                    |                                    |                                         |
| ChangeCenter — d                                                                            | ) Horne Loc, JOI. It Preferences Record                                                        | Help                                                                                                    |                                                |                                                                                                    | Welcomey                           | webloQK; CQmected to: fcuiK113_domain   |
| ✓ change'l and starts                                                                       | 0. < J.J.SC Dalo SWrasio.                                                                      | FLEXTEST WORU.D>Sutm\¥y <j.imss.v< td=""><td>N, &gt;SonnMiory&lt;;;/ JDS</td><td>C Dalo SW<as td="" »flextes<=""><td>TWOIU.D&gt; and JMS</td><td>Seroot<s>JNB</s></td></as></td></j.imss.v<> | N, >SonnMiory<;;/ JDS                          | C Dalo SW <as td="" »flextes<=""><td>TWOIU.D&gt; and JMS</td><td>Seroot<s>JNB</s></td></as>                              | TWOIU.D> and JMS                   | Seroot <s>JNB</s>                       |
| CompOn button to alow others to edit                                                        | settings for FC:LBS_SystemMod                                                                  | ule                                                                                                    |                                                |                                                                                                    |                                    |                                         |
|                                                                                             | Configuration Subdeployment                                                                    | s Targets Security Notes                                                                                                    |                                                |                                                                                                    |                                    |                                         |
| Release Configuration                                                                       | This page displays general inform                                                              | ation about a JMS system module and                                                                                                    | its resources. It also al                      | ows you to configure ne                                                                                                  | v resources and access existing re | esources.                               |
| Domain Structure                                                                            |                                                                                                | ECLIRS SystemModule                                                                                                    |                                                |                                                                                                    | Thio ofths»tSaa                    | Mor.Info                                |
| fa.bs B_clornarl                                                                            | Decemination Trablement                                                                        | TICKO I/O. Contractor                                                                                                    | -                                              |                                                                                                    | The area of the 1940 and the day   | ninter film Marrie Tofe                 |
| -Service\$                                                                                  | Descriptor Phame.                                                                              | TID:ICL305_SYSELID.X                                                                                                    | 110                                            |                                                                                                    | The name of the JMS module desi    | riptor file. More info                  |
| i \$-Mes<br>t-:'\\S server<br>fefore-and:forwardAQents<br>t-:\\S\Moci\\As<br>-Path Services | Ths PJJje SU'M1arizes×15 re';Q.f<br>desba.lltionquotII, distrbJ ted de<br>C:ustomizettis table | ces that have been created for the JV<br>stinations, for eqlservers, and store a                                                                                                    | /6 systemmodi.Je, quo<br>nd-for¥ard parameters | ue and topte destnanon:<br>-                                                                                             | a,corneclion f¶Ctories,∶MS templ   | akes, desilnaDOn sort keys,             |
| rit-endoes                                                                                  | Summary of Resources                                                                           |                                                                                                    |                                                |                                                                                                    |                                    |                                         |
| -D.litaSoir s<br>f-PersstentSt≪es                                                           | New Delete                                                                                     |                                                                                                    |                                                |                                                                                                    |                                    | Shall/10;1 1to 1of 1 PreVIOUS   Next    |
| I-PQT INITOVIDES                                                                            |                                                                                                | Type                                                                                                    | INCName                                        |                                                                                                    | Stibleplovment                     | Targets                                 |
| Howdo L                                                                                     |                                                                                                |                                                                                                    |                                                | NOTIFY PERT OFFIC                                                                                                    | IECI IIo                           |                                         |
| <ul> <li>Configure .J. 1 S</li> </ul>                                                       | systen s                                                                                       |                                                                                                    | Que-ue                                         | NOTIFY_DEST_QLEO                                                                                                    | IFUL!IS                            | FCUBS_JMSServer                         |
| Conligure stbde                                                                             | plo tsn:MSsyst=                                                                                |                                                                                                    |                                                |                                                                                                    |                                    | SheMnQ 1 to 1of 1 PreifiOUs Next        |
| <ul> <li>Conligur!" reso.so</li> </ul>                                                      | es fur.:MS system modil.ks                                                                     |                                                                                                    |                                                |                                                                                                    |                                    |                                         |
| System status                                                                               |                                                                                                |                                                                                                    |                                                |                                                                                                    |                                    |                                         |
| .5ith of RJmnc;JServ                                                                        | e's                                                                                            |                                                                                                    |                                                |                                                                                                    |                                    |                                         |
| -                                                                                           | <b>∎→</b> (0)                                                                                  |                                                                                                    |                                                |                                                                                                    |                                    |                                         |
| -                                                                                           | 11Kai(O)                                                                                       |                                                                                                    |                                                |                                                                                                    |                                    |                                         |
| -                                                                                           |                                                                                                |                                                                                                    |                                                |                                                                                                    |                                    |                                         |
|                                                                                             |                                                                                                |                                                                                                    |                                                |                                                                                                    |                                    |                                         |
|                                                                                             | pix(z)                                                                                         |                                                                                                    |                                                |                                                                                                    |                                    |                                         |

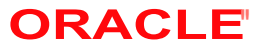

T

#### The following screen is displayed:

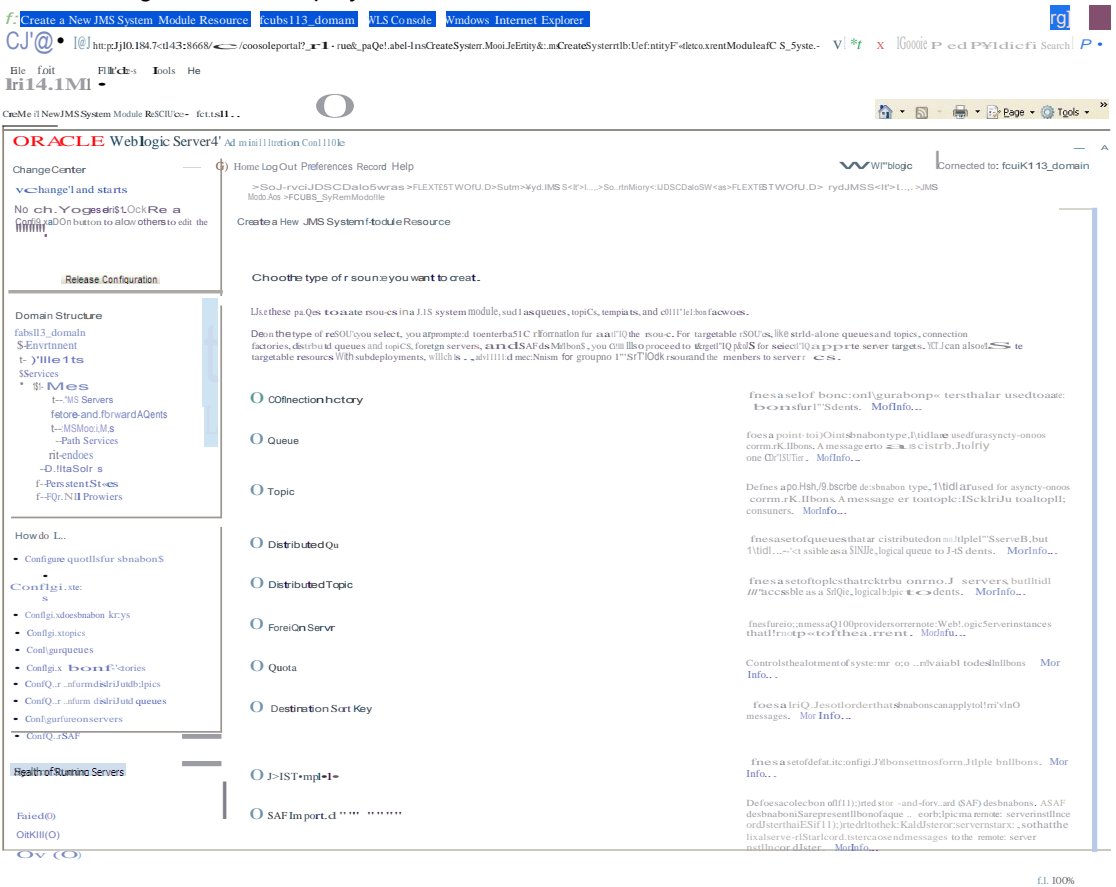

2. Select 'Connection Factory'. Click 'Next'.

| le <u>E</u> dit View Fgvorites Iools Help                                                                  |                                                                                              |                                                                    |                                                                              |                                                                       |                                                          |           |
|----------------------------------------------------------------------------------------------------|----------------------------------------------------------------------------------------------|--------------------------------------------------------------------|------------------------------------------------------------------------------|-----------------------------------------------------------------------|----------------------------------------------------------|-----------|
| McAfee'                                                                                                    |                                                                                              |                                                                    |                                                                              |                                                                       |                                                          |           |
| 🍘 🍘 🍘 Create a New JMS System Module F                                                                     | Resource - fcubs11                                                                           |                                                                    |                                                                              |                                                                       | 🟠 • 🖾 - 🖶 • 🕞 Bage • (                                   | 🐊 Tgols 🔹 |
| DRACLE WebLogic Server®                                                                                    | Administration Console                                                                       |                                                                    |                                                                              |                                                                       |                                                          | Õ         |
| hange Center                                                                                               | 🙆 Home Log Out Preferences 🔤 Recor                                                           | rd Help                                                            | Q                                                                            | V                                                                     | Velcome, weblogic Connected to: fcubs113                 | _domain   |
| view changes and restarts                                                                                  | Home >Summary of JDBC Data Sources >FLE<br>Modules >FCUBS_SystemModule                       | EXTEST.WORLD >Summary of JMS                                       | Servers >Summary of JDBC Data Source                                         | es >FLEXTEST.WORLD >Summ                                              | ary of JMS Servers >JMS                                  |           |
| to pending changes exist. Click the Release<br>Configuration button to allow others to edit the<br>domain. | Create a New JMS System Module Reso                                                          | ource                                                              |                                                                              |                                                                       |                                                          |           |
| Lock & Edit                                                                                                | Back Next Finish Cancel                                                                      |                                                                    |                                                                              |                                                                       |                                                          |           |
| Release Configuration                                                                                      | Connection Factory Properties                                                                |                                                                    |                                                                              |                                                                       |                                                          |           |
| Domain Structure                                                                                           | The following properties will be used to ide<br>* Indicates required fields                  | entify your new connection factor                                  | y. The current module is FCUBS_Syst                                          | emModule.                                                             |                                                          |           |
| ubs113_domain                                                                                              | What would you like to name your new conr                                                    | nection factory?                                                   |                                                                              |                                                                       |                                                          |           |
| B-Services<br>Hersaging<br>H-1MS Servers                                                                   | * Name:                                                                                      | NotifyDestQCF                                                      |                                                                              |                                                                       |                                                          |           |
| Store-and-Forward Agents                                                                                   | What JNDI Name would you like to use to lo                                                   | ook up your new connection facto                                   | iry?                                                                         |                                                                       |                                                          |           |
| Hath Services<br>⊡rBridges                                                                                 | JNDI Name:                                                                                   | NotifyDestQCF                                                      |                                                                              |                                                                       |                                                          |           |
| Persistent Stores                                                                                          | The Connection Factory Subscription Sharin                                                   | ng Policy Subscribers can be used                                  | to control which subscribers can acce                                        | ss new subscriptions. Should s                                        | subscriptions created using this factory be sharab       | ile?      |
| Work Contexts                                                                                              | Subscription Sharing Policy:                                                                 | Exclusive 💌                                                        |                                                                              |                                                                       |                                                          |           |
| tow do I 🗉<br>Configure quotas for destinations                                                            | The Client ID Policy indicates whether more<br>Subscriptions created with different Client I | than one JMS connection can us<br>D policies are always treated as | e the same Client ID. Oracle recomme<br>ndependent subscriptions. What Clier | nds setting the Client ID policy<br>nt ID Policy would you like to us | v to Unrestricted if sharing durable subscribers.<br>se? |           |
| Configure JMS templates<br>Configure destination keys                                                      | Client ID Policy:                                                                            | Restricted V                                                       |                                                                              |                                                                       |                                                          |           |
| Configure topics                                                                                           | A connection factory can limit the number o                                                  | f messages that can queued for                                     | an asynchronous session. Should this                                         | connection factory impose a li                                        | mit?                                                     |           |
| Configure connection factories                                                                             | Maximum Messages per Session:                                                                | 10                                                                 |                                                                              |                                                                       |                                                          |           |
| Configure uniform distributed opeals                                                                       | Should this connection factory create session                                                | ons that are JTA aware, and crea                                   | ate XA queues and XA topics?                                                 |                                                                       |                                                          |           |
| Configure JMS SAF                                                                                          | V XA Connection Factory Enabled                                                              |                                                                    |                                                                              |                                                                       |                                                          |           |
| System Status                                                                                              | Back Next Finish Cancel                                                                      |                                                                    |                                                                              |                                                                       |                                                          |           |
| lealth of Running Servers                                                                                  |                                                                                              |                                                                    |                                                                              |                                                                       |                                                          |           |
| Failed (0)                                                                                                 |                                                                                              |                                                                    |                                                                              |                                                                       |                                                          |           |
| Critical (0)                                                                                               |                                                                                              |                                                                    |                                                                              |                                                                       |                                                          |           |

- 3. Enter the Name of the Connection Factory as 'NotifyDestQCF'.
- 4. Enter the JNDI Name as 'NotifyDestQCF'.
- 5. Check the box 'XA Connection Factory Enabled'.
- 6. Click 'Next'.

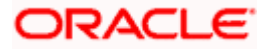

## The following screen is displayed:

| /_ Cro•lo = NffWJMS Syll ym Mo4ulu R 1<br>0-<br>t.; :f∕101,H.t-t):iiJ(18,1                                                                                                    | nulo (ulni) long NS mill Mid0W intenti finites                                                                                                    | uHU¥.t.«Y/Y *• X koogle Provided Particle Sear P.                                                                                                    |
|----------------------------------------------------------------------------------------------------|----------------------------------------------------------------------------------------------------|----------------------------------------------------------------------------------------------------|
| $ \begin{array}{c} \mathbf{r} & -\mathbf{f} \in \mathbf{I} \mathbf{t} \\ \mathbf{I} & 1 \end{bmatrix} : 1 \end{bmatrix} \stackrel{f}{{{}{}{}{}{}{$                                                                                                    |                                                                                                    |                                                                                                    |
| 😭 🎄 🍘 Create a New JMS System Module                                                                                                    | e Resource - Foubs11                                                                                                    | 🔯 * 🔯 - 👼 * 🖓 Bage • 🕲 Tgols • 🏅                                                                                                    |
| ACLE Weblock SCK We<br>■ IIi rtl<br>■ IIi rtl<br>■ III rtl<br>■ IIII rtl<br>■ III rtl<br>■ III rtl<br>■ III rtl<br>■ III rtl<br>■ III rtl<br>■ III rtl<br>■ III rtl<br>■ III rtl<br>■ III rtl<br>■ III rtl<br>■ III rtl<br>■ III rtl<br>■ III rtl<br>■ III rtl<br>■ III rtl<br>■ III rtl<br>■ III rtl<br>■ III rtl<br>■ III rtl<br>■ IIII rtl<br>■ III rtl<br>■ IIII rtl<br>■ III rtl<br>■ III rtl<br>■ III rtl<br>■ III rtl<br>■ III rtl<br>■ III rtl<br>■ III rtl<br>■ III rtl<br>■ III rtl<br>■ III rtl<br>■ III rtl<br>■ III rtl<br>■ III rtl<br>■ III rtl<br>■ III rtl<br>■ III rtl<br>■ IIII rtl<br>■ IIII rtl<br>■ IIIIIIIII rtl<br>■ IIIIIII rtl<br>■ IIIIIIIIIIIIIIIIIIIIIIIIIIIIIIIIIIII                                                                                                    | Immunolity       Immunolity       Immunolity <th>Jeowc e udtIlhIU_dotu**<br/>O,M++h&amp;+T&amp;)'w:,-W<br/>defuit targets are based on the parent 346 system module targets. If you do not went to<br/>for targetsing the resource.<br/>erCE::If "ot</th> | Jeowc e udtIlhIU_dotu**<br>O,M++h&+T&)'w:,-W<br>defuit targets are based on the parent 346 system module targets. If you do not went to<br>for targetsing the resource.<br>erCE::If "ot |
| e<br>- [Gr1*9111:0.0D f00.5ec<br>- Corr.J>1S<br>- (On11:0-0-<br>DD1**ve:00<br>- (O11*ve:00<br>- (O11*ve:00<br>- (O |                                                                                                    |                                                                                                    |
| Done                                                                                                    |                                                                                                    | 📢 Local intranet                                                                                                    |

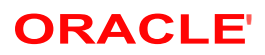

7. Click 'Advanced Targeting'. The following screen is displayed.

| <ul> <li>E http://10.104.74.143:0000/</li> </ul>                                                     | onsole/console.portal                                                                                                    | 🔀 🛃 🔀 Google Paviered Pandon Search                                                                                                    |
|----------------------------------------------------------------------------------------------------|----------------------------------------------------------------------------------------------------|----------------------------------------------------------------------------------------------------|
| Edit View Payonites Tools Help<br>MIE-Income                                                         |                                                                                                    |                                                                                                    |
| 🔗 🍘 Create a New JMS System Modu                                                                     | • Resource - Fcubs11                                                                                                    | 🗿 * 🔯 👘 * 🔂 Bage + 🙆 Tgole                                                                                                    |
|                                                                                                    | <sup>B</sup> Administration Console                                                                                                    | 0                                                                                                    |
| ange Center                                                                                          | A Home Log Out Preferences Record Help                                                                                                    | Welcome, weblogic Connected to: fcubs113_doma                                                                                                    |
| ew changes and restarts                                                                              | Hore >Summary of JOBC Data Sources >PLEXTEST.WORLD >Summary of JMS Servers >Summary of JX<br>Modules >PCUBS_SystemModule                                                                                                    | DBC Data Sources > FLEX.TEST.WORLD > Summary of 3HS Servers >3HS                                                                                                    |
| pending changes exist. Click the Release<br>infiguration button to allow others to edit the<br>main. | Create a New JHS System Hodule Resource                                                                                                    |                                                                                                    |
|                                                                                                    | Back Red Frish Cancel                                                                                                    |                                                                                                    |
| Release Configuration                                                                                | The following properties will be used to target your new JHS system module resource                                                                                                    | ce                                                                                                    |
| main Structure<br>bs113_domain 2<br>-Environment                                                     | Use this page to select a subdeployment to assign this system module resource. A subdeployment<br>SAR egent. If necessary, you can create a new subdeployment by clicking the <b>Create a New Sul</b><br>module's subdeployment management page. | is a mechanism by which. 245 resources are grouped and targeted to a server instance, duster, or<br>bdeployment button. You can also reconfigure subdeployment targets later by using the parent |
| Deployments<br>Services                                                                              | Select the subdeployment you mant to use. If you select (none), no targeting will occur.                                                                                                    |                                                                                                    |
| El-Messaging                                                                                         | Subdeployments: FCUBS Create a New Subdeployment                                                                                                    |                                                                                                    |
| - JNS Modules                                                                                        | What targets do you want to assign to this subdeployment?                                                                                                    |                                                                                                    |
| Path Services     Bi-Bridges     Toata Sources                                                       | Targets :                                                                                                    |                                                                                                    |
| Persistent Stores<br>Foreign 3-IOI Providers                                                         | Servers                                                                                                    |                                                                                                    |
| w do 1                                                                                               | ManagedServer1                                                                                                    |                                                                                                    |
| Configure quotas for destinations                                                                    | JHS Servers                                                                                                    |                                                                                                    |
| Configure destruction keys<br>Configure topics                                                       | ☑ fcubs_attsserver                                                                                                    |                                                                                                    |
| Configure queues<br>Configure connection factories<br>Configure uniform distributed topics           | Back Tritid Frian Cancel                                                                                                    |                                                                                                    |
| Configure uniform distributed queues                                                                 |                                                                                                    |                                                                                                    |
| Configure 345 SAF                                                                                    |                                                                                                    |                                                                                                    |
| item Status                                                                                          |                                                                                                    |                                                                                                    |
| alth of Running Servers                                                                              |                                                                                                    |                                                                                                    |
| Paled (0)                                                                                            |                                                                                                    |                                                                                                    |
| 10.10 and 100                                                                                        | 1                                                                                                    |                                                                                                    |

- 8. Select the 'Subdeployments' as FCUBS.
- 9. Under JMS Servers, check the box against 'Managed Server'.

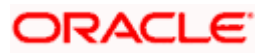

**10.** Click 'Finish'. The following screen is displayed:

| ettings for FCUBS_SystemModule - fci                                                                                                    | ubs113_doma                                                                                                    | in - WLS Console -                                                                               | Windows                       | Internet Ex                 | plorer                                                  |                                                              |                        |                        |                                 |         |
|----------------------------------------------------------------------------------------------------|----------------------------------------------------------------------------------------------------|--------------------------------------------------------------------------------------------------|-------------------------------|-----------------------------|---------------------------------------------------------|--------------------------------------------------------------|------------------------|------------------------|---------------------------------|---------|
| http://10.184.74.143:8888/con                                                                                                    | nsole/console.port                                                                                                    | al?_nfpb=true&_pageLa                                                                            | bel=JMSSys                    | temModuleCo                 | nfigGeneralPage                                         |                                                              |                        | ✓ 4 ×                  | Google Powered Pandion Search   |         |
| Edit View Favorites Iools Help<br>McAfee /                                                                                                    |                                                                                                    |                                                                                                  |                               |                             |                                                         |                                                              |                        |                        |                                 |         |
| Settings for FCUBS_SystemModule -                                                                                                    | - fcubs113_domai                                                                                                    |                                                                                                  |                               |                             |                                                         |                                                              |                        | 6                      | • 🖾 - 🖶 • 🗗 Bage • (            | 🔅 Tools |
| RACLE WebLogic Server®                                                                                                    | Administration                                                                                                    | Console                                                                                          |                               |                             |                                                         |                                                              |                        |                        | 1                               | Ç       |
| ange Center                                                                                                    | Home Lo                                                                                                    | g Out Preferences 🔤                                                                              | Record He                     | lp                          | (                                                       | 2                                                            |                        | Welcome,               | weblogic Connected to: fcubs113 | _dom    |
| w changes and restarts                                                                                                    | Home >Sum<br>Modules >EC                                                                                                    | many of JDBC Data Source                                                                         | IS > FLEXTES                  | T.WORLD >Su                 | mmary of JMS Se                                         | rvers >Summary of JDBC Data So                               | ources > FLEXTEST.WO   | RLD >Summary of JMS S  | ervers >JMS                     |         |
| iding changes exist. They must be activated<br>ake effect.                                                                                                    | Messages                                                                                                    | on factory created suco                                                                          | essfully.                     |                             |                                                         |                                                              |                        |                        |                                 |         |
| Activate Changes                                                                                                    | Cattings for                                                                                                    | ECHRE EvetamModu                                                                                 | la                            |                             |                                                         |                                                              |                        |                        |                                 |         |
| Undo All Changes                                                                                                    | Configurati                                                                                                    | Subdenloyments                                                                                   | Tarnete                       | Security                    | Notes                                                   |                                                              |                        |                        |                                 |         |
| main Structure                                                                                                    | comgurad                                                                                                    | Subdeployments                                                                                   | Talgets                       | Security                    | notes                                                   |                                                              |                        |                        |                                 |         |
| s113_domain  Environment Deployments Services                                                                                                    | This page displays general information about a JMS system module and its resources. It also allows you to configure new resources and a Newson ECIEF Custometer d in |                                                                                                  |                               |                             |                                                         |                                                              | and access existing re | sources.               |                                 |         |
| C→Messaping     ····>MS Servers     ···>Store-and-Forward Agents     ···>>TomS Modules     ···Path Services     BP-Indges     Deta Sources     ···Persistent Stores     ···Persistent Stores     ···Portign Stores     ····Work Contexts     v | Descriptor<br>This page s<br>destination                                                                                                    | File Name:<br>ummarizes the JMS reso<br>quota, distributed destr<br>e this table<br>of Resources | urces that h<br>nations, fore | jms/FCUBS_<br>ave been crea | SystemModule-j<br>ited for this JMS<br>ind store-and-fo | ns.xml<br>system module, including queue<br>ward parameters, | The name o             | f the JMS module descr | ptor file. More Info            | rs,     |
| w do I 🗉                                                                                                    | New D                                                                                                    |                                                                                                  |                               |                             |                                                         |                                                              |                        |                        | Showing 1 to 2 of 2 Previous    | Next    |
| Configure JMS system modules<br>Configure subdeployments in JMS system                                                                                                    | 🔲 Nar                                                                                                    | ne 🗠                                                                                             |                               | Туре                        |                                                         | JNDI Name                                                    | Sul                    | deployment             | Targets                         |         |
| todules<br>Configure resources for JMS system modules                                                                                                    | Noti                                                                                                    | fyDestQCF                                                                                        |                               | Connection F                | actory                                                  | NotifyDestQCF                                                | FCL                    | BS                     | FCUBS_JMSServer                 |         |
| -                                                                                                    | TON 🔲                                                                                                    | IFY_DEST_QUEUE                                                                                   |                               | Queue                       |                                                         | NOTIFY_DEST_QUEUE                                            | FCL                    | BS                     | FCUBS_JMSServer                 |         |
| item Status                                                                                                    | New D                                                                                                    | elete                                                                                            |                               |                             |                                                         |                                                              |                        |                        | Showing 1 to 2 of 2 Previous    | Next    |
| lith of Running Servers                                                                                                    |                                                                                                    |                                                                                                  |                               |                             |                                                         |                                                              |                        |                        |                                 |         |
| Failed (0)                                                                                                    |                                                                                                    |                                                                                                  |                               |                             |                                                         |                                                              |                        |                        |                                 |         |
| Critical (0)                                                                                                    |                                                                                                    |                                                                                                  |                               |                             |                                                         |                                                              |                        |                        |                                 |         |
| Ovenbaged (0)                                                                                                    |                                                                                                    |                                                                                                  |                               |                             |                                                         |                                                              |                        |                        |                                 |         |
| Warping (0)                                                                                                    |                                                                                                    |                                                                                                  |                               |                             |                                                         |                                                              |                        |                        |                                 |         |

- 11. The message 'Connection Factory created successfully' is displayed.
- 12. Click on the Connection Factory 'NotifyDestQCF' to have XA Connection Factory enabled.

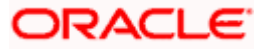

The following screen will be displayed.

| Settings for NotifyDestQCF - fcubs11                             | 13_domain - WLS Co              | onsole - Windows Internet E                                          | xplorer                                                               |                                             |                                                                                                    |                               |  |
|------------------------------------------------------------------|---------------------------------|----------------------------------------------------------------------|-----------------------------------------------------------------------|---------------------------------------------|----------------------------------------------------------------------------------------------------|-------------------------------|--|
| G v E http://10.184.74.143:8888/                                 | console/console.portal?_i       | nfpb=true&_pageLabel=JMSConner                                       | ctionFactorygeneralTabPage&handle                                     | =com.bea.console.handles.JMXHandle%         | 28%22com 💌 😽 🗙 🛛 Google Poi                                                                                                    | wered Pandion Search          |  |
| Ele Edit View Favorites Tools Help                               |                                 |                                                                      |                                                                       |                                             |                                                                                                    |                               |  |
| 😭 🏟 🎉 Settings for NotifyDestQCF - fcul                          | bs113_domain - WLS              |                                                                      |                                                                       |                                             | 🙆 • 🔊 ·                                                                                                    | 🖶 🔹 🔂 Page 🗸 🍈 Tools 🗸 👌      |  |
| ORACLE WebLogic Server                                           | Administration Co               | onsole                                                               |                                                                       |                                             |                                                                                                    | Q                             |  |
| Change Center                                                    | Home Log Ou                     | ut Preferences 🔤 Record Help                                         | ٩                                                                     |                                             | Welcome, weblogic Co                                                                                                    | nnected to: fcubs113_domain   |  |
| View changes and restarts                                        | Hame >FLEXTES<br>Modules >FCUBS | T.WORLD >Summary of JMS Servers<br>5_SystemModule >NotifyDestQCF >FC | >Summary of JDBC Data Sources >FLI<br>UBS_SystemModule >NotifyDestQCF | EXTEST.WORLD >Summary of JMS Servers        | SME                                                                                                    |                               |  |
| Pending changes exist. They must be activated<br>to take effect. | Settings for Noti               | ifyDestQCF                                                           |                                                                       |                                             |                                                                                                    |                               |  |
| Activate Changes                                                 | Configuration                   | Subdeployment Notes                                                  |                                                                       |                                             |                                                                                                    |                               |  |
| Undo All Changes                                                 | General Def                     | ault Delivery Client Transactio                                      | ns Flow Control Load Balance                                          | Security                                    |                                                                                                    |                               |  |
| Domain Structure                                                 | Save                            |                                                                      |                                                                       |                                             |                                                                                                    |                               |  |
| fcubs 113_domain                                                 | Use this page to                | o define the general configuration p                                 | arameters for this JMS connection fa                                  | ictory, which includes various client conne | ection, default delivery, load balancing,                                                                                                 | and security parameters.      |  |
| E-Messaging                                                      | 🕂 Name:                         | NotifyDestQCF                                                        |                                                                       | The name                                    | e of this JMS connection factory. More                                                                                                    | Info                          |  |
| Store-and-Forward Agents<br>JMS Modules                          | JNDI Name:                      | NotifyDestQCF                                                        |                                                                       | The globa<br>JNDI nam                       | al JNDI name used to look up a connection<br>respace. More Info                                                                           | on factory within a clustered |  |
| B-Bridges<br>Data Sources                                        | 🗌 🐠 Defaul                      | It Targeting Enabled                                                 |                                                                       | Specifies<br>or uses th                     | Specifies whether this JMS resource defaults to the parent module's targeting<br>or uses the subdeployment targeting mechanism. More Info |                               |  |
| Foreign JNDI Providers                                           | - Advanced                      | -                                                                    |                                                                       |                                             |                                                                                                    |                               |  |
| F Work contexts                                                  | Save                            |                                                                      |                                                                       |                                             |                                                                                                    |                               |  |
| How do 1                                                         |                                 |                                                                      |                                                                       |                                             |                                                                                                    |                               |  |
| Configure connection factories                                   |                                 |                                                                      |                                                                       |                                             |                                                                                                    |                               |  |
| System Status                                                    | a                               |                                                                      |                                                                       |                                             |                                                                                                    |                               |  |
| Health of Running Servers                                        |                                 |                                                                      |                                                                       |                                             |                                                                                                    |                               |  |
| Failed (0)                                                       |                                 |                                                                      |                                                                       |                                             |                                                                                                    |                               |  |
| Critical (0)                                                     |                                 |                                                                      |                                                                       |                                             |                                                                                                    |                               |  |
| Overloaded (0)                                                   |                                 |                                                                      |                                                                       |                                             |                                                                                                    |                               |  |
| Warning (0)                                                      |                                 |                                                                      |                                                                       |                                             |                                                                                                    |                               |  |
| OK (2)                                                           |                                 |                                                                      |                                                                       |                                             |                                                                                                    |                               |  |
|                                                                  |                                 |                                                                      |                                                                       |                                             |                                                                                                    |                               |  |

13. Click 'Transactions' Tab. The following screen is displayed.

| Settings for NotifyDestQCF - fcubs11                                                    | 3_domain - WLS Console - Windows Internet Explorer                                                                                                    |                                                                                                    |
|-----------------------------------------------------------------------------------------|----------------------------------------------------------------------------------------------------|----------------------------------------------------------------------------------------------------|
| 😋 💽 👻 http://10.184.74.143:8888/c                                                       | $console/console.portal?\_nfpb=true&\_pageLabel=JMSConnectionFactorytransactionparamsTabPage&handle=com.bea.console.handle=com.bea.console.handle=com.bea.console$ | dles. JMXHandle% 🔽 😚 🗙 Google Powered Pandion Search 🖉                                                                                                    |
| Ele Edit View Favorites Tools Help<br>O McAfee // •                                     |                                                                                                    |                                                                                                    |
| 🚖 💠 🌈 Settings for NotifyDestQCF - fcub                                                 | 15113_domain - WLS                                                                                                    | 🏠 🔹 🔂 👘 🖶 😨 Bage 🔹 🎯 Tgols 🔹                                                                                                    |
| ORACLE WebLogic Server                                                                  | Administration Console                                                                                                    | Q                                                                                                    |
| Change Center                                                                           | 🔒 Home Log Out Preferences 🔤 Record Help                                                                                                    | Welcome, weblogic Connected to: fcubs113_domain                                                                                                    |
| View changes and restarts                                                               | Home >FLEXTEST.WORLD >Summary of JMS Servers >Summary of JDBC Data Sources >FLEXTEST.WORLD >Summary of JMS S<br>Modules >FCUBS_SystemModule >NotifyDestQCF >FCUBS_SystemModule >NotifyDestQCF                                                                                                    | ervers >JMS                                                                                                    |
| Pending changes exist. They must be activated<br>to take effect.                        | Settings for NotifyDestQCF                                                                                                    |                                                                                                    |
| Activate Changes                                                                        | Configuration Subdeployment Notes                                                                                                    |                                                                                                    |
| Undo All Changes                                                                        | General Default Delivery Client Transactions Flow Control Load Balance Security                                                                                                    |                                                                                                    |
| Domain Structure                                                                        | Save                                                                                                    |                                                                                                    |
| Benvironment     Deployments     Deployments     Devices     Definition     TMS Servers | Use this page to define the transaction configuration for this JMS connection factory. You can define a transaction time-out factory is returned, which create sessions that are JTA user-transaction aware. Transaction Timeout: 3600 The                                                                                                    | t value, and also indicate whether an XA queue or XA topic connection                                                                                                    |
| Store-and-Forward Agents<br>                                                            | ر مالی مراجع می مراجع می مراجع می مراجع می مراجع می مراجع می مراجع می مراجع می مراجع می مراجع می مراجع می مراجع<br>مراجع می مراجع می مراجع می مراجع می مراجع می مراجع می مراجع می مراجع می مراجع می مراجع می مراجع می مراجع می مراج<br>مراجع می مراجع می مراجع می مراجع می مراجع می مراجع می مراجع می مراجع می مراجع می مراجع می مراجع می مراجع می مراج                                                                                                    | Lotimetual rectary - more sites<br>Lates whether a XA queue or XA topic connection factory is returned,<br>sead of a queue or topic connection factory. An XA connection factory can<br>de to create an XAConnection, which in turn may be used to orable an<br>deation, which in turn may be used to obtain an XAResource for use inside<br>matchin magers. More Info |
|                                                                                         | Save                                                                                                    |                                                                                                    |
| How do I                                                                                |                                                                                                    |                                                                                                    |
| Configure connection factories                                                          |                                                                                                    |                                                                                                    |
| Curture Children 🛛                                                                      | J<br>1                                                                                                    |                                                                                                    |
| Health of Running Servers                                                               |                                                                                                    |                                                                                                    |
| Faled (0)                                                                               |                                                                                                    |                                                                                                    |
| Critical (0)                                                                            |                                                                                                    |                                                                                                    |
| Overloaded (0)                                                                          |                                                                                                    |                                                                                                    |
| Warning (0)                                                                             |                                                                                                    |                                                                                                    |
| OK (2)                                                                                  |                                                                                                    |                                                                                                    |

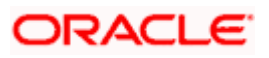

- 14. Check the box 'XA Connection Factory Enabled'.
- 15. Click 'Save'. The following screen is displayed.

| Settings for NotifyDestQCF - fcubs11                                                                                                    | 3_domain - WLS Console - Windows Internet Explorer                                                                                                    |                                                                                                    |
|----------------------------------------------------------------------------------------------------|----------------------------------------------------------------------------------------------------|----------------------------------------------------------------------------------------------------|
| G + E http://10.184.74.143:8888/c                                                                                                    | $onsole/console.portal?_nfpb=true&_paget.abel=JMSConnectionFactorytransactionparamsTabPage&handle=com.bea.com/sea.com/se$ | console. handles. JMXHandle%: 💌 ఈ 🗙 Google Powered Pandion Search 🛛 🔎 🔹                                                                                                    |
| Ele Edit View Favorites Iools Help<br>• McAfee                                                                                                    |                                                                                                    |                                                                                                    |
| 😭 🕸 🌈 Settings for NotifyDestQCF - fcub                                                                                                    | s113_domain - WLS                                                                                                    | 🟠 🔹 🔂 👘 🖶 🖓 Bage 🕶 🎯 Tgols 🔹                                                                                                    |
| ORACLE WebLogic Server®                                                                                                    | Administration Console                                                                                                    | Q                                                                                                    |
| Change Center                                                                                                    | Home Log Out Preferences 🖾 Record Help                                                                                                    | Welcome, weblogic Connected to: fcubs113_domain                                                                                                    |
| View changes and restarts                                                                                                    | Home >FLEXTEST.WORLD >Summary of JMS Servers >Summary of JDBC Data Sources >FLEXTEST.WORLD >Summa<br>Modules >FCUBS SystemModule >NotifyDextQCF >FCUBS SystemModule >NotifyDestQCF                                                                                                    | ary of JMS Servers >JMS                                                                                                    |
| Pending changes exist. They must be activated to take effect.                                                                                                    | Messages                                                                                                    |                                                                                                    |
| Activate Changes                                                                                                    |                                                                                                    |                                                                                                    |
| Undo All Changes                                                                                                    | Settings for NotifyDestQLF Configuration Subdeployment Notes                                                                                                    |                                                                                                    |
| Domain Structure                                                                                                    | General Default Delivery Client Transactions Flow Control Load Balance Security                                                                                                    |                                                                                                    |
| fcubs113_domain                                                                                                    | Save                                                                                                    |                                                                                                    |
| Enservices  Constant of the services  Constant of the services  Consta | Use this page to define the transaction configuration for this JMS connection factory. You can define a transac<br>factory is returned, which create sessions that are JTA user-transaction aware.                                                                                                    | tion time-out value, and also indicate whether an XA queue or XA topic connection                                                                                                    |
| JMS Modules<br>Path Services<br>⊡=Bridges                                                                                                    | Transaction Timeout: 3600                                                                                                    | The timeout value (in seconds) for all transactions on connections created with this connection factory. More Info                                                                                                    |
| Data Sources     Persistent Stores     Foreign JNDI Providers     Work Contexts                                                                                                    | 図 d信 XA Connection Factory Enabled                                                                                                    | Indicates whether a XA queue or XA topic connection factory is returned,<br>instead of a queue or topic connection factory. An XA connection factory can<br>be used to create an XAConnection, which in turn may be used to create an<br>XASession, which in turn may be used to obtain an XAResource for use inside<br>a transaction manager. More Info |
| How do I     Configure connection factories                                                                                                    | Save                                                                                                    |                                                                                                    |
|                                                                                                    | ]                                                                                                    |                                                                                                    |
| System Status                                                                                                    |                                                                                                    |                                                                                                    |
| Failed (0)                                                                                                    |                                                                                                    |                                                                                                    |
| Critical (0)                                                                                                    |                                                                                                    |                                                                                                    |
| Overloaded (0)                                                                                                    |                                                                                                    |                                                                                                    |
| Warning (0)                                                                                                    |                                                                                                    |                                                                                                    |
| OK (2)                                                                                                    |                                                                                                    |                                                                                                    |

- 16. The message 'Settings updated successfully' is displayed.
- 17. Click 'Activate Changes' button under 'Change Center'.

The message 'All the changes have been activated. No restarts are necessary' is displayed.

|                                                                                                    | ain - WLS<br>istration C<br>Home Log C<br>Home > FLEXTE<br>sages<br>' All changes<br>ings for No<br>nfiguration<br>neral Def<br>ck the Lock<br>ve             | Console<br>Out Preferences<br>SST.WORD>Sum<br>BS_SystemModule<br>s have been activ<br>otifyDestQCF<br>a Subdeployme<br>fault Delivery i<br>s & Editbutton in    | s Re<br>mmary of a<br>vated. No<br>ent No<br>Client no<br>n the Cha           | tord Help []<br>IMS Servers >50<br>IMS Servers >50<br>IMS Servers >50<br>Ims Servers >50<br>Ims Serve | mmary of JDBC Det<br>SystemModule > Ne<br>Dessary.<br>Flow Control | Sources > FLEX<br>bifyDestQCF    | TEST.WORLD >   | Image: Servers >345         Image: Servers >345                                                                                                    |
|----------------------------------------------------------------------------------------------------|----------------------------------------------------------------------------------------------------|----------------------------------------------------------------------------------------------------|-------------------------------------------------------------------------------|----------------------------------------------------------------------------------------------------|--------------------------------------------------------------------|----------------------------------|----------------|----------------------------------------------------------------------------------------------------|
| Settings for NotifyDestQCF - foubs113_dom      Change Center      View changes and restarts      Lock & Ent      Lock & Ent      Release Configuration      Setting      Consistructure      obs113_domain      Denviore      Denviore                                                                                                    | ain - WLS<br>istration C<br>Home Log C<br>me >FLEXTE<br>dules >FCUE<br>sages<br>' All changes<br>ings for No<br>nfiguration<br>neral Def<br>ck the Lock<br>ve | Console Out Preferences ST.WORLD > Sum BS_SystemModule s have been activ otifyDestQCF a Subdeployme fault Delivery 4 & & Editbutton in                          | s Re<br>mmary of a<br>> NotifyC<br>vated. No<br>ent No<br>Client No<br>Client | tord Help                                                                                                    | mmary of JDBC Det<br>SystemModule > Ne<br>cessary.<br>Flow Control | a Sources >FLEX<br>btifyDestQCF  | TEST.WORLD >   |                                                                                                    |
| Control Control Contr                                                                                                    | Home Log C<br>Home > Log C<br>Home > FLEXTE<br>dules > FCUE<br>sages<br>All changes<br>ings for No<br>nfiguration<br>neral Def<br>ck the Lock<br>VE           | Console<br>Out Preferences<br>ST.WORLD > Sum<br>BS_SystemModule<br>s have been activ<br>outfyDestQCF<br>n Subdeployme<br>fault Delivery 4<br>k & Edit button in | s Re<br>mmary of a<br>NotifyD<br>vated. No<br>ent No<br>Client<br>n the Cha   | tord Help                                                                                                    | nmary of JDBC Dat<br>SystemModule > N<br>cessary.                  | a Sources > FLEX<br>otifyDestQCF | TEST.WORLD >   | Welcome, weblogic         Connected to: fcubs113_doi           >Summary of JMS Servers >JMS                                                                |
| hange Center  //ew Changes and restarts  //ew Changes and restarts //ew Changes and restarts //ew Changes and restarts //ew Changes and restart                                                                                                    | Home Log C<br>me > FLEXTE<br>dules > FCUE<br>sages<br>' All changes<br>ings for No<br>nfiguration<br>neral Def<br>ck the Lock<br>ve                           | Out Preferences<br>EST.WORLD > Sum<br>ES_SystemModule<br>s have been activ<br>otifyDestQCF<br>n Subdeployme<br>fault Delivery<br>k & Editbutton in              | s Re<br>mmary of,<br>a >NotifyD<br>vated, No<br>ent No<br>Client n the Cha    | Cord Help []<br>IMS Servers >50<br>DestQCF >FCUBS<br>o restarts are ne<br>otes ]<br>Transactions<br>ange Center to n                                                                                                    | mary of JDBC Dat<br>SystemModule > Ne<br>cessary.                  | A Sources >FLEX                  | TEST.WORLD >   | Welcome, weblogic Connected to: fcubs113_doi >Summary of 3MS Servers >3MS                                                                                  |
| Alew changes and restarts<br>Alew changes and restarts<br>Elick the Lock & Edit button to modify, add or<br>detect term in the domain.<br>Lock & Edit<br>Release Canfguration<br>Common Structure<br>Demograment<br>Derivices<br>El Hessaging<br>Pervices<br>El Hessaging                                                                                                    | me >FLEXTE<br>dules > FCUE<br>sages<br>All changes<br>ings for No<br>nfiguration<br>neral Def<br>ck the <i>Lock</i>                                           | EST.WORLD > Sum<br>BS_SystemModule<br>s have been activ<br>btifyDestQCF<br>a Subdeployme<br>fault Delivery<br><i>k &amp; Edit</i> button in                     | mmary of .<br>>NotifyC<br>vated. No<br>ent No<br>Client n the Cha             | JMS Servers >Su<br>bestQCF >FCUBS<br>o restarts are ne<br>otes<br>Transactions                                                                                                    | nmary of JDBC Dat<br>SystemModule >N<br>Dessary.<br>Flow Control   | a Sources >FLEX<br>otifyDestQCF  | TEST.WORLD >   | >Summary of 3MS Sarvars >3MS                                                                                                    |
| Lick the Lock & Bith button to modify, add or<br>lefete items in this domain.     Hes<br>elefete items in this domain.       Lock & Bith<br>Release: Configuration     Image: Configuration       omain Structure<br>bublis: domain<br>3-Environment:<br>D-Release: Configuration     Image: Configuration       0     Image: Configuration     Image: Configuration       0     Image: Configuration     Image: Configuration       0     Image: Configuration     Image: Configuration       0     Image: Configuration     Image: Configuration       0     Image: Configuration     Image: Configuration       0     Image: Configuration     Image: Configuration       0     Image: Configuration     Image: Configuration       0     Image: Configuration     Image: Configuration       0     Image: Configuration     Image: Configuration       0     Image: Configuration     Image: Configuration       0     Image: Configuration     Image: Configuration       0     Image: Configuration     Image: Configuration       0     Image: Configuration     Image: Configuration       1     Image: Configuration     Image: Configuration       1     Image: Configuration     Image: Configuration       1     Image: Configuration     Image: Configuration       1     Image: Configuration     Image: Configuration <td>All changes<br/>ings for No<br/>infiguration<br/>neral Def<br/>ck the Lock</td> <td>s have been activ<br/>otifyDestQCF<br/>Subdeployme<br/>fault Delivery</td> <td>vated. No<br/>ent No<br/>Client n the Cha</td> <td>o restarts are ne<br/>otes<br/>Transactions</td> <td>Flow Control</td> <td>Load Balance</td> <td>Security</td> <td></td>                                                                                                    | All changes<br>ings for No<br>infiguration<br>neral Def<br>ck the Lock                                                                                        | s have been activ<br>otifyDestQCF<br>Subdeployme<br>fault Delivery                                                                                              | vated. No<br>ent No<br>Client n the Cha                                       | o restarts are ne<br>otes<br>Transactions                                                                                                    | Flow Control                                                       | Load Balance                     | Security       |                                                                                                    |
| elete items in this domain.<br>Lock & Edit<br>Release Configuration Setti<br>Commain Structure<br>Jobalit3 domain<br>Fernicomments<br>Setti<br>Setti | All changes<br>ings for No<br>infiguration<br>neral Def<br>ck the <i>Lock</i>                                                                                 | s have been activ<br><b>btifyDestQCF</b><br>Subdeployme<br>fault Delivery<br><i>k &amp; Edit</i> button in                                                      | ent No<br>Client<br>n the Cha                                                 | o restarts are ne<br>otes<br>Transactions                                                                                                    | Flow Control                                                       | Load Balance                     | Security       |                                                                                                    |
| LOCK & Coli<br>Release Configuration      Setting     Setting                                                                                                    | ings for No<br>nfiguration<br>neral Def<br>ck the <i>Lock</i>                                                                                                 | n Subdeployme<br>fault Delivery k<br>& Editbutton in                                                                                                    | ent No<br>Client<br>n the Cha                                                 | Transactions                                                                                                    | Flow Control                                                       | Load Balance                     | Security       |                                                                                                    |
| Access Configuration     Access Configuration     Access Configuration     Configuration     Conf                                                                                                    | nfiguration<br>neral Def<br>ck the <i>Lock</i>                                                                                                    | n Subdeployme<br>fault Delivery<br>k & Editbutton in                                                                                                    | Client No                                                                     | Transactions                                                                                                    | Flow Control                                                       | Load Balance                     | Security       |                                                                                                    |
| bomain Structure<br>ubb 113 domain<br>Privromment<br>Deployments<br>Pervices<br>Privros<br>Hessigning<br>- JMS Servers                                                                                                    | neral Def<br>ck the <i>Lock</i>                                                                                                    | fault Delivery                                                                                                    | Client<br>n the Cha                                                           | Transactions                                                                                                    | Flow Control                                                       | Load Balance                     | Security       |                                                                                                    |
| ubs113_domain  PEnvironment Deployments Deployments Definitions Definition Definition De                                                                                                    | ck the <i>Lock</i>                                                                                                    | & & Edit button in                                                                                                    | n the Cha                                                                     | ange Center to n                                                                                                    | Them control                                                       | Louis Para rec                   | Seconcy        |                                                                                                    |
| Deployments Cl<br>Deployments Cl<br>Definition of the state of the state o                                                                                                    | ck the <i>Lock</i>                                                                                                    | & & Edit button in                                                                                                    | n the Cha                                                                     | ange Center to n                                                                                                    |                                                                    |                                  |                |                                                                                                    |
| Bervices B-MessagingJMS Servers                                                                                                    | ve.                                                                                                    |                                                                                                    |                                                                               |                                                                                                    | odify the settings                                                 | on this page.                    |                |                                                                                                    |
| Hessaging                                                                                                    | The                                                                                                    |                                                                                                    |                                                                               |                                                                                                    |                                                                    |                                  |                |                                                                                                    |
| JMS Servers                                                                                                    |                                                                                                    |                                                                                                    |                                                                               |                                                                                                    |                                                                    |                                  |                |                                                                                                    |
|                                                                                                    |                                                                                                    |                                                                                                    |                                                                               |                                                                                                    |                                                                    |                                  |                |                                                                                                    |
| Store-and-Forward Agents                                                                                                    | se this page                                                                                                    | to define the tra                                                                                                    | ansaction                                                                     | configuration fo                                                                                                    | r this JMS connect                                                 | ion factory. You                 | can define a t | transaction time-out value, and also indicate whether an XA queue or XA topic connection                                                                   |
| JMS Modules fa                                                                                                    | ctory is retu                                                                                                    | urned, which crea                                                                                                    | ate sessio                                                                    | ons that are JTA                                                                                                    | user-transaction a                                                 | sware.                           |                |                                                                                                    |
| Path Services                                                                                                    |                                                                                                    |                                                                                                    |                                                                               |                                                                                                    |                                                                    |                                  |                |                                                                                                    |
| 🕀 Bridges Tr                                                                                                    | ansaction 1                                                                                                    | Timeout:                                                                                                    |                                                                               |                                                                                                    |                                                                    |                                  |                | The timeout value (in seconds) for all transactions on connections created wit                                                                             |
| Data Sources                                                                                                    |                                                                                                    |                                                                                                    |                                                                               |                                                                                                    |                                                                    |                                  |                | this connection factory. More Info                                                                                                    |
| Persistent Stores                                                                                                    |                                                                                                    |                                                                                                    |                                                                               |                                                                                                    |                                                                    |                                  |                |                                                                                                    |
| Proreign JND1 Providers                                                                                                    | A XA Co                                                                                                    | onnection Fact                                                                                                    | tory Fna                                                                      | bled                                                                                                    |                                                                    |                                  |                | Indicates whether a XA queue or XA topic connection factory is returned,                                                                                   |
| Work Contexts                                                                                                    |                                                                                                    |                                                                                                    |                                                                               |                                                                                                    |                                                                    |                                  |                | instead of a queue or topic connection factory. An XA connection factory can<br>be used to create an XAC connection, which is two may be used to create an |
| ow do I                                                                                                    |                                                                                                    |                                                                                                    |                                                                               |                                                                                                    |                                                                    |                                  |                | XASession, which in turn may be used to obtain an XAResource for use inside                                                                                |
|                                                                                                    |                                                                                                    |                                                                                                    |                                                                               |                                                                                                    |                                                                    |                                  |                | a transaction manager. More Info                                                                                                    |
| Configure connection factories                                                                                                    |                                                                                                    |                                                                                                    |                                                                               |                                                                                                    |                                                                    |                                  |                |                                                                                                    |
| S                                                                                                    | ve                                                                                                    |                                                                                                    |                                                                               |                                                                                                    |                                                                    |                                  |                |                                                                                                    |
| /stem Status 🗉 📃                                                                                                    | 1.4. 1.1                                                                                                    |                                                                                                    | all of the                                                                    |                                                                                                    | - Inf. al Auto-                                                    | and the second                   |                |                                                                                                    |
| ealth of Running Servers                                                                                                    | LK UIE LOCK                                                                                                    | C & EUR DULLOT IN                                                                                                    | n ale che                                                                     | ange Genter to n                                                                                                    | ioun y ale secongs                                                 | on ans page.                     |                |                                                                                                    |
| Failed (0)                                                                                                    |                                                                                                    |                                                                                                    |                                                                               |                                                                                                    |                                                                    |                                  |                |                                                                                                    |
| Critical (0)                                                                                                    |                                                                                                    |                                                                                                    |                                                                               |                                                                                                    |                                                                    |                                  |                |                                                                                                    |
| Overlanded (0)                                                                                                    |                                                                                                    |                                                                                                    |                                                                               |                                                                                                    |                                                                    |                                  |                |                                                                                                    |
| overladed (o)                                                                                                    |                                                                                                    |                                                                                                    |                                                                               |                                                                                                    |                                                                    |                                  |                |                                                                                                    |
| Warning (0)                                                                                                    |                                                                                                    |                                                                                                    |                                                                               |                                                                                                    |                                                                    |                                  |                |                                                                                                    |

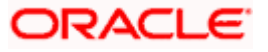

# 7.3 Configuring Weblogic for Oracle Banking payments

This section explains the steps for configuring Oracle WebLogic application server for Oracle Banking payments. Follow the steps given below:

1. Select the servers from domain structure shown below.

| View changes and restarts                                                     | Home >Suit   | nmary of X   | 005 Oxfo 50 | urces (FLD)   | 7657,008   | LD >Summer    | of JDBC D   | la Sources XCFG  | RMMATINE >>   | unmary di   | Servers 2080  | PRETRONAL SCOT  | miny of Servers SPREE  | RZIAL XSUMMARY of                         | Servers - OFCPM                       | TIRIWL                               |                               |                                        |                                            |                         |
|-------------------------------------------------------------------------------|--------------|--------------|-------------|---------------|------------|---------------|-------------|------------------|---------------|-------------|---------------|-----------------|------------------------|-------------------------------------------|---------------------------------------|--------------------------------------|-------------------------------|----------------------------------------|--------------------------------------------|-------------------------|
| No pending changes exist, Click the Release                                   | Settings for | P OFCPHU     | TR1WL       |               |            |               |             |                  |               |             |               |                 |                        |                                           |                                       |                                      |                               |                                        |                                            |                         |
| Configuration button to allow others to edit<br>the domain.                   | Configural   | tion P       | utocols     | Logging       | Debug      | Monitoring    | Control     | Deployments      | Services      | Security    | Notes         |                 |                        |                                           |                                       |                                      |                               |                                        |                                            |                         |
| Lock & Edit                                                                   | Gereni       | Cluster      | Senices     | Keystor       | es 552.    | Federatio     | Services    | Deployment       | Moration      | Tuning      | Overland      | Concurrency     | Health Monitoring      | Server Start                              | Web Services                          | Coherence                            |                               |                                        |                                            |                         |
| Release Configuration                                                         | Shie         |              |             | in the second |            |               |             |                  |               |             |               |                 |                        |                                           |                                       |                                      |                               |                                        |                                            |                         |
| Domain Structure                                                              |              |              |             |               |            |               |             |                  |               |             |               |                 |                        |                                           |                                       |                                      |                               |                                        |                                            |                         |
| CFCP9994TetL *                                                                | Node Man     | tager is a ' | WebLogic S  | erver ubilt   | y that you | can use to st | art, susper | rd, shut down, a | nd restart or | ners in ror | mail or unexp | ected condition | s. Use this page to co | nfigure the startu                        | p settings that N                     | iode Manager v                       | will use to st                | art this server or                     | n a remote machine                         | 63                      |
| ErEnatoment<br>Tervers<br>BrClutters                                          | Java Hom     | e;           |             |               |            |               |             |                  |               |             |               |                 |                        | The Java home<br>Jefo                     | directory (path)                      | on the machine                       | e running N                   | ide Manager) to u                      | use when starting t                        | his server.             |
| Coherence Clusters<br>Resource Groups<br>Resource Group Templates             | Java Vend    | dor:         |             |               |            |               |             |                  |               |             |               |                 |                        | The Java Verd                             | or value to use w                     | èen starting th                      | his server;                   | More Info                              |                                            |                         |
| Vinual Hosts<br>Vinual Targets                                                | BEA Horse    | e            |             |               |            |               |             |                  |               |             |               |                 |                        | The BEA home<br>Info                      | directory (path a                     | en the machine                       | running No                    | de Manager) to u                       | se when starting th                        | is server.              |
| -Work Managers<br>Concurrent Templates<br>Revource Management                 | Root Dire    | ctory:       |             |               |            |               |             |                  |               |             |               |                 |                        | The directory to<br>Node Manager.<br>Info | lat this server u<br>If you do not sp | ees as its root o<br>ecify a Root Or | directory. Ti<br>rectory valu | is directory must<br>e, the domain dir | the on the compute<br>rectory is used by d | s that hos<br>efault. M |
| How do L                                                                      | Class Path   | h:           |             |               |            |               |             |                  |               |             |               |                 |                        | The classpath (                           | path on the mac                       | thine running N                      | lode Manag                    | ar) to use when st                     | tarting this server.                       | More Infi               |
| <ul> <li>Configure startup arguments for Henaged<br/>Servers</li> </ul>       |              |              |             |               |            |               |             |                  |               |             |               |                 |                        |                                           |                                       |                                      |                               |                                        |                                            |                         |
| <ul> <li>Start Managed Servers from the<br/>Administration Concole</li> </ul> |              |              |             |               |            |               |             |                  |               |             |               |                 |                        |                                           |                                       |                                      |                               |                                        |                                            |                         |
| Sub down a server instance                                                    |              |              |             |               |            |               |             |                  |               |             |               |                 |                        |                                           |                                       |                                      |                               |                                        |                                            |                         |
| System Status                                                                 | Argument     | ts:          |             |               |            |               |             |                  |               |             |               |                 |                        | The arguments                             | to use when sta                       | rting this serve                     | er. More Ir                   | fo                                     |                                            |                         |
| Health of Running Servers as of 5:18 PM                                       |              |              |             |               |            |               |             |                  |               |             |               |                 |                        |                                           |                                       |                                      |                               |                                        |                                            |                         |
| Failed (0) Critical (0) Overloaded (0)                                        |              |              |             |               |            |               |             |                  |               |             |               |                 |                        |                                           |                                       |                                      |                               |                                        |                                            |                         |
| Warning (0)                                                                   |              |              |             |               |            |               |             | 1                |               |             |               |                 |                        |                                           |                                       |                                      |                               |                                        |                                            |                         |
| 17                                                                            | Security P   | Policy File  | 5           |               |            |               |             |                  |               |             |               |                 |                        | The security po                           | kcy file (director                    | ry and filename                      | e on the ma                   | thine running floo                     | de Manager) to use                         | when star               |

 Under 'Server Start' tab > Arguments provide '-Dserver.id=1' – in case of Manage server. The following screen is displayed.

This attribute is used for Reference Number generation in payments module.

| No pending changes exist. Click the Release                                                                                                    | seconda   | IDF OF C   | PRINTING     |              |             |              |              |                   |               |              |               |                  |                        |                                                                                                    |                                        |                                             |                      |  |  |
|----------------------------------------------------------------------------------------------------|-----------|------------|--------------|--------------|-------------|--------------|--------------|-------------------|---------------|--------------|---------------|------------------|------------------------|----------------------------------------------------------------------------------------------------|----------------------------------------|---------------------------------------------|----------------------|--|--|
| Configuration button to allow others to edit<br>the domain.                                                                                     | Configu   | iration    | Protocols    | Logging      | Debug       | Monitoring   | Control      | Deployments       | Services      | Security     | Notes         |                  |                        |                                                                                                    |                                        |                                             |                      |  |  |
| Lock & Edit                                                                                                    | Genera    | I Clust    | er Service   | s Keysto     | res 55.     | Federatio    | in Services  | Deployment        | Nigration     | Tuning       | Overload      | Concurrency      | Health Monitoring      | Server Start                                                                                                    | Web Services                           | Coherence                                   |                      |  |  |
| Release Configuration                                                                                                    | Save      | 10000      |              |              |             |              |              |                   |               | 100          | 110011100     |                  |                        |                                                                                                    |                                        | N2005521                                    |                      |  |  |
| Domain Structure                                                                                                    | 1 10000   |            |              |              |             |              |              |                   |               |              |               |                  |                        |                                                                                                    |                                        |                                             |                      |  |  |
| PCPHMATWL +                                                                                                    | Node      | Mariager k | s a WebLogic | Server utili | ty that you | can use to s | tert, susper | id, shut down, ar | nd restart se | rvers in nor | mail or unexp | pected condition | s. Use this page to co | orfigure the startu                                                                                                    | p settings that 1                      | ode Manager will use to start this server o | on a remote machim   |  |  |
| -Servers<br>B-Clusters                                                                                                    | Java H    | 9996:      |              |              |             |              |              |                   |               |              |               |                  | The Java home Jr.      | directory (path                                                                                                    | n the machine running Node Manager) to | use when starting                           |                      |  |  |
| Coherence Clusters<br>Resource Groups<br>Resource Group Templates                                                                               | Java V    | endor:     |              |              |             |              |              |                   |               |              |               |                  |                        | The Java Vend                                                                                                    | or value to use v                      | ten starting this server. More Info         |                      |  |  |
| Machines<br>Virtual Hosts<br>Virtual Targets                                                                                                    | BEA Home: |            |              |              |             |              |              |                   |               |              |               |                  |                        | The BEA home<br>Info                                                                                                    | directory (path )                      | n the machine running Node Manager) to      | use when starting #  |  |  |
| Work Menapets<br>Concurrent Templates<br>Bescurce Menagement                                                                                    | Root D    | irectory   | ŧ            |              |             |              |              |                   |               |              |               |                  |                        | The directory that this server uses as its root directory. This directory must be on th<br>Node Nanager. If you do not specify a Root Directory value, the domain directory is<br>Info |                                        |                                             |                      |  |  |
| How do L 🖯                                                                                                    | Class F   | athc       |              |              |             |              |              |                   |               |              |               |                  |                        | The classpath                                                                                                    | path on the ma                         | nine running Node Manager) to use when      | starting this server |  |  |
| Configure startup arguments for Managed<br>Servers     Start Nanaged Servers from the<br>Administration Console     Shut down a server instance |           |            |              |              |             |              |              |                   |               |              |               |                  |                        |                                                                                                    |                                        |                                             |                      |  |  |
| System Status 🛛                                                                                                    | Argum     | ents:      |              |              |             |              |              |                   |               |              |               |                  |                        | The arguments                                                                                                    | to use when sta                        | ting this server. More Info                 |                      |  |  |
| Health of Running Servers as of 5:20 PM                                                                                                    | -0.54     | ver.id     | -1           |              |             |              |              |                   |               |              |               |                  |                        |                                                                                                    |                                        |                                             |                      |  |  |
| Failed (0)           Critical (0)           Overloaded (0)           Warring (0)                                                                |           |            |              |              |             |              |              | 4                 |               |              |               |                  |                        |                                                                                                    |                                        |                                             |                      |  |  |
| 6K(1)                                                                                                    | Securi    | ty Policy  | File:        |              |             |              |              |                   |               |              |               |                  |                        | The security po<br>this server. N                                                                                                    | licy file (directo<br>lore trifo       | y and fillename on the machine running Ne   | ode Manager) to use  |  |  |
|                                                                                                    | User N    | ame:       |              |              |             |              |              |                   |               |              |               |                  |                        | The user name                                                                                                    | to use when bo                         | ting this server. More Info                 |                      |  |  |
|                                                                                                    | Passw     | ord:       |              |              |             |              |              |                   |               |              |               |                  |                        | The password                                                                                                    | of the username                        | ated to boot the server and perform serve   | s health monitoring  |  |  |

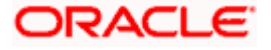

3. Select the domain from the domain structure as shown below. (Eg: fcubs113\_domain).

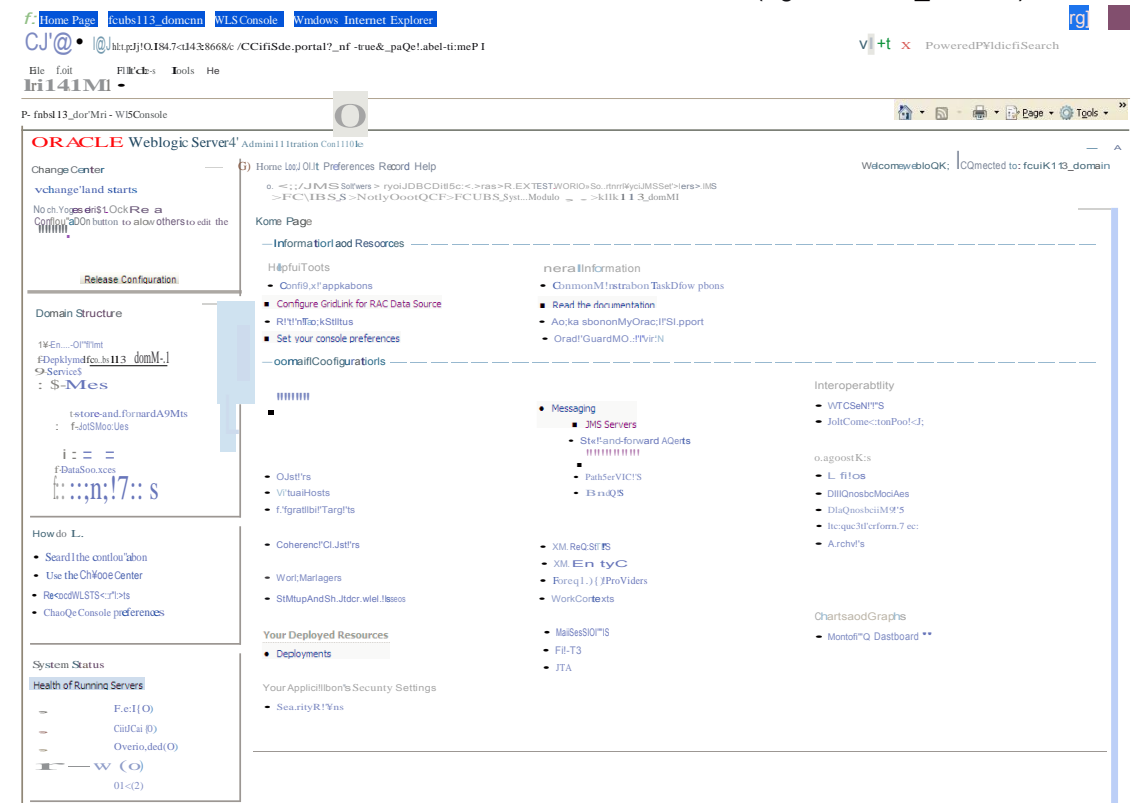

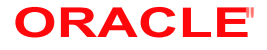

#### The following screen is displayed:

Ο.

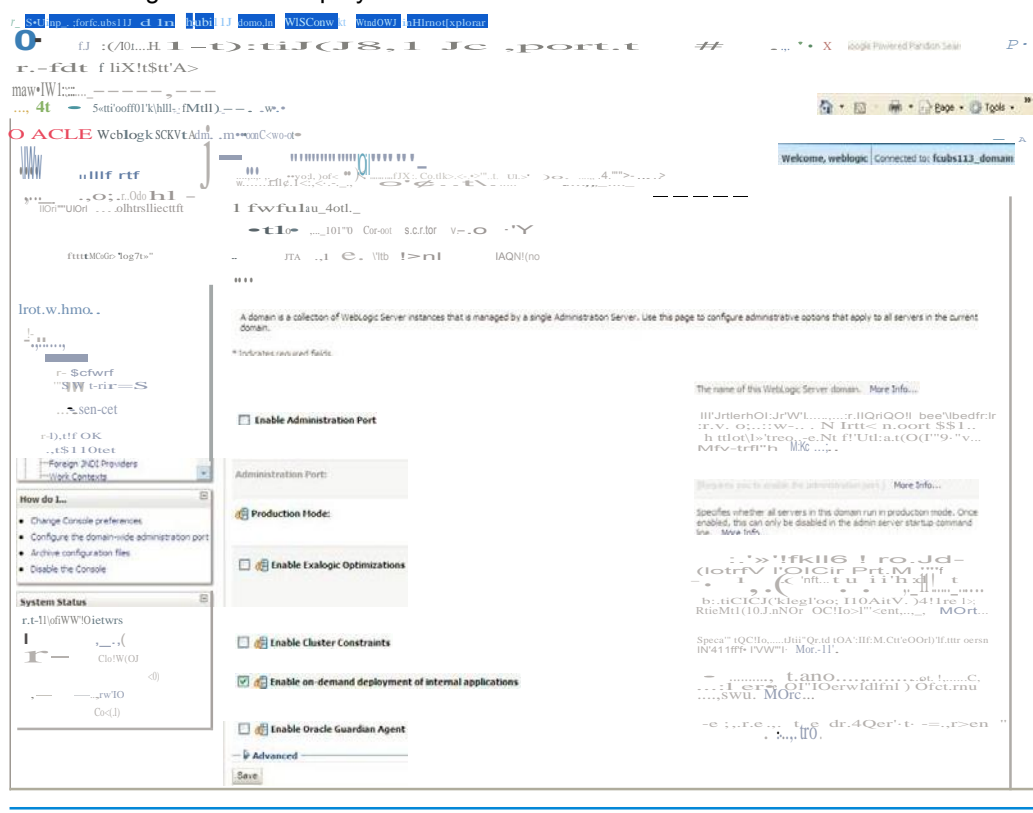

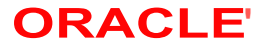

4. Under 'configuration' tab ,Select 'Web Applications'. The following screen is displayed.

| fdt fliX!t\$tt'A>                                                                                                |                                                                                                    |                                                                                                    |
|----------------------------------------------------------------------------------------------------|----------------------------------------------------------------------------------------------------|----------------------------------------------------------------------------------------------------|
| •W•IW.1                                                                                                    | <br>itll)w*.*                                                                                                    | 👌 • 🔝 - 👼 • 🕞 8000 • 🕲 Toole                                                                                                    |
| ACLE Weblogk SCKVt                                                                                               | Admm•∞oonC <wo-at∞< th=""><th></th></wo-at∞<>                                                                                                    |                                                                                                    |
| anner Center<br>A two                                                                                            | (none Log Dut Preferences                                                                                                    |                                                                                                    |
|                                                                                                    | IUH ,; Ub W Appli( 10(0) <sup>1</sup> Q LoQHio-t                                                                                                    |                                                                                                    |
| o                                                                                                    | Click the Lock & Editbutton in the Change Center to modify the settings on this page.                                                                                                    |                                                                                                    |
|                                                                                                    | Use this page to define the domain-wide Web application configuration settings.                                                                                                    |                                                                                                    |
| r-%L-d *cl.i,Qel":s                                                                                              | n and the second second | Beginning with the 9.0 release the FORM/INSIC authentication behavior has<br>been modified to confirm strictly to the J2III Specification. If a user has<br>logged—hot close not hinking simplicate access a resource, the 403<br>(POREICER) page will be returned. Turn this flag on to enable the old<br>beforuse, which users to return the users the loan firm. |
| - P tlei <sup>10</sup> \$;otU<br>foo' ql"trO>"((ers<br>CoalfoT\\d>!On<br>!\$XIQ&co.ldVebtclCftas'J<br>\"O'ddol*n | /ABow AE Roles                                                                                                    | 1 n111! uCp_loo                                                                                                    |
|                                                                                                    |                                                                                                    | <pre>Reduit different indigit - Stite Older foodfit<br/>- Clear HUW '' Balling to the Older Sec-<br/>Seffee-FfWI COO'! - NWeb 'O'Ir COJut<br/>In</pre>                                                                                                    |
| W*"""(0)                                                                                                    |                                                                                                    |                                                                                                    |
| ₩******{0)<br>()< <b>《</b>                                                                                       |                                                                                                    |                                                                                                    |

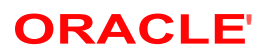

5. Scroll down and ensure that the details are as shown in the figure. The remaining portion of the screen is given below:

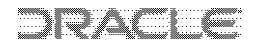

| 😪 🎄 🎉 Settings for fcubs113_domain - fcubs113_domain - W | 🟠 - 🔂 - 🖶 - Ever- 🤇                                                                                                    |
|----------------------------------------------------------|----------------------------------------------------------------------------------------------------|
| O Http Tr;mSupport Enals                                 | Rell.I'nsthev.'llucofHtl;ITrac:e Ifnabled More!nfo                                                                                                    |
| O Web long n fina b                                      | SpecificsIII.ether or not the proprietaryWLfraxy <ienthphe _="" sh<br="">honored. (TIvsiS oriyv.tlenWebIOQie¥e confq.red.)<br/>Info</ienthphe>                                                                                                    |
| O AuthCooke Ena b                                        | Whet:hil'y ill.thcooice feo!ill.i'e iS mabled or not. More Info                                                                                                    |
| $O$ &{! change session 10 on Authentication              | Globalpropertytndeterrrroelfl'll! tooenerateanewSessioniDaft<br>illähmiKälibon. 1 – 'ths property set to 'false', the prv10US ses ID<br>beretaenedevenafterlil.lthonzabon. Morelnfo                                                                                                    |
| OWAPEnab                                                 | IndcatesIIt.ethe- the sesIOfIID shoUd nd.Jde J/M informabon. (O'Jeel<br>thisboxmaybencessary/lifemain@LR.Ir.ewithagwithWAPdev.cest<br>limit the site of the Lib. Io 28 characters, r-j may NSB disc the use of<br>replicatedessIOfIs1" acJister: ', 'hil'nthsboxISse'lected.the defitUSI<br>theLRJwibesetat S2diaracterb.nc:l tw/rootcootillinanyspecial<br>dvraders. Morelnfo |
| PostTmeoYt: 30                                           | The BURGUL of time thrs serve. Willts betwiffn _mm_cn.Rs of data nan<br>foOST data before it times out.(1hs15.used to preventderial-of-serVKe<br>attadsthat attempt tooverload the serverwithf-OST data.) MoreInf                                                                                                    |
|                                                          | Max Post <i>Tm</i> e (n seconds) for readinQ HTIP (>0STdata n a servtet re<br>MaxPostTrne <0me¥1S ted MoreInfo                                                                                                    |
|                                                          | The mul0ITU'n postSIZe this serve- alows for reading HTTP f>OSTdata n servletr t.Av.'Hueless thanOndicatesan tedSili! Moreln                                                                                                    |
| O Work Contil <sup>®</sup> xtPropagation Enals           | inckates IILethe- or not WorkContexpropsQ.* bon is mabled. By defiily<br>turnedon.ThUPreiSa itleoverhead.n propsQ.* bogWorkConter<br>Therefored. By youdon:Coll Weakow WorkContercopsQ.* boa.tt.mthrsv1<br>off n produktonenvrOIYTHefits. MoreInfo                                                                                                    |
| i.jti P3P Hilfadil'r Vakjil'                             | RetLmstheP3PHeadervak.lethatwillbesentWithalresponsesforht1<br>re ts(Ifnon"fd).Theval.ceofftvshe _ pontstothek.xilbonoff<br>poky reference Re for the WebSite. More Info                                                                                                    |
| O JSP Compler Backwards Compatible                       | Globalproperty indeterrroethebeha VIOI"ofheJSP. Whenthe<br>property setto 'true' ithel/SPcompilertTowsd I tanakabonerrofroJSE<br>thatdoroot conformationE/SP2.0spcoficabon.ThrspropertyelOStsfor<br>bad;wardcQIIIIIhbity. More Info                                                                                                    |
| 0 ArchNed RealPath Enab                                  | Global property to determore the behavior of oetReaPathO for ardvved<br>apple.lbons. Vvllentmspropertysetto"true".getReal'alhQ wl rett.mt                                                                                                    |

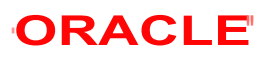
| Afee /                     | 104<br>                                 |                                                                                                    |  |
|----------------------------|-----------------------------------------|----------------------------------------------------------------------------------------------------|--|
| Settings for fcubs113_doma | ain - fcubs113_domain - W               | 🟠 🔹 🗟 👘 📴 Page 🕶 🎯 T                                                                                                    |  |
|                            | Http Trace Support Enabled              | Returns the value of HttpTraceSupportEnabled. More Info                                                                                                    |  |
|                            | UWebLogic Plugin Enabled                | Specifies whether or not the proprietary WL-Proxy-Client-IP header should t<br>honored. (This is needed only when WebLogic plugins are configured.) Mor<br>Info                                                                                                    |  |
|                            | V Auth Cookie Enabled                   | Whether authcookie feature is enabled or not. More Info                                                                                                    |  |
|                            | ♥ 借 Change Session ID On Authentication | Global property to determine if we need to generate a new SessionID after<br>authentication. When this property set to 'false', the previous sessionID wi<br>be retained even after authorization. More Info                                                                                                    |  |
|                            | WAP Enabled                             | Indicates whether the session ID should include JWM information. (Checking<br>this box may be necessary when using URI, rewriting with WAP devices that<br>limit the size of the URI to 128 dorarcters, and may also affect the use of<br>replicated sessions in a cluster.) When this box is selected, the default size<br>the URI, will be set at 32 characters, and it will not contain any special<br>characters. More Info |  |
|                            | Post Timeout: 30                        | The amount of time this server waits between receiving chunks of data in an<br>HTTP POST data before it times out. (This is used to prevent denial-of-servi<br>attacks that attempt to overload the server with POST data.) More Info                                                                                                    |  |
|                            | Maximum Post Time: -1                   | Max Post Time (in seconds) for reading HTTP POST data in a servlet request MaxPostTime $< 0$ means unlimited $\ $ More Info                                                                                                    |  |
|                            | Maximum Post Size: _1                   | The maximum post size this server allows for reading HTTP POST data in a<br>servlet request. A value less than 0 indicates an unlimited size. More Info.                                                                                                    |  |
|                            | ✓ Work Context Propagation Enabled      | Indicates whether or not WorkContextPropagation is enabled. By default it<br>turned on. There is a little overhead involved in propagating WorkContexts.<br>Therefore, if you don't care about VorkContext propagation, turn this value<br>off in production environments. More Info                                                                                                    |  |
|                            | 6 P3P Header Value:                     | Returns the P3P Header value that will be sent with all responses for http<br>requests ((fnon-null). The value of this header points to the location of the<br>policy reference file for the Web site. More Info                                                                                                    |  |
|                            | 🖌 🦺 JSP Compiler Backwards Compatible   | Global property to determine the behavior of the JSP compiler. When this<br>property set to 'true', the JSP compiler throws a translation error for JSPs<br>that do not conform to the JSP2 JSP specification. This property exists for<br>backward compatibility. More Info                                                                                                    |  |
|                            | ✓ 6 Archived Real Path Enabled          | Global property to determine the behavior of getRealPath() for archived we applications. When this property set to <code>`true', getRealPath()</code> will return the                                                                                                    |  |

- 6. Check the options 'JSP Compiler Backwards Compatible' and 'Archived Real Path Enabled'.
- 7. Click 'Save'.

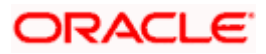

8. The following screen is displayed:

| Mtp://10.104.74.143:0000/c                            | onsole/console.pontal?_ntpb=true0_pageLabel=DomanConfigWebAppPage0handle=com.bea.console.handles.JM01an                                                                                                    | de%29%22com.bea%3ANa 🔤 🐄 🛛 🛪 🗍 Google Powered Pandon Search                                                                                                 |  |  |
|-------------------------------------------------------|----------------------------------------------------------------------------------------------------|----------------------------------------------------------------------------------------------------|--|--|
| le Edit View Favorites Iools Help<br>Mittinger -      |                                                                                                    |                                                                                                    |  |  |
| 🔗 🍘 Settings for foubs113_domain - Fo                 | ubs113_domain - W                                                                                                    | 🗿 * 🖾 🔹 👼 * 🔂 Bage + 🙆 Tgols                                                                                                    |  |  |
| DRACLE WebLogic Server                                | Administration Console                                                                                                    | 0                                                                                                    |  |  |
| hange Center                                          | Home Log Out Preferences Record Help                                                                                                    | Welcome, weblogic Connected to: fcubs113_doma                                                                                                    |  |  |
| ew changes and restarts                               | Hores >Summary of JMS Servers >Summary of JDBC Data Sources >PLEXTEST.WORLD >Summary of JMS Servers >N<br>Modules >PCURS_SystemModule >NorR-DetrOCE >PCURS_SystemModule >NorR-DetrOCE >Forbol 13_domain                                                                                                    | is                                                                                                    |  |  |
| Nendrg changes exist. They must be activated Hessages |                                                                                                    |                                                                                                    |  |  |
| Activate Channes                                      | ✓ Settings updated successfully.                                                                                                    |                                                                                                    |  |  |
| Unio Al Changes                                       | Settings for fcubs113_domain                                                                                                    |                                                                                                    |  |  |
|                                                       | Configuration Monitoring Control Security Web Service Security Notes                                                                                                    |                                                                                                    |  |  |
| insain Structure                                      | General JTA JPA EX8s Web Applications Logping Log Fitters                                                                                                    |                                                                                                    |  |  |
| bs113_domain                                          |                                                                                                    |                                                                                                    |  |  |
| "Deployments                                          | Dave                                                                                                    |                                                                                                    |  |  |
| Services                                              |                                                                                                    |                                                                                                    |  |  |
| - 3MS Servers                                         | Use this page to define the domain-wide Web application configuration settings.                                                                                                    |                                                                                                    |  |  |
| Store-and-Forward Agents                              |                                                                                                    |                                                                                                    |  |  |
| JHS Modules                                           | 🗌 🏀 Relogin Enabled                                                                                                    | been modified to conform strictly to the 32EE Specification. If a user has                                                                                  |  |  |
| Plan bervices                                         | logged in but does not have privileges to access a resource, the 403<br>INCONSTRUCTION was not have built in the first market that the not built for the the set of the market that acc                                                                                                    |                                                                                                    |  |  |
| -Data Sources                                         |                                                                                                    | behavior, which was to return the user to the login form. More info                                                                                         |  |  |
| Persistent Stores                                     |                                                                                                    |                                                                                                    |  |  |
| -Work Contexts                                        | 🗋 🍓 Allow All Roles                                                                                                    | In the security constraints elements defined in a web application's web long<br>deployment descriptor, the auth-constraint element indicates the user roles |  |  |
| our do T                                              |                                                                                                    | that should be permitted access to this resource collection. Here role-name =                                                                               |  |  |
|                                                       |                                                                                                    | previous releases, role name = "#" was treated as all users toles defined in                                                                                |  |  |
| Deploy Web applications                               |                                                                                                    | behavior. Default behavior is one required by the spec, meaning all roles                                                                                   |  |  |
| Stop deployed web applications                        |                                                                                                    | defined in the web application. If set, the value defined in weblopic.xml<br>Crontener-destructor -> allow-all-roles) takes operadence (if set) over the    |  |  |
| Lodate run-time descriptors                           |                                                                                                    | value. More Info                                                                                                    |  |  |
|                                                       | Citter Dispatched Requests                                                                                                    | Indicates whether or not to apply filters to dispatched requests. This is a                                                                                 |  |  |
| estem Status                                          | The recer of space of the second second seco | backward compatibility flag. Until version 8. 1, WebLogic Server applied<br>Service/Eiters (if configured for the Web application) on represent department  |  |  |
| ealth of Running Servers                              |                                                                                                    | (and includes/forwards). Serviet 2.4 has introduced the "Dispatcher" element                                                                                |  |  |
| Failed (0)                                            |                                                                                                    | to make this dehavior exploit. The default value is Dispatcher +REQUEST. In<br>order to be complaint with the J2EE specification, the default value for     |  |  |
| Critical (0)                                          |                                                                                                    | FilterDispatchedRequestsEnabled is false beginning with WebLogic Server 9.0.<br>Note that if you are using pid descriptors (meaning web.you does not have   |  |  |
| Cuerbaried (0)                                        |                                                                                                    | version=2.4), then WebLogic Server automatically uses                                                                                                    |  |  |
| (Illusion (II)                                        |                                                                                                    | FilterOispatchedRequestsEnabled = true for the Web applications, unless<br>filter-dispatched-requests-enabled is explicitly set to false in weblocic.xml.   |  |  |
| cy (2)                                                |                                                                                                    | This means that old applications will work fine without any modification.                                                                                   |  |  |
| 1.545 (44                                             |                                                                                                    | plugin automatically sets this flag to true. More Info                                                                                                    |  |  |
|                                                       | Overload Protection Enabled                                                                                                    | This parameter is used to enable overload protection in the webapp container                                                                                |  |  |
|                                                       |                                                                                                    | against low memory conditions. When a low memory situation occurs, new<br>session creation attempts will result in                                          |  |  |
|                                                       |                                                                                                    |                                                                                                    |  |  |

- 9. Ensure that the message 'Settings are updated successfully' is displayed.
- 10. Click the button 'Active Changes'.

# 7.4 Setup/Configure Mail Session in Weblogic

This section describes the set of configurations changes required in Oracle Weblogic Server when Oracle Banking payments is configured to generate and send passwords to users via e-mail.

# 7.4.1 Creating JavaMail Session

To configure mail session, follow the steps below.

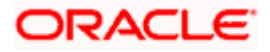

1. Expand 'Services' on the left pane of the application server. Click 'Mail Sessions'.

| Summary of Mail Sessions - fcubs113                                                                                                    | _domain - WLS Console - Windows Internet                                                                                                    | Explorer                                                                                                    |                                                                                                    |
|----------------------------------------------------------------------------------------------------|----------------------------------------------------------------------------------------------------|----------------------------------------------------------------------------------------------------|----------------------------------------------------------------------------------------------------|
| 🚱 🗸 🔊 http://10.184.74.143:8888/co                                                                                                    | onsole/console.portal?_nfpb=true&_pageLabel=MaiMailS                                                                                                    | 5essionTablePage                                                                                                    | 💽 🐓 🔀 Google Powered Pandion Search 🖉 🗸                                                                 |
| Ele Edit View Favorites Iools Help<br>P McAfee /                                                                                                    |                                                                                                    |                                                                                                    |                                                                                                    |
| 😭 🏟 🌈 Summary of Mail Sessions - fcubs1                                                                                                    | 13_domain - WLS C                                                                                                    |                                                                                                    | 💁 🔹 🔝 👘 🖶 🖓 Bage 🔹 🎯 Tgols 🔹                                                                            |
| ORACLE WebLogic Server®                                                                                                    | Administration Console                                                                                                    |                                                                                                    | Q                                                                                                    |
| Change Center                                                                                                    | 🔒 Home Log Out Preferences 🔤 Record Help                                                                                                    | P                                                                                                    | Welcome, weblogic Connected to: fcubs113_domain                                                         |
| View changes and restarts                                                                                                    | Home >Summary of JDBC Data Sources >FLEXTEST<br>Modules >FCUBS_SystemModule >NotifyDestQCF >                                                              | WORLD >Summary of JMS Servers >JMS<br>FCUBS_SystemModule >NotifyDestQCF >fcubs113_d                                             | omain >Summary of Mail Sessions                                                                         |
| Click the Lock & Edit button to modify, add or<br>delete items in this domain.                                                                                                | Summary of Mail Sessions                                                                                                    |                                                                                                    |                                                                                                    |
| Lock & Edt Release Configuration                                                                                                    | Mail sessions facilitate the process of using the J<br>Protocol (SMTP)-capable mail servers on your ne<br>This page summarizes the mail sessions that hav | avaMail APIs, which provide applications and othe<br>twork or the Internet.<br>e been configured in the current WebLogic Server | r JZEE modules with access to Internet Message Access Protocol (IMAP)- and Simple Mail Transfer domain. |
| Domain Structure MessagingJMS ServersStore-and-Forward AgentsJMS Modules                                                                                                    | Customize this table<br>Mail Sessions                                                                                                    |                                                                                                    |                                                                                                    |
| Bridges                                                                                                    | New Clone Delete                                                                                                    | er to activate all the puttons on this page.                                                                                    | Showing 0 to 0 of 0 Previous   Next                                                                     |
|                                                                                                    | 🔲 Name 🗞                                                                                                    | Properties                                                                                                    | JNDI Name                                                                                               |
| XML Registries                                                                                                    |                                                                                                    | There are no i                                                                                                    | tems to display                                                                                         |
| jCOM<br><u>Mail Sessions</u>                                                                                                    | New Clone Delete                                                                                                    |                                                                                                    | Showing 0 to 0 of 0 Previous   Next                                                                     |
| How do I                                                                                                    | j                                                                                                    |                                                                                                    |                                                                                                    |
| Configure access to JavaMal     Target mail sessions     Delete mail sessions      System Status     Failed (0)     Critical (0)     Overloaded (0)     Warning (0)     O (2) |                                                                                                    |                                                                                                    |                                                                                                    |

### 2. Click 'Lock & Edit'.

| Summary of man Sessions - reads                                                                                                    | 113_domain - WLS Console                      | - Windows Internet Explorer                                          |                                                                       |                                |                                                              |         |
|----------------------------------------------------------------------------------------------------|-----------------------------------------------|----------------------------------------------------------------------|-----------------------------------------------------------------------|--------------------------------|--------------------------------------------------------------|---------|
| Solution (10.184.74.143:88)                                                                                                    | 88/console/console.portal?_nfpb=t             | rue&_pageLabel=MailMailSessionTab                                    | blePage                                                               |                                | Google Powered Pandion Search                                | 2       |
| jle Edit ⊻ew Favorites Iools He<br>D McAfee: /                                                                                                    | φ                                             |                                                                      |                                                                       |                                |                                                              |         |
| 🗧 🕸 🏾 🏉 Summary of Mail Sessions - fo                                                                                                    | ubs113_domain - WLS C                         |                                                                      |                                                                       |                                | 💁 • 🔝 - 🖶 • 🖻 Bage • 🏈                                       | Tgols 🗸 |
|                                                                                                    | er <sup>®</sup> Administration Console        | 4                                                                    |                                                                       |                                |                                                              | Õ       |
| Change Center                                                                                                    | Home Log Out Pref                             | erences 🔤 Record Help                                                | Q                                                                     |                                | Welcome, weblogic Connected to: fcubs113_                    | domain  |
| View changes and restarts                                                                                                    | Home >Summary of JDB<br>Modules >FCUBS_System | C Data Sources >FLEXTEST.WORLD ><br>nModule >NotifyDestQCF >FCUBS_Sy | Summary of JMS Servers >JMS<br>stemModule >NotifyDestQCF >fcubs113_dc | omain >Summary of Mail Sessio  | ns                                                           |         |
| Click the Lock & Edit button to modify, add o<br>delete items in this domain.                                                                                                    | Summary of Mail Sess                          | ions                                                                 |                                                                       |                                |                                                              |         |
| Lock & Edit                                                                                                    |                                               |                                                                      |                                                                       |                                |                                                              |         |
| Release Configuration                                                                                                    | Mail sessions facilitate                      | the process of using the JavaMail Ai                                 | PIs, which provide applications and other                             | J2EE modules with access to In | ternet Message Access Protocol (IMAP)- and Simple Mail Trans | fer     |
|                                                                                                    | This page summarizes                          | the mail services on your network or c                               | of a red in the a reset Webl agis Secure                              | demain                         |                                                              |         |
| omain Structure                                                                                                    | This page summarizes                          | the mail sessions that have been col                                 | ingured in the current weblogic server                                | oomain.                        |                                                              |         |
| ☐-Messaging                                                                                                    | *                                             |                                                                      |                                                                       |                                |                                                              |         |
| JMS Servers                                                                                                    | Customize this tabl                           | e                                                                    |                                                                       |                                |                                                              |         |
| Store-and-Forward Agents                                                                                                    | Mail Sessions                                 |                                                                      |                                                                       |                                |                                                              |         |
| Dath Services                                                                                                    |                                               |                                                                      | 2 min 1 2 2                                                           |                                |                                                              |         |
| Bridges                                                                                                    | Click the Lock & Edits                        | outton in the Change Center to activ                                 | /ate all the buttons on this page.                                    |                                |                                                              |         |
| Data Sources                                                                                                    | Lawrence Lawrence Lawrence                    | 1                                                                    |                                                                       |                                |                                                              |         |
| Persistent Stores                                                                                                    | New Clone Dek                                 |                                                                      |                                                                       |                                | Showing 0 to 0 of 0 Previous   N                             | lext    |
| Foreign JNDI Providers                                                                                                    | and a straight of the                         |                                                                      |                                                                       |                                | an an an an an an an an an an an an an a                     |         |
| Work Contexts                                                                                                    | Name 🗠                                        |                                                                      | Properties                                                            | 1                              | NDI Name                                                     |         |
| XML Registries                                                                                                    |                                               |                                                                      | These are us it                                                       | and to the last                |                                                              |         |
| XML Entity Caches                                                                                                    |                                               |                                                                      | There are no to                                                       | ems to display                 |                                                              |         |
| усом                                                                                                    | New Clone Dek                                 |                                                                      |                                                                       |                                | Showing 0 to 0 of 0 Previous   N                             | lext    |
|                                                                                                    |                                               |                                                                      |                                                                       |                                |                                                              |         |
| Mail Sessions                                                                                                    |                                               |                                                                      |                                                                       |                                |                                                              |         |
| ow do I                                                                                                    | E                                             |                                                                      |                                                                       |                                |                                                              |         |
| Hail Sessions                                                                                                    |                                               |                                                                      |                                                                       |                                |                                                              |         |
| Iow do I<br>Configure access to JavaMail<br>Target mail sessions                                                                                                    |                                               |                                                                      |                                                                       |                                |                                                              |         |
| In Mail Sessions In Mail Sessions Configure access to JavaMail Target mail sessions Delete mail sessions                                                                                                    |                                               |                                                                      |                                                                       |                                |                                                              |         |
| Hall Sessions     tow do L     Configure access to JavaMal     Target mail sessions     Delete mail sessions                                                                                                    |                                               |                                                                      |                                                                       |                                |                                                              |         |
| Hall Sessions      tow do L      Configure access to JavaMal      Target mail sessions      Delete mail sessions      ystem Status      tedth of Running Servers                                                                                                    |                                               |                                                                      |                                                                       |                                |                                                              |         |
| Hall Sessions      tow do L      Configure access to JavaMal      Target mail sessions      Delete mail sessions      ystem Status      lealth of Running Servers      Failed (0)                                                                                                    |                                               |                                                                      |                                                                       |                                |                                                              |         |
| Theil Sessions ow do L. Configure access to JavaMal Target mail sessions Delete mail sessions system Status ealth of Running Servers Failed (0) Control (0) Control (0)                                                                                                    |                                               |                                                                      |                                                                       |                                |                                                              |         |
|                                                                                                    |                                               |                                                                      |                                                                       |                                |                                                              |         |
| Thail Sessions ow do L. Configure access to JavaMal Target mal sessions Delete mail sessions ystem Status Failed (0) Critical (0) Overloaded (0)                                                                                                    |                                               |                                                                      |                                                                       |                                |                                                              |         |
| Hall Sessions      Configure access to JavaMal      Target mail sessions      Delete mail sessions      ystem Status      Failed (0)      Critical (0)      Overloaded (0)      Warning (0)      Setting (0)      Critical (0)      Critical (0)      Setting (0)      Setting ( |                                               |                                                                      |                                                                       |                                |                                                              |         |

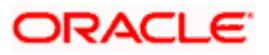

3. Following screen is displayed; Click 'New' for creating a new session.

| Summary of Mail Sessions - fcubs113_                                                                       | _domain - WLS Console - Windows Internet Exp                                                                                                    | plorer                                                                           |                                         |                                                   |           |
|----------------------------------------------------------------------------------------------------|----------------------------------------------------------------------------------------------------|----------------------------------------------------------------------------------|-----------------------------------------|---------------------------------------------------|-----------|
| 🚱 🗣 🔊 http://10.184.74.143:8888/co                                                                         | nsole/console.portal?_nfpb=true&_pageLabel=MailCreateM                                                                                                    | AalSession                                                                       |                                         | Google Powered Pandion Searc                      | th 👂 •    |
| File Edit View Favorites Tools Help<br>McAfee*                                                             |                                                                                                    |                                                                                  |                                         |                                                   |           |
| 😭 🏟 🔾 Summary of Mail Sessions - fcubs 1 1                                                                 | 13_domain - WLS C                                                                                                    |                                                                                  |                                         | 🏠 • 🔝 - 🖶 • 🔂 Page •                              | 🔘 Tgols 🔹 |
| ORACLE WebLogic Server®                                                                                    | Administration Console                                                                                                    |                                                                                  |                                         |                                                   | Q         |
| Change Center                                                                                              | 🔒 Home Log Out Preferences 🔤 Record Help                                                                                                    | Q                                                                                |                                         | Welcome, weblogic Connected to: fcubs1            | 13_domain |
| View changes and restarts                                                                                  | Home >Summary of JDBC Data Sources >FLEXTEST.W/<br>Modules >FCUBS SystemModule >NotifyDestOCF >FCU                                                                | ORLD >Summary of JMS Servers >JMS<br>JBS SystemModule >NotifyDestOCF >fcubs113 ( | omain >Summary of Mail Sessions         |                                                   |           |
| No pending changes exist. Click the Release<br>Configuration button to allow others to edit the<br>domain. | Summary of Mail Sessions                                                                                                    |                                                                                  |                                         |                                                   |           |
| Lock & Edit Release Configuration                                                                          | Mail sessions facilitate the process of using the Java<br>Protocol (SMTP)-capable mail servers on your netwo<br>This page upmarizes the mail sessions that have b | Mail APIs, which provide applications and othe<br>rk or the Internet.            | er J2EE modules with access to Internet | Message Access Protocol (IMAP)- and Simple Mail T | iransfer  |
| Domain Structure                                                                                           |                                                                                                    | centering a cantole can ent theologic berve                                      |                                         |                                                   |           |
| Messaging     Servers     Store-and-Forward Agents     Store-and-Forward Agents                            | Customize this table Mail Sessions (Filtered - More Columns Exist)                                                                                                |                                                                                  |                                         |                                                   |           |
| Path Services                                                                                              | New Clone Delete                                                                                                    |                                                                                  |                                         | Showing 0 to 0 of 0 Previou                       | us   Next |
| ⊞-Bridges<br>Data Sources                                                                                  | 🔲 Name 🏟                                                                                                    | Properties                                                                       | JNDI N                                  | ame                                               |           |
| Persistent Stores                                                                                          |                                                                                                    | There are no                                                                     | tems to display                         |                                                   |           |
| Work Contexts<br>XML Registries<br>XML Entity Caches<br>jCOM                                               | New Clone Delete                                                                                                    | inde die ne                                                                      | come to support                         | Showing 0 to 0 of 0 Previou                       | is   Next |
| Mail Sessions                                                                                              |                                                                                                    |                                                                                  |                                         |                                                   |           |
| How do I                                                                                                   |                                                                                                    |                                                                                  |                                         |                                                   |           |
| Configure access to JavaMail                                                                               |                                                                                                    |                                                                                  |                                         |                                                   |           |
| Target mail sessions                                                                                       |                                                                                                    |                                                                                  |                                         |                                                   |           |
| Delete mail sessions                                                                                       |                                                                                                    |                                                                                  |                                         |                                                   |           |
| System Status                                                                                              |                                                                                                    |                                                                                  |                                         |                                                   |           |
| Health of Running Servers                                                                                  |                                                                                                    |                                                                                  |                                         |                                                   |           |
| Failed (0)                                                                                                 |                                                                                                    |                                                                                  |                                         |                                                   |           |
| Critical (0)                                                                                               |                                                                                                    |                                                                                  |                                         |                                                   |           |
| Overloaded (0)                                                                                             |                                                                                                    |                                                                                  |                                         |                                                   |           |
| Warning (0)                                                                                                |                                                                                                    |                                                                                  |                                         |                                                   |           |
| OK (2)                                                                                                    |                                                                                                    |                                                                                  |                                         |                                                   |           |
|                                                                                                    |                                                                                                    |                                                                                  |                                         |                                                   |           |

4. Following screen is displayed.

| A 10 + 10 + 10 + 10 + 10 + 10 + 10 + 10                                                                                                    | Google Powered Pandion Search                                                                                                    |                                                 |
|----------------------------------------------------------------------------------------------------|----------------------------------------------------------------------------------------------------|-------------------------------------------------|
| Ele Edit View Favorites Iools Help<br>O McAfee                                                                                                    |                                                                                                    |                                                 |
| 🔶 🏘 🌈 Create a New Mail Session - fcubs                                                                                                    | 113_domain - WLS                                                                                                    | 🐴 * 🔝 - 🖶 * 🔂 Page • 🎯 Tgols • 3                |
| ORACLE WebLogic Server                                                                                                    | Administration Console                                                                                                    | Q 4                                             |
| Change Center                                                                                                    | Home Lag Out Preferences 🔤 Record Help                                                                                                    | Welcome, weblogic Connected to: fcubs113_domain |
| View changes and restarts                                                                                                    | Home »Summary of JDBC Data Sources »FLEXTEST.WORLD »Summary of JMS Servers »JMS<br>Modules »FCUBS_SystemModule »NotifyDextQCF »FCUBS_SystemModule »NotifyDextQCF »fcubs113_domain »Summary of Mail Sessions                                                                                                    |                                                 |
| No pending changes exist. Click the Release<br>Configuration button to allow others to edit the<br>domain.                                                                                               | Create a liew Mail Session           Back         Finah         Cancel                                                                                                    |                                                 |
| Release Configuration                                                                                                    | Mail Session Properties<br>The following property will be used to identify your new mail session.                                                                                                    |                                                 |
| Domain Structure     fcub 113_domain                                                                                                    | * Indicates required fields<br>What would you like to name your new mail sesson?<br>* Name: FCUBSMailSession<br>@ * JNDI Name: mail/FCUBSMail<br>@ JavaHail Properties:<br>mail.host=stbeshive.oracle.com<br>mail.smcps.debugerzute<br>mail.smcps.ucb+zruce<br>mail.smcps.host=stbeehive.oracle.com<br>BBOOW Next Finah Cancel |                                                 |
| System Status         E           Health of Running Servers         Failed (0)           Ortical (0)         Overloaded (0)           Overloaded (0)         Warning (0)           OK (2)         OK (2) |                                                                                                    |                                                 |

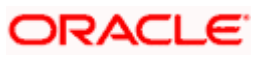

5. Specify the required details to create a session. Sample details are given below:

#### Name

FCUBSMailSession

### JNDI Name

mail/FCUBSMail

This JNDI name needs to be maintained in fcubs.properties file with encrypted format.

### **Java Mail Properties**

mail.host=<HOST\_MAIL\_SERVER>

Eg: samplename.mail.com

mail.smtps.port=<SMTPS\_SERVER\_PORT> Eg: 1010

mail.transport.protocol=<MAIL\_TRANSFER\_PROTOCOL>

Eg: smtps

mail.smtps.auth=true

mail.smtps.host==<HOST\_SMTPS\_MAIL\_SERVER>

Eg: samplename.mail.com

6. Click 'Next'.

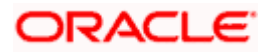

The following screen is displayed.

| 🖉 Create a New Mail Session - fcubs113                                                                                                    | _domain - WLS Console - Windows Internet Explorer                                                                                                    |                                  |                               |
|----------------------------------------------------------------------------------------------------|----------------------------------------------------------------------------------------------------|----------------------------------|-------------------------------|
| () - E http://10.184.74.143:8888/cor                                                                                                    | nsole/console.portal?MailCreateMailSessionPortlet_actionOverride=/com/bea/console/actions/mail/createmailsession/deployTargets                                                                                                    | Google                           | e Powered Pandion Search      |
| File Edit View Favorites Tools Help<br>McAfee                                                                                                    |                                                                                                    |                                  |                               |
| 🚖 🕸 🏀 Create a New Mail Session - fcubs1                                                                                                    | 13_domain - WLS                                                                                                    | 🖄 • 📾                            | • 🖶 • 🔂 Page • 🎯 Tools •      |
| ORACLE WebLogic Server®                                                                                                    | Administration Console                                                                                                    |                                  | Q                             |
| Change Center                                                                                                    | 🔞 Home Log Out Preferences 🐼 Record Help                                                                                                    | Welcome, weblogic                | Connected to: fcubs113_domain |
| View changes and restarts                                                                                                    | Home >Summary of JDBC Data Sources >FLEXTEST.WORLD >Summary of JMS Servers >JMS<br>Modules >FCUBS SystemModule >NotifyDeetOCE >FCUBS SystemModule >NotifyDeetOCE >fcubs113 domain >Summary of Mail Sessio                                                                                                    | 05                               |                               |
| No pending changes exist. Click the Release<br>Configuration button to allow others to edit the<br>domain.<br>Lock & Edit<br>Release Configuration                                                                                                    | Create a New Mail Session           Back         Viext         Finish         Cancel           Mail Session Targets         Image: Session Targets         Image: Session Targets                                                                                                    |                                  |                               |
| Domain Structure           frubs112 domain           ⊕ Environment           Deployments           ⊕ Environments           ⊕ Environments           ⊕ Hessigning           →MS Servers           →MS Nodules           →MS Nodules           →MS Nodules           →Bald Services           →Bald Services           →Bals Sources           →Bertifierts | This page indicates on which WebLogic Server instances or clusters the mail session is accessible. Only applications that have been session. When you target all or part of a cluster, the Administration Console initiates a two-phase deployment. In general, such a deployme fails for all active servers.           Servers | deployed to the selected servers | or dusters can use this mail  |
| How do L                                                                                                    | Back Werd Finah Cancel                                                                                                    |                                  |                               |
| Configure access to JavaMail                                                                                                    |                                                                                                    |                                  |                               |
| Target mail sessions                                                                                                    |                                                                                                    |                                  |                               |
| System Status                                                                                                    |                                                                                                    |                                  |                               |
| Health of Running Servers                                                                                                    |                                                                                                    |                                  |                               |
| Failed (0)                                                                                                    |                                                                                                    |                                  |                               |
| Critical (0)                                                                                                    |                                                                                                    |                                  |                               |
| Overloaded (0)                                                                                                    |                                                                                                    |                                  |                               |
| OK (2)                                                                                                    |                                                                                                    |                                  |                               |
|                                                                                                    |                                                                                                    |                                  |                               |

7. Check the box against the required servers and click 'Finish' to complete the configuration.

\*\*\*\* 'fcubs.properties' file needs to be updated with the encrypted values of

- SMTP\_HOST
- SMTP\_USER
- SMTP\_PASSWORD
- SMTP\_JNDI

This can be achieved using the Oracle Banking UBS Installer.

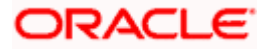

8. Click 'Active Changes' button to activate the current mail session settings.

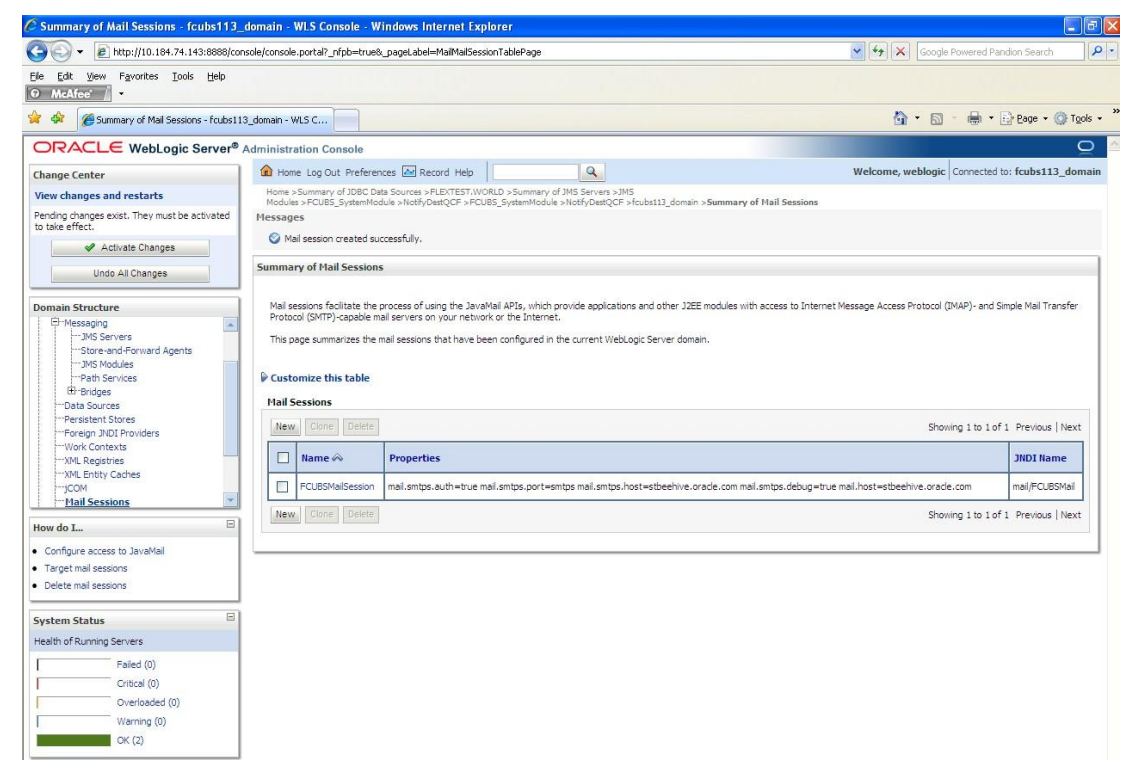

# 7.4.2 Configuration of the TLS/SSL Trust Store for Weblogic Server

As described in the previous section, Oracle Banking payments uses SMTPS to send outgoing mails. SMTPS uses SSL to ensure transport-level security of the mail messages and hence, the certificate of the mail server needs to be imported into the trust store(s) of the Managed Servers where Oracle Banking payments is deployed.

The certificate of the mail server needs to be specifically imported into the trust store configured for the Managed Server(s), as configured in the Oracle Banking payments Installation guide titled 'SSL Configuration On Weblogic' (SSL\_Configuration).

For further details on importing the certificate of the mail server into the trust store, refer to the documentation for the Sun Java keytool utility (Key and Certificate Management tool).

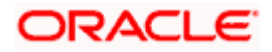

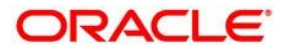

Oracle Banking Payments Weblogic Configuration [November] [2018] Version 14.2.0.0.0

Oracle Financial Services Software Limited Oracle Park Off Western Express Highway Goregaon (East) Mumbai, Maharashtra 400 063 India

Worldwide Inquiries: Phone: +91 22 6718 3000 Fax:+91 22 6718 3001 www.oracle.com/financialservices/

Copyright © 2007, 2018 Oracle and/or its affiliates. All rights reserved.

Oracle and Java are registered trademarks of Oracle and/or its affiliates. Other names may be trademarks of their respective owners.

U.S. GOVERNMENT END USERS: Oracle programs, including any operating system, integrated software, any programs installed on the hardware, and/or documentation, delivered to U.S. Government end users are "commercial computer software" pursuant to the applicable Federal Acquisition Regulation and agency-specific supplemental regulations. As such, use, duplication, disclosure, modification, and adaptation of the programs, including any operating system, integrated software, any programs installed on the hardware, and/or documentation, shall be subject to license terms and license restrictions applicable to the programs. No other rights are granted to the U.S. Government.

This software or hardware is developed for general use in a variety of information management applications. It is not developed or intended for use in any inherently dangerous applications, including applications that may create a risk of personal injury. If you use this software or hardware in dangerous applications, then you shall be responsible to take all appropriate failsafe, backup, redundancy, and other measures to ensure its safe use. Oracle Corporation and its affiliates disclaim any liability for any damages caused by use of this software or hardware in dangerous applications.

This software and related documentation are provided under a license agreement containing restrictions on use and disclosure and are protected by intellectual property laws. Except as expressly permitted in your license agreement or allowed by law, you may not use, copy, reproduce, translate, broadcast, modify, license, transmit, distribute, exhibit, perform, publish or display any part, in any form, or by any means. Reverse engineering, disassembly, or decompilation of this software, unless required by law for interoperability, is prohibited.

The information contained herein is subject to change without notice and is not warranted to be error-free. If you find any errors, please report them to us in writing.

This software or hardware and documentation may provide access to or information on content, products and services from third parties. Oracle Corporation and its affiliates are not responsible for and expressly disclaim all warranties of any kind with respect to third-party content, products, and services. Oracle Corporation and its affiliates will not be responsible for any loss, costs, or damages incurred due to your access to or use of third-party content, products, or services.